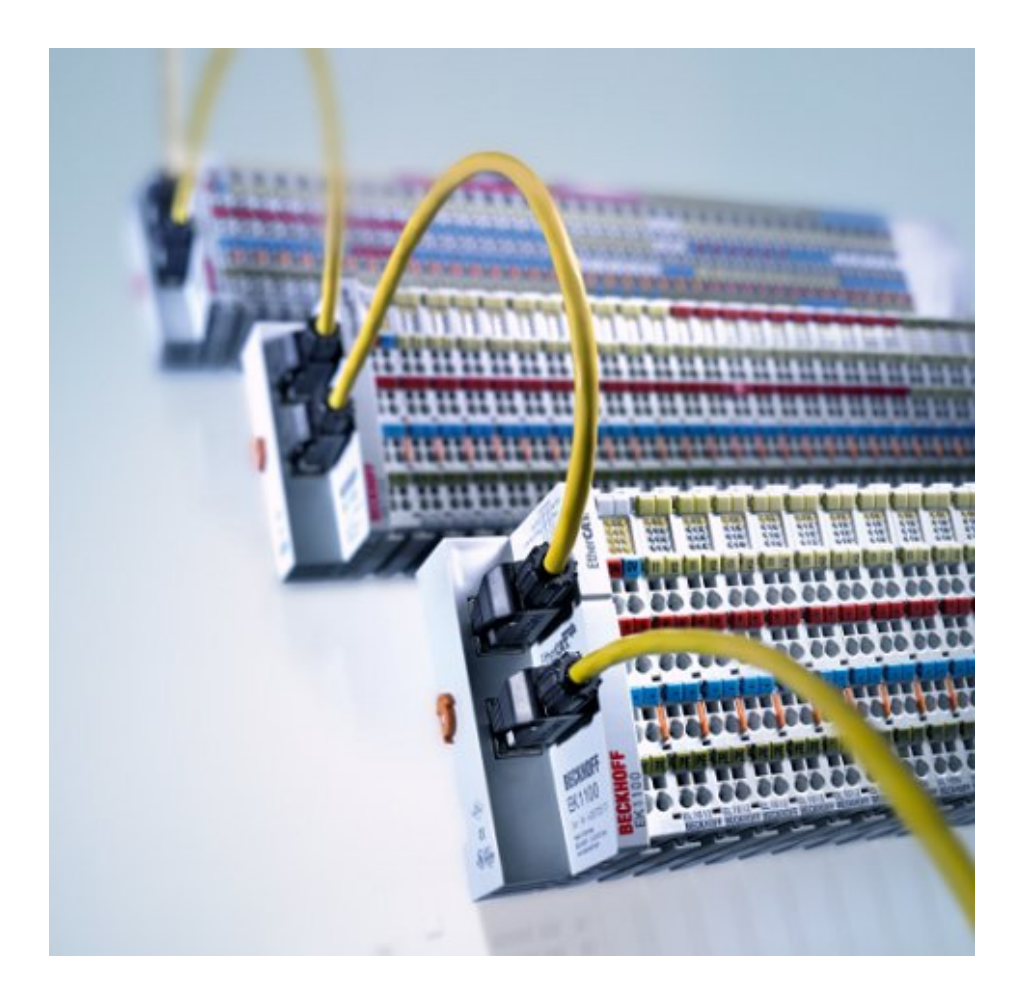

**Dokumentation** 

# EK1122, EK15xx

**EtherCAT Abzweige** 

Version: 3.4 Datum: 29.11.2018

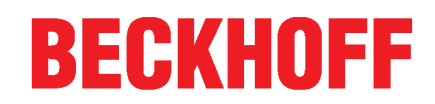

## BECKHOFF

# 1 Übersicht EtherCAT Abzweige

#### Anschluss RJ45

<u>EK1122</u> [▶ <u>14]</u> - 2 Port EtherCAT-Abzweig <u>EK1122-0080</u> [▶ <u>14]</u> - 2 Port EtherCAT-Abzweig, Fast-Hot-Connect

#### Anschluss M8

<u>EK1122-0008</u> [▶ <u>20]</u> - 2 Port EtherCAT-Abzweig

#### Anschluss LWL

<u>EK1521</u> [▶ <u>22</u>] - 1 Port EtherCAT-Multimode-LWL-Abzweig <u>EK1521-0010</u> [▶ <u>24</u>] - 1 Port EtherCAT-Singlemode-LWL-Abzweig

#### Anschluss POF

EK1561 [▶ 26] - 1 Port EtherCAT-POF-Abzweig

## Inhaltsverzeichnis

| 1 | Über  | sicht EtherCAT Abzweige                                      | 3  |
|---|-------|--------------------------------------------------------------|----|
| 2 | Vorw  | /ort                                                         | 7  |
|   | 2.1   | Hinweise zur Dokumentation                                   | 7  |
|   | 2.2   | Sicherheitshinweise                                          | 8  |
|   | 2.3   | Ausgabestände der Dokumentation                              | 9  |
|   | 2.4   | Versionsidentifikation von EtherCAT-Geräten                  | 9  |
| 3 | Prod  | uktübersicht                                                 | 14 |
|   | 3.1   | Abzweig mit RJ45-Anschluss                                   | 14 |
|   |       | 3.1.1 EK1122, EK1122-0080                                    | 14 |
|   | 3.2   | Abzweige mit M8-Anschluss                                    | 20 |
|   |       | 3.2.1 EK1122-0008                                            | 20 |
|   | 3.3   | Abzweige mit LWL-Anschluss                                   | 22 |
|   |       | 3.3.1 EK1521                                                 | 22 |
|   |       | 3.3.2 EK1521-0010                                            | 24 |
|   | 3.4   | Abzweige mit POF-Anschluss                                   | 26 |
|   |       | 3.4.1 EK1561                                                 | 26 |
| 4 | Grun  | dlagen                                                       | 28 |
|   | 4.1   | Funktionsgrundlagen EtherCAT-Abzweige                        | 28 |
|   | 4.2   | EtherCAT-Grundlagen                                          | 35 |
|   | 4.3   | EtherCAT-Verkabelung - Drahtgebunden                         | 35 |
|   | 4.4   | Allgemeine Hinweise zur Watchdog-Einstellung                 | 36 |
|   | 4.5   | EtherCAT State Machine                                       | 38 |
|   | 4.6   | CoE-Interface: Hinweis                                       | 39 |
|   | 4.7   | EKxxxx - Optionale Distributed Clocks Unterstützung          | 40 |
| 5 | Mont  | age und Verdrahtung                                          | 43 |
|   | 5.1   | Hinweise zum ESD-Schutz                                      | 43 |
|   | 5.2   | M8 Anschluss Verkabelung                                     | 43 |
|   | 5.3   | Anzugsdrehmoment für die Steckverbinder                      | 45 |
|   | 5.4   | Montage und Demontage - Frontentriegelung oben               | 46 |
|   | 5.5   | Empfohlene Tragschienen                                      | 47 |
|   | 5.6   | Positionierung von passiven Klemmen                          | 48 |
|   | 5.7   | ATEX - Besondere Bedingungen (erweiterter Temperaturbereich) | 49 |
|   | 5.8   | ATEX-Dokumentation                                           | 50 |
| 6 | Inbet | riebnahme/Anwendungshinweise                                 | 51 |
|   | 6.1   | Hinweise für Abzweig mit RJ45-Anschluss                      | 51 |
|   |       | 6.1.1 Einstellungen und Portzuordnung                        | 51 |
|   | 6.2   | Hinweise für Abzweig mit M8-Anschluss                        | 52 |
|   |       | 6.2.1 Einstellungen und Portzuordnung                        | 52 |
|   | 6.3   | Hinweise für Abzweig mit LWL-Anschluss                       | 54 |
|   |       | 6.3.1 Einstellungen und Portzuordnung                        | 54 |
|   |       | 6.3.2 Hinweise zum verwendbaren LWL-Kabel                    | 55 |
|   |       | 6.3.3 Einsatz mit dem EK1521 und EL1521-0010                 | 56 |
|   | 6.4   | Hinweise für Abzweig mit POF-Anschluss                       | 58 |

## BECKHOFF

|   |       | 6.4.1                     | Einstellungen und Portzuordnung                                      | . 58 |
|---|-------|---------------------------|----------------------------------------------------------------------|------|
|   |       | 6.4.2                     | Hinweise zum verwendbaren POF-Kabel                                  | . 60 |
|   |       | 6.4.3                     | Einsatz mit dem EK1561                                               | . 60 |
|   | 6.5   | Hinweise                  | e zur Konfektionierung von POF-Kabeln mit dem Steckerset ZS1090-0008 | . 62 |
| 7 | Fehle | rbehand                   | lung und Diagnose                                                    | 67   |
|   | 7.1   | Diagnos                   | e-LEDs EK1122, EK1122-0008                                           | 67   |
|   | 7.2   | Diagnos                   | e-LEDs EK1521, EK1521-0010                                           | 68   |
|   | 7.3   | Diagnos                   | e-LEDs EK1561                                                        | 69   |
| 8 | Anha  | ng                        |                                                                      | 70   |
|   | 8.1   | Sicherhe                  | eitshinweis und Verhaltensregeln zur Laser-Klasse 1                  | 70   |
|   | 8.2   | 2 UL-Hinweise             |                                                                      |      |
|   | 8.3   | 3 Firmware Kompatibilität |                                                                      |      |
|   | 8.4   | Firmwar                   | e Update EL/ES/EM/EPxxxx                                             | 72   |
|   |       | 8.4.1                     | Gerätebeschreibung ESI-File/XML                                      | . 73 |
|   |       | 8.4.2                     | Erläuterungen zur Firmware                                           | . 76 |
|   |       | 8.4.3                     | Update Controller-Firmware *.efw                                     | . 77 |
|   |       | 8.4.4                     | FPGA-Firmware *.rbf                                                  | . 78 |
|   |       | 8.4.5                     | Gleichzeitiges Update mehrerer EtherCAT-Geräte                       | . 82 |
|   | 8.5   | Support                   | und Service                                                          | 83   |
|   |       |                           |                                                                      |      |

## BECKHOFF

## 2 Vorwort

### 2.1 Hinweise zur Dokumentation

#### Zielgruppe

Diese Beschreibung wendet sich ausschließlich an ausgebildetes Fachpersonal der Steuerungs- und Automatisierungstechnik, das mit den geltenden nationalen Normen vertraut ist.

Zur Installation und Inbetriebnahme der Komponenten ist die Beachtung der Dokumentation und der nachfolgenden Hinweise und Erklärungen unbedingt notwendig.

Das Fachpersonal ist verpflichtet, für jede Installation und Inbetriebnahme die zu dem betreffenden Zeitpunkt veröffentliche Dokumentation zu verwenden.

Das Fachpersonal hat sicherzustellen, dass die Anwendung bzw. der Einsatz der beschriebenen Produkte alle Sicherheitsanforderungen, einschließlich sämtlicher anwendbaren Gesetze, Vorschriften, Bestimmungen und Normen erfüllt.

#### Disclaimer

Diese Dokumentation wurde sorgfältig erstellt. Die beschriebenen Produkte werden jedoch ständig weiter entwickelt.

Wir behalten uns das Recht vor, die Dokumentation jederzeit und ohne Ankündigung zu überarbeiten und zu ändern.

Aus den Angaben, Abbildungen und Beschreibungen in dieser Dokumentation können keine Ansprüche auf Änderung bereits gelieferter Produkte geltend gemacht werden.

#### Marken

Beckhoff<sup>®</sup>, TwinCAT<sup>®</sup>, EtherCAT<sup>®</sup>, EtherCAT P<sup>®</sup>, Safety over EtherCAT<sup>®</sup>, TwinSAFE<sup>®</sup>, XFC<sup>®</sup> und XTS<sup>®</sup> sind eingetragene und lizenzierte Marken der Beckhoff Automation GmbH.

Die Verwendung anderer in dieser Dokumentation enthaltenen Marken oder Kennzeichen durch Dritte kann zu einer Verletzung von Rechten der Inhaber der entsprechenden Bezeichnungen führen.

#### Patente

Die EtherCAT-Technologie ist patentrechtlich geschützt, insbesondere durch folgende Anmeldungen und Patente: EP1590927, EP1789857, DE102004044764, DE102007017835 mit den entsprechenden Anmeldungen und Eintragungen in verschiedenen anderen Ländern.

Die TwinCAT-Technologie ist patentrechtlich geschützt, insbesondere durch folgende Anmeldungen und Patente: EP0851348, US6167425 mit den entsprechenden Anmeldungen und Eintragungen in verschiedenen anderen Ländern.

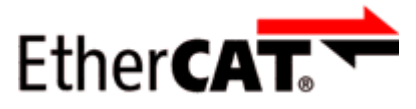

EtherCAT<sup>®</sup> ist eine eingetragene Marke und patentierte Technologie lizensiert durch die Beckhoff Automation GmbH, Deutschland.

#### Copyright

© Beckhoff Automation GmbH & Co. KG, Deutschland.

Weitergabe sowie Vervielfältigung dieses Dokuments, Verwertung und Mitteilung seines Inhalts sind verboten, soweit nicht ausdrücklich gestattet.

Zuwiderhandlungen verpflichten zu Schadenersatz. Alle Rechte für den Fall der Patent-, Gebrauchsmusteroder Geschmacksmustereintragung vorbehalten.

## 2.2 Sicherheitshinweise

#### Sicherheitsbestimmungen

Beachten Sie die folgenden Sicherheitshinweise und Erklärungen! Produktspezifische Sicherheitshinweise finden Sie auf den folgenden Seiten oder in den Bereichen Montage, Verdrahtung, Inbetriebnahme usw.

#### Haftungsausschluss

Die gesamten Komponenten werden je nach Anwendungsbestimmungen in bestimmten Hard- und Software-Konfigurationen ausgeliefert. Änderungen der Hard- oder Software-Konfiguration, die über die dokumentierten Möglichkeiten hinausgehen, sind unzulässig und bewirken den Haftungsausschluss der Beckhoff Automation GmbH & Co. KG.

#### **Qualifikation des Personals**

Diese Beschreibung wendet sich ausschließlich an ausgebildetes Fachpersonal der Steuerungs-, Automatisierungs- und Antriebstechnik, das mit den geltenden Normen vertraut ist.

#### Erklärung der Hinweise

In der vorliegenden Dokumentation werden die folgenden Hinweise verwendet. Diese Hinweise sind aufmerksam zu lesen und unbedingt zu befolgen!

#### ▲ GEFAHR

#### Akute Verletzungsgefahr!

Wenn dieser Sicherheitshinweis nicht beachtet wird, besteht unmittelbare Gefahr für Leben und Gesundheit von Personen!

#### **A WARNUNG**

#### Verletzungsgefahr!

Wenn dieser Sicherheitshinweis nicht beachtet wird, besteht Gefahr für Leben und Gesundheit von Personen!

#### **▲ VORSICHT**

#### Schädigung von Personen!

Wenn dieser Sicherheitshinweis nicht beachtet wird, können Personen geschädigt werden!

#### HINWEIS

#### Schädigung von Umwelt/Geräten oder Datenverlust

Wenn dieser Hinweis nicht beachtet wird, können Umweltschäden, Gerätebeschädigungen oder Datenverlust entstehen.

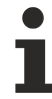

#### Tipp oder Fingerzeig

Dieses Symbol kennzeichnet Informationen, die zum besseren Verständnis beitragen.

## 2.3 Ausgabestände der Dokumentation

| Version | Änderungen                                                                                                    |  |
|---------|----------------------------------------------------------------------------------------------------|--|
| 3.4     | Update Kapitel "Technische Daten"                                                                                                    |  |
|         | Update Struktur                                                                                                    |  |
| 3.3     | Update Kapitel "Hinweise zur Dokumentation"                                                                                                    |  |
|         | Update Kapitel "Technische Daten"                                                                                                    |  |
|         | Hinweis zum ESD-Schutz eingefügt                                                                                                    |  |
|         | <ul> <li>Kapitel "ATEX - Besondere Bedingungen" ausgetauscht gegen Kapitel "ATEX -<br/>Besondere Bedingungen (erweiterter Temperaturbereich)"</li> </ul> |  |
| 3.2     | Aktualisierung im Kapitel "Technische Daten"                                                                                                    |  |
| 3.1     | Aktualisierung im Kapitel "Funktionsgrundlagen EtherCAT-Abzweige"                                                                                        |  |
| 3.0     | <ul> <li>Ergänzung von EK1122-0008 (EtherCAT Koppler, mit M8-Buchsen);</li> </ul>                                                                        |  |
|         | Migration                                                                                                    |  |
| 2.4     | Kapitel "Montage und Verdrahtung" aktualisiert                                                                                                    |  |
|         | Kapitel "Technische Daten" aktualisiert                                                                                                    |  |
|         | Update Struktur                                                                                                    |  |
| 2.3     | Technische Daten aktualisiert                                                                                                    |  |
| 2.2     | Technische Daten aktualisiert                                                                                                    |  |
| 2.1     | Ergänzung Kapitel "Optionale DC-Unterstützung"                                                                                                    |  |
| 2.0     | Ergänzung EK1122-0080                                                                                                    |  |
| 1.9     | Ergänzung Anwendungshinweise POF Abzweig                                                                                                    |  |
| 1.8     | EK1561 ergänzt                                                                                                    |  |
| 1.7     | Update Kapitel "Diagnose LEDs"                                                                                                    |  |
| 1.6     | Technische Hinweise ergänzt, Struktur angepasst                                                                                                    |  |
| 1.5     | • EK1521-0010 ergänzt                                                                                                    |  |
| 1.4     | Hinweis PC Stecker ergänzt                                                                                                    |  |
| 1.3     | Port -Zuordnung ergänzt                                                                                                    |  |
| 1.2     | Technische Hinweise ergänzt                                                                                                    |  |
| 1.1     | Technische Beschreibung ergänzt                                                                                                    |  |
| 1.0     | Erste Veröffentlichung                                                                                                    |  |
| 0.1     | Vorläufige Version                                                                                                    |  |

## 2.4 Versionsidentifikation von EtherCAT-Geräten

### Bezeichnung

Ein Beckhoff EtherCAT-Gerät verfügt über eine 14stellige technische Bezeichnung, die sich zusammensetzt aus

- Familienschlüssel
- Тур
- Version
- Revision

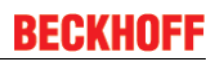

| Beispiel         | Familie                                                 | Тур                                         | Version                          | Revision |
|------------------|---------------------------------------------------------|---------------------------------------------|----------------------------------|----------|
| EL3314-0000-0016 | EL-Klemme<br>(12 mm, nicht steckbare<br>Anschlussebene) | 3314<br>(4 kanalige<br>Thermoelementklemme) | 0000<br>(Grundtyp)               | 0016     |
| ES3602-0010-0017 | ES-Klemme<br>(12 mm, steckbare<br>Anschlussebene)       | 3602<br>(2 kanalige Spannungsmessung)       | 0010<br>(Hochpräzise<br>Version) | 0017     |
| CU2008-0000-0000 | CU-Gerät                                                | 2008<br>(8 Port FastEthernet Switch)        | 0000<br>(Grundtyp)               | 0000     |

#### Hinweise

- die oben genannten Elemente ergeben die **technische Bezeichnung**, im Folgenden wird das Beispiel EL3314-0000-0016 verwendet.
- Davon ist EL3314-0000 die Bestellbezeichnung, umgangssprachlich bei "-0000" dann oft nur EL3314 genannt. "-0016" ist die EtherCAT-Revision.
- Die Bestellbezeichnung setzt sich zusammen aus
  - Familienschlüssel (EL, EP, CU, ES, KL, CX, ...)
  - Typ (3314)
  - Version (-0000)
- Die **Revision** -0016 gibt den technischen Fortschritt wie z. B. Feature-Erweiterung in Bezug auf die EtherCAT Kommunikation wieder und wird von Beckhoff verwaltet.

Prinzipiell kann ein Gerät mit höherer Revision ein Gerät mit niedrigerer Revision ersetzen, wenn nicht anders z. B. in der Dokumentation angegeben.

Jeder Revision zugehörig und gleichbedeutend ist üblicherweise eine Beschreibung (ESI, EtherCAT Slave Information) in Form einer XML-Datei, die zum Download auf der Beckhoff Webseite bereitsteht. Die Revision wird seit 2014/01 außen auf den IP20-Klemmen aufgebracht, siehe Abb. *"EL5021 EL-Klemme, Standard IP20-IO-Gerät mit Chargennummer und Revisionskennzeichnung (seit 2014/01)"*.

• Typ, Version und Revision werden als dezimale Zahlen gelesen, auch wenn sie technisch hexadezimal gespeichert werden.

#### Identifizierungsnummer

Beckhoff EtherCAT Geräte der verschiedenen Linien verfügen über verschiedene Arten von Identifizierungsnummern:

#### Produktionslos/Chargennummer/Batch-Nummer/Seriennummer/Date Code/D-Nummer

Als Seriennummer bezeichnet Beckhoff im IO-Bereich im Allgemeinen die 8-stellige Nummer, die auf dem Gerät aufgedruckt oder auf einem Aufkleber angebracht ist. Diese Seriennummer gibt den Bauzustand im Auslieferungszustand an und kennzeichnet somit eine ganze Produktions-Charge, unterscheidet aber nicht die Module einer Charge.

#### Aufbau der Seriennummer: KK YY FF HH

KK - Produktionswoche (Kalenderwoche) YY - Produktionsjahr FF - Firmware-Stand

HH - Hardware-Stand

Beispiel mit Ser. Nr.: 12063A02: 12 - Produktionswoche 12 06 - Produktionsjahr 2006 3A - Firmware-Stand 3A 02 -Hardware-Stand 02

Ausnahmen können im **IP67-Bereich** auftreten, dort kann folgende Syntax verwendet werden (siehe jeweilige Gerätedokumentation):

Syntax: D ww yy x y z u

D - Vorsatzbezeichnung ww - Kalenderwoche yy - Jahr

- x Firmware-Stand der Busplatine
- y Hardware-Stand der Busplatine
- z Firmware-Stand der E/A-Platine
- u Hardware-Stand der E/A-Platine

Beispiel: D.22081501 Kalenderwoche 22 des Jahres 2008 Firmware-Stand Busplatine: 1 Hardware Stand Busplatine: 5 Firmware-Stand E/A-Platine: 0 (keine Firmware für diese Platine notwendig) Hardware-Stand E/A-Platine: 1

#### Eindeutige Seriennummer/ID, ID-Nummer

Darüber hinaus verfügt in einigen Serien jedes einzelne Modul über eine eindeutige Seriennummer.

Siehe dazu auch weiterführende Dokumentation im Bereich

- IP67: EtherCAT Box
- Safety: <u>TwinSafe</u>
- Klemmen mit Werkskalibrierzertifikat und andere Messtechnische Klemmen

#### Beispiele für Kennzeichnungen

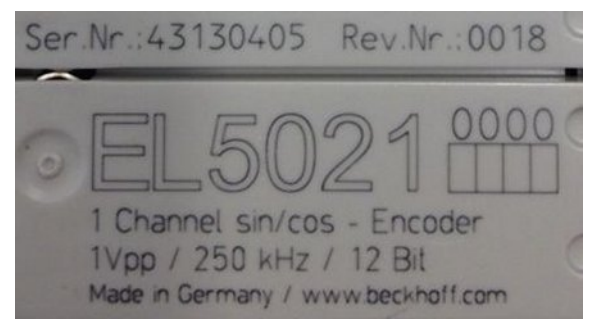

Abb. 1: EL5021 EL-Klemme, Standard IP20-IO-Gerät mit Seriennummer/ Chargennummer und Revisionskennzeichnung (seit 2014/01)

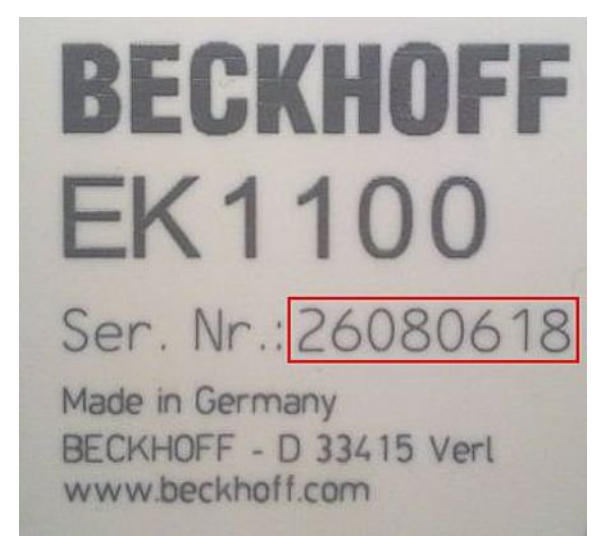

Abb. 2: EK1100 EtherCAT Koppler, Standard IP20-IO-Gerät mit Seriennummer/ Chargennummer

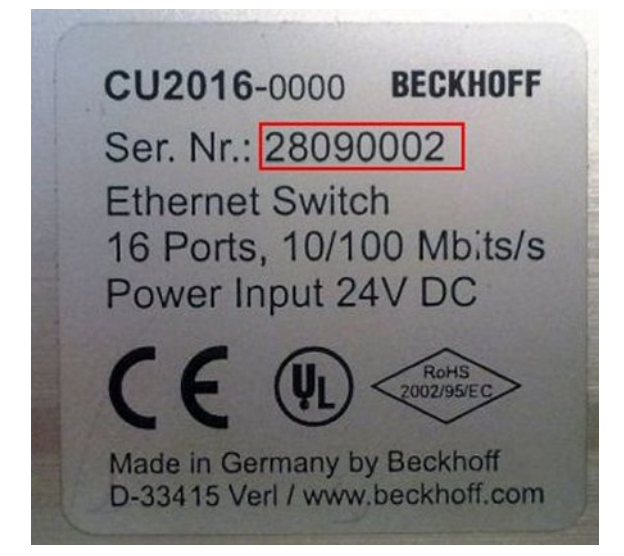

Abb. 3: CU2016 Switch mit Seriennummer/ Chargennummer

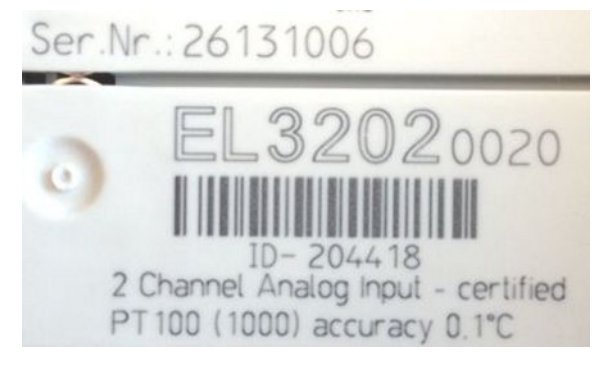

Abb. 4: EL3202-0020 mit Seriennummer/ Chargennummer 26131006 und eindeutiger ID-Nummer 204418

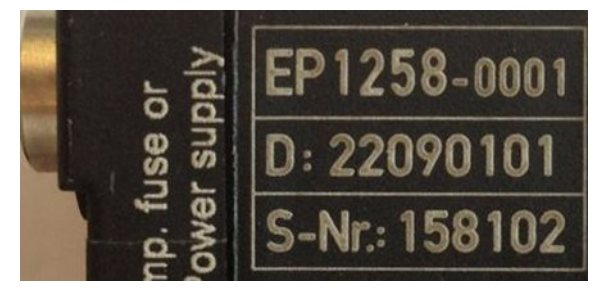

Abb. 5: EP1258-00001 IP67 EtherCAT Box mit Chargennummer/ DateCode 22090101 und eindeutiger Seriennummer 158102

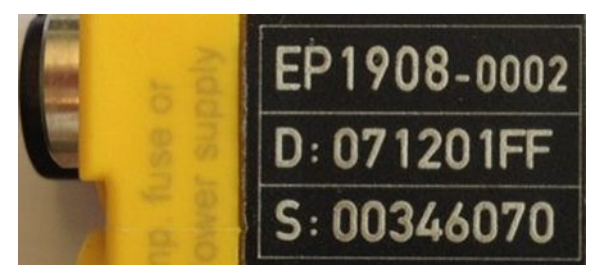

Abb. 6: EP1908-0002 IP67 EtherCAT Safety Box mit Chargennummer/ DateCode 071201FF und eindeutiger Seriennummer 00346070

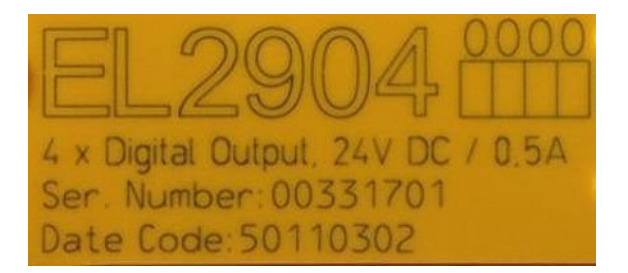

Abb. 7: EL2904 IP20 Safety Klemme mit Chargennummer/ DateCode 50110302 und eindeutiger Seriennummer 00331701

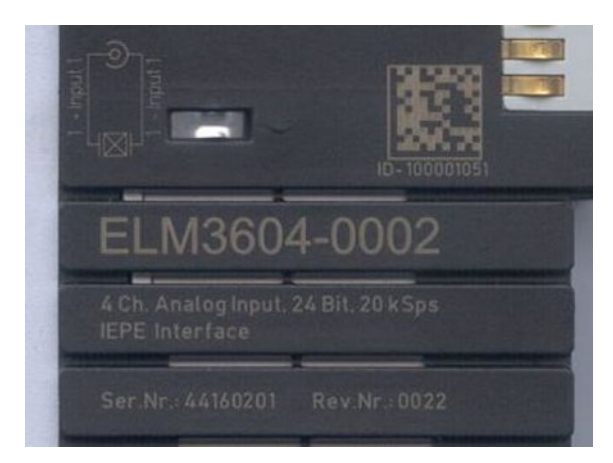

Abb. 8: ELM3604-0002 Klemme mit eindeutiger ID-Nummer (QR Code) 100001051 und Seriennummer/ Chargennummer 44160201

## 3 Produktübersicht

## 3.1 Abzweig mit RJ45-Anschluss

### 3.1.1 EK1122, EK1122-0080

### 3.1.1.1 EK1122, EK1122-0080 - Einführung

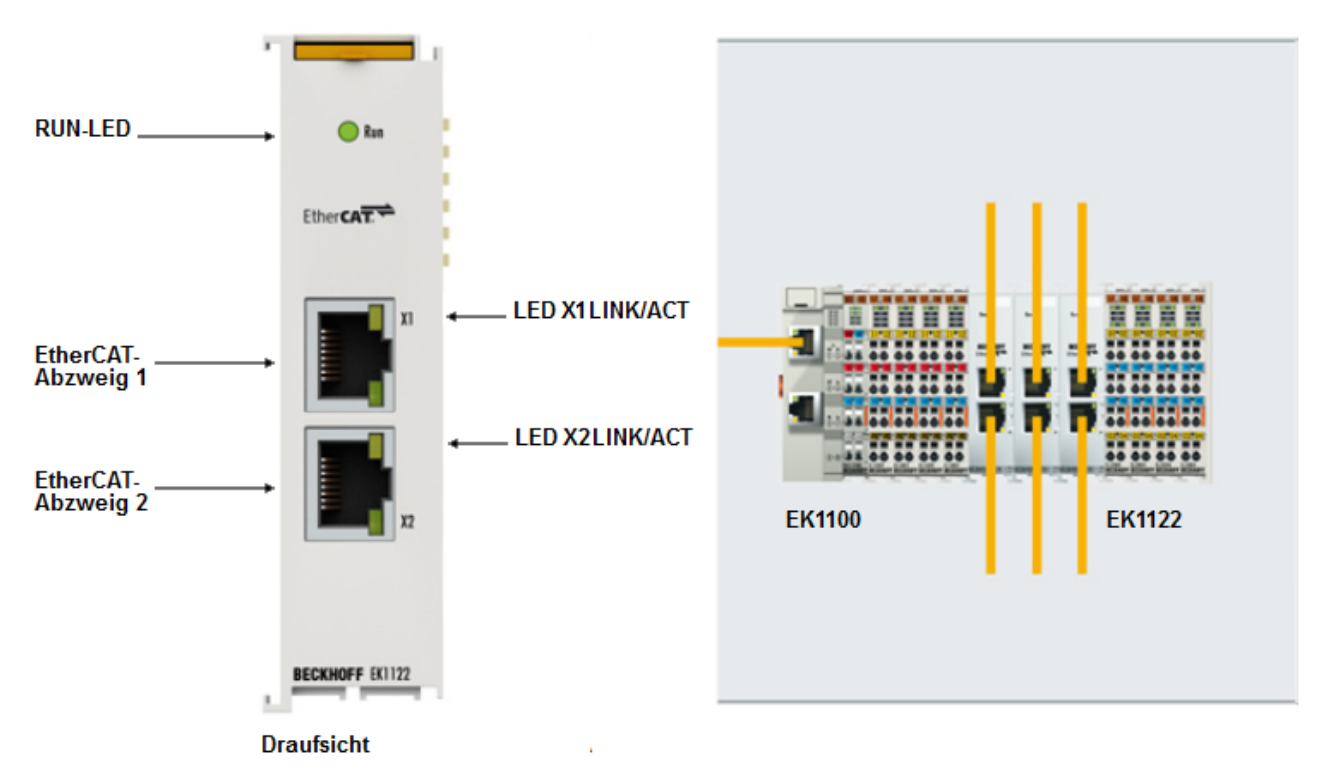

Abb. 9: EK1122-xxxx

#### EK1122-0000

Der 2-Port-EtherCAT-Abzweig ermöglicht es, EtherCAT-Sterntopologien aufzubauen. Durch das Verwenden mehrerer EK1122 in einer Station lässt sich ein modularer EtherCAT-Sternverteiler realisieren. An den Abzweigports können einzelne Geräte oder auch ganze EtherCAT-Stränge angeschlossen werden. Der Anschluss der EtherCAT-Abzweige erfolgt über RJ-45-Buchsen, an denen direkt Link- und Activity-Status angezeigt werden. Die Run-LED zeigt den Status des EK1122 an. Mit TwinCAT und anderen geeigneten EtherCAT-Mastern unterstützt der EK1122 auch das An- und Abkoppeln von EtherCAT-Strängen im laufenden Betrieb (Hot-Connect).

#### EK1122-0080

Hot-Connect ist ein EtherCAT-Feature für wechselnde Topologien durch direktes An- oder Abkoppeln während der Anlagenbetriebszeit. Angekoppelte EtherCAT-Komponenten werden zwar nach dem Anschluss schnell in die Datenübertragung aufgenommen, die Fast-Hot-Connect-Technologie verkürzt diese Anbindungszeit jedoch nochmals deutlich, wodurch noch schnellere Werkzeugwechselvorgänge möglich sind. Fast-Hot-Connect-Ports dürfen dabei nur untereinander kombiniert werden, daher sind sie besonders gekennzeichnet.

Der EtherCAT-Abzweig EK1122-0080 mit Fast-Hot-Connect wird durch den EtherCAT-Koppler EK1101-0080 mit Fast-Hot-Connect ergänzt.

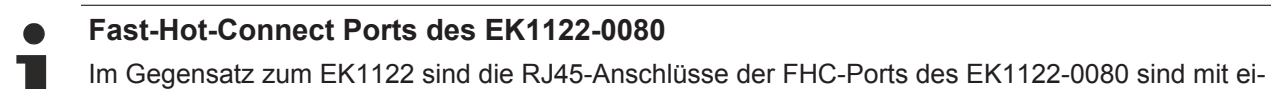

ner gestrichelten Umrandung markiert (s. Abb. 2) Erläuterungen dazu siehe im Kapitel <u>EtherCAT</u>
 <u>Fast-Hot-Connect</u> [▶ 16].

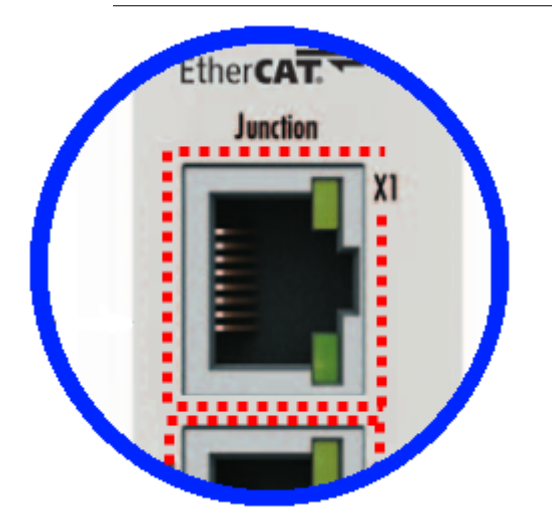

Abb. 10: Fast-Hot-Connect Ports des EK1122-0080

#### Anschluss

| Klemmstelle | Beschreibung                                   |
|-------------|------------------------------------------------|
| Bezeichnung |                                                |
| X1/X2       | RJ45-Anschluss für EtherCAT Netze (100BASE-TX- |
|             | Ethernet-Signaldarstellung)                    |

#### **Quick-Links**

- EtherCAT Funktionsgrundlagen
- <u>Hinweise zu Fast-Hot-Connect [▶ 16]</u>
- <u>Anwendungshinweise [> 51]</u>
- <u>Diagnose LEDs [▶ 67]</u>

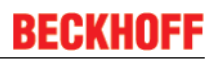

### 3.1.1.2 Technische Daten

| Technische Daten                                         | EK1122                                         | EK1122-0080                                                                             |
|----------------------------------------------------------|------------------------------------------------|-----------------------------------------------------------------------------------------|
| Aufgabe im EtherCAT-System                               | Ankopplung von EtherCAT-<br>Abzweigen          | Ankopplung von EtherCAT-<br>Abzweigen,<br>Fast-Hot-Connect Technologie<br>[▶ <u>16]</u> |
| Übertragungsmedium                                       | Ethernet 100Base-TX (mind. CAT                 | 5)                                                                                      |
| Leitungslänge zwischen 2 Buskopplern                     | max. 100 m                                     |                                                                                         |
| Protokolle / Baudrate                                    | EtherCAT/ 100 MBaud                            |                                                                                         |
| Konfiguration                                            | keine Adress- und Konfigurations               | einstellung erforderlich                                                                |
| Busanschluss                                             | 2 x RJ45                                       |                                                                                         |
| Spannungsversorgung                                      | aus E-Bus                                      |                                                                                         |
| Stromaufnahme                                            | typ. 220 mA                                    |                                                                                         |
| Abmessungen (B x H x T)                                  | ca. 26 mm x 100 mm x 52 mm (a                  | ngereiht: 23 mm)                                                                        |
| Gewicht                                                  | ca. 70 g                                       |                                                                                         |
| zulässiger<br>Umgebungstemperaturbereich im<br>Betrieb   | -25°C +60°C<br>(erweiterter Temperaturbereich) |                                                                                         |
| zulässiger<br>Umgebungstemperaturbereich bei<br>Lagerung | -40°C + 85°C                                   |                                                                                         |
| zulässige relative Luftfeuchtigkeit                      | 95%, keine Betauung                            |                                                                                         |
| Montage [▶ 43]                                           | auf 35 mm Tragschiene nach EN                  | 60715                                                                                   |
| Vibrations- / Schockfestigkeit                           | gemäß EN 60068-2-6 / EN 60068-2-27             |                                                                                         |
| EMV-Festigkeit / Aussendung                              | gemäß EN 61000-6-2 / EN 61000-6-4              |                                                                                         |
| Schutzart                                                | IP20                                           |                                                                                         |
| Einbaulage                                               | beliebig                                       |                                                                                         |
| Zulassung                                                | CE                                             |                                                                                         |
|                                                          | ATEX [▶_49]                                    |                                                                                         |
|                                                          | <u>cULus [} 70]</u>                            |                                                                                         |

### 3.1.1.3 Hinweise zur EtherCAT Fast-Hot-Connect Technologie

Mit EtherCAT-Komponenten, die Fast-Hot-Connect unterstützen, ist ein deutlich schnellerer Feldbus-Hochlauf nach Verbindungsherstellung möglich. Die Hochlaufzeit ist im Detail abhängig vom Umfang der Geräte, Topologie und aktivierten Distributed Clocks. Benötigt ein normaler Verbindungs- und Kommunikationsaufbau mehrere Sekunden, ist mit FHC-Komponenten < 1 Sekunde möglich.

#### Eigenschaften und Systemverhalten

- Fast-Hot-Connect wird ab TwinCAT 2.11R3 build 2221 unterstützt
- Fast-Hot-Connect-Ports sind besonders gekennzeichnet.

## BECKHOFF

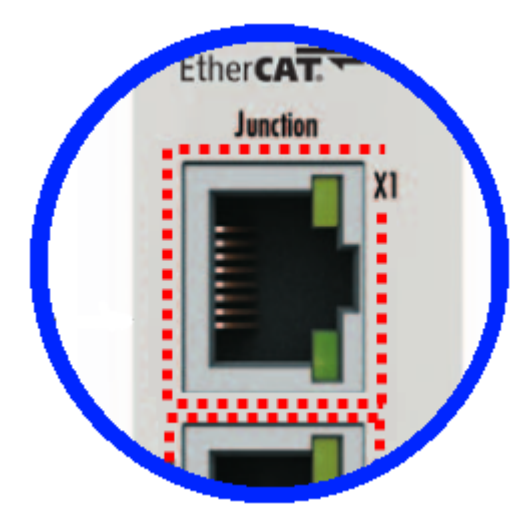

Abb. 11: Kennzeichnung FHC-Port am EK1122-0080 bzw. EK1101-0080

 an Fast-Hot-Connect-Ports d
ürfen keine Standard-EtherCAT-Ger
äte angeschlossen werden. Dies ist durch applikationsseitige Ma
ßnahmen sicherzustellen, was durch die in derartigen Applikationen i.d.R. maschinell durchgef
ührten Topologiewechsel einfach umzusetzen ist.

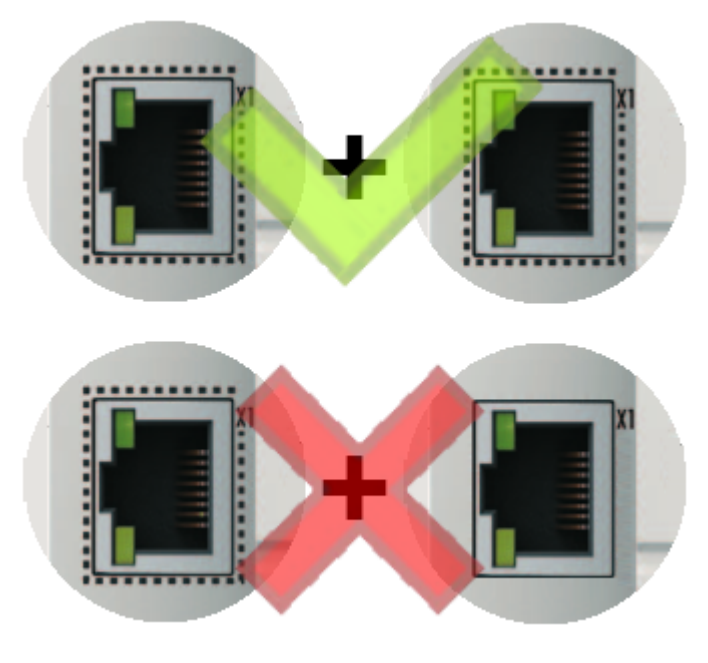

Abb. 12: Empfehlung Kombination Ethernet Ports

- Wurden dennoch entsprechende Ports verbunden, ist ggf. ein PowerReset der beteiligten Geräte (Abzweigklemme und Koppler/Box) erforderlich.
- Es findet bei Fast-Hot-Connect-Geräten ein beschleunigter Ethernet-Verbindungsaufbau gegenüber der normalen FastEthernet-Verbindung statt.
   Wird zusätzlich noch auf den Einsatz von Distributed-Clocks-Funktionen in der gesamten Topologie verzichtet, entfällt auch die Resynchronisierungszeit der Komponenten. Dann sind Gruppenhochlaufzeiten von < 1 Sekunde möglich, vom Stecken der Ethernet-Verbindung bis zum OP-State.
- im TwinCAT ADS Logger wird eine falsche Port-Zuordnung detektiert

#### Message

'Term 17 (EK1122-0080)' detected invalid hot connect group at port 3

'Term 21 (EK1122)' detected invalid hot connect group at port 3. Only Fast-Hotconnect slaves are allowed at this port.

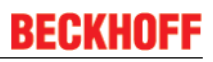

#### Konfiguration

Die Konfiguration von Fast-Hot-Connect-Gruppen im TwinCAT Systemmanager erfolgt genauso wie Hot-Connect-Gruppen unter Angabe der zugehörigen Gruppen-ID.

| Device 1 (EtherCAT)  |                             |                           |                                   |
|----------------------|-----------------------------|---------------------------|-----------------------------------|
| Device 1-Image-Info  |                             |                           |                                   |
|                      |                             |                           |                                   |
| Qutputs              |                             |                           |                                   |
| 🗉 😫 InfoData         |                             |                           |                                   |
| 🗆 📕 Term 1 (EK1100)  |                             |                           |                                   |
| 🗄 😵 InfoData         |                             |                           |                                   |
| 🗄 📲 Term 2 (EL2008)  |                             |                           |                                   |
| 🖻 🃲 Term 3 (EK1122-0 | 0080)                       |                           |                                   |
| 🗉 😫 InfoData         |                             |                           |                                   |
| 🖃 📲 Term 4 (EK11)    | 1-0080)                     |                           |                                   |
| ⊞ 😂 ID               | Append Box                  | Add Hot Connect Group     | ×                                 |
| 🕀 😫 WcState          | <u>A</u> ppend Module       | - Select Connected Slaves | - Identification by               |
| 🗄 🏶 InfoData -       | ** T                        |                           |                                   |
| Term 5 (EL           | Insert Box Before           | Term 4 (EKTUT-0080)       | Identification Value:             |
| . EL Ierm 6 (EL      | 🗮 <u>D</u> elete Box        | Term 6 (EL 4021)          | 0815                              |
|                      | R Import Box                |                           |                                   |
|                      | The Import Box Refere       |                           | EtherCAT Addr. of previous Slave: |
|                      |                             |                           |                                   |
|                      | Export Box                  |                           |                                   |
| -                    | Å Cut Ctrl+X                |                           |                                   |
|                      |                             |                           | Cancel OK                         |
|                      |                             |                           |                                   |
|                      | E Paste Ctri+V              |                           |                                   |
|                      | Paste with Links Alt+Ctrl+V |                           |                                   |
|                      | × Disabled                  | _                         |                                   |
|                      | Change to Compatible Type   |                           |                                   |
|                      | Add to Hot Connect Groups   |                           |                                   |

Abb. 13: Konfiguration Fast-HotConnect Gruppe

Im TwinCAT-Systemmanager sind entsprechende FastHotConnect-Ports rot gekennzeichnet.

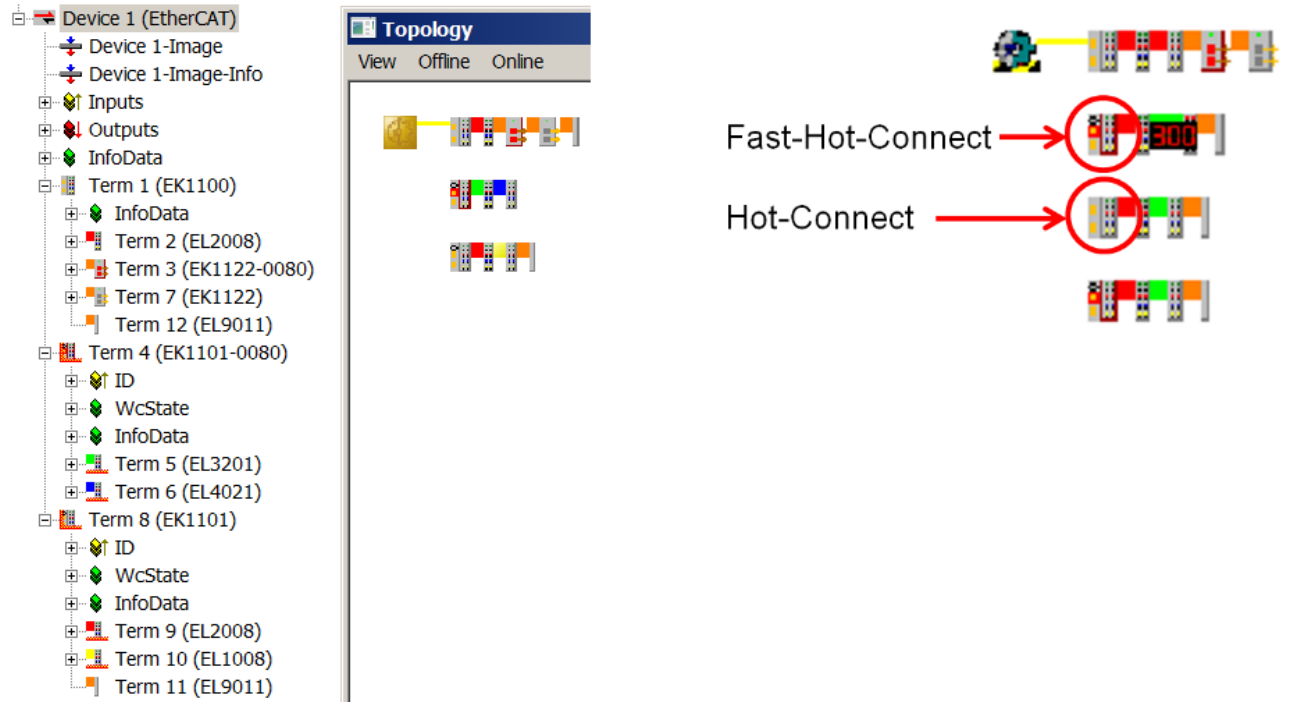

Abb. 14: Kennzeichnung im TwinCAT Systemmanager

Eine Konfiguration von FHC-Gruppen ist nur möglich, wenn mindestens 1 entsprechender Abzweig z.B. EK1122-0080 vorhanden ist.

#### **Distributed Clocks**

Wenn keine Distributed-Clocks-Funktionen genutzt werden, ist dies in den Master-Einstellungen durch ein fehlenden "DC in use" sichtbar:

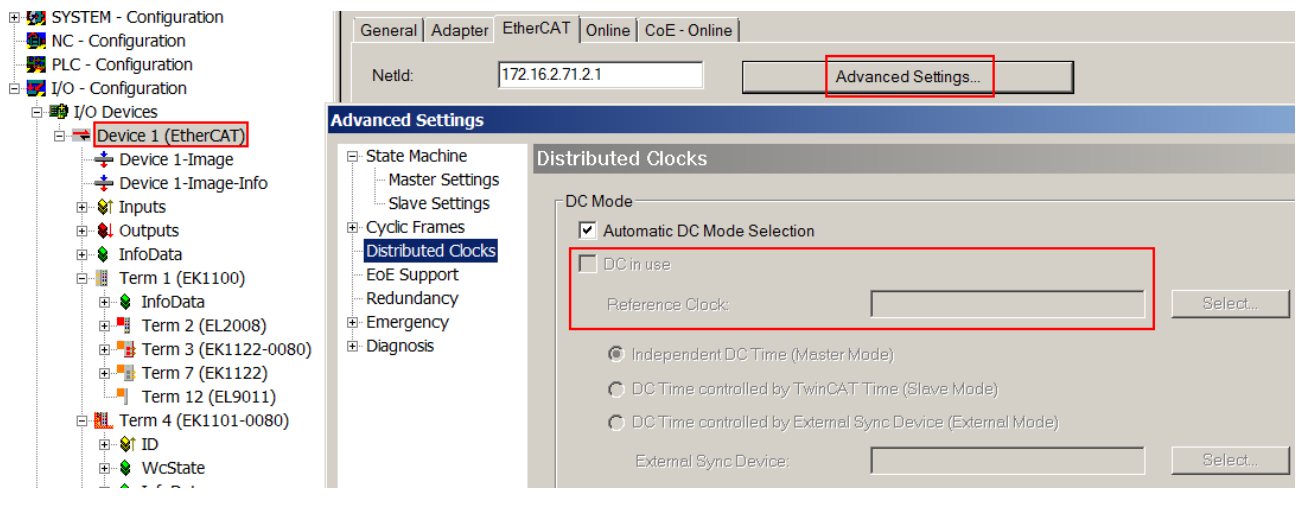

Abb. 15: DC-Master-Einstellung

Diese Einstellung wird vom Systemmanager automatisch gewählt, wenn keine EtherCAT-Slaves in der Konfiguration enthalten sind, bei denen Distributed Clocks aktiviert ist. Es sollte hier nicht durch den Anwender "*DC in use*" willkürlich deaktiviert werden, weil sonst diese Teilnehmer nicht mehr funktionieren.

## 3.2 Abzweige mit M8-Anschluss

### 3.2.1 EK1122-0008

### 3.2.1.1 EK1122-0008 - Einführung

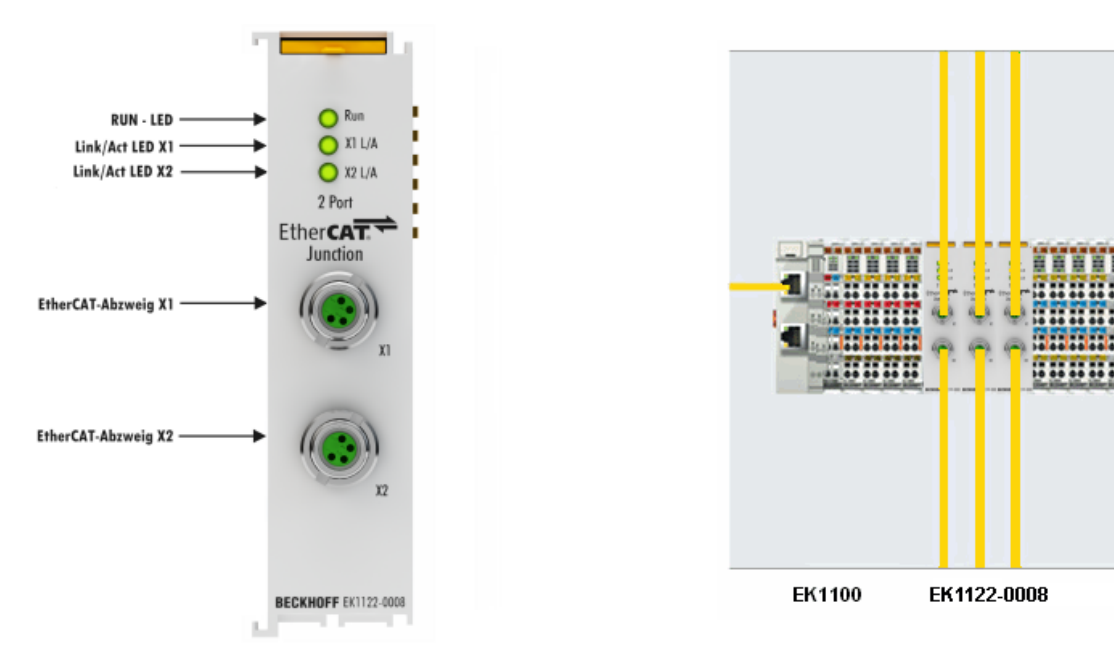

Abb. 16: EK1122-0008

#### EK1122-0008

Der 2-Port-EtherCAT-Abzweig ermöglicht es, EtherCAT-Sterntopologien aufzubauen. Durch das Verwenden mehrerer EK1122 in einer Station lässt sich ein modularer EtherCAT-Sternverteiler realisieren. An den Abzweigports können einzelne Geräte oder auch ganze EtherCAT-Stränge angeschlossen werden. Im Vergleich zum EK1122 verfügt der EK1122-0008 statt der beiden RJ45-Buchsen über zwei M8-Buchsen, die kompatibel zu den EtherCAT Boxen ausgeführt sind. Der Anschluss der EtherCAT-Abzweige erfolgt über M8-Buchsen; Link- und Activity-Status werden durch separate LED auf der Frontseite angezeigt. Die Run-LED zeigt den Status des EK1122 an. Mit TwinCAT und anderen geeigneten EtherCAT-Mastern unterstützt der EK1122-0008 auch das An- und Abkoppeln von EtherCAT-Strängen im laufenden Betrieb (Hot-Connect).

Mit entsprechend leistungsfähigen Ethernet-Leitungen z.B. ZK1090-3131-1xxx sind auch über M8 Leitungslängen von 100m möglich.

#### Anschluss

| Klemmstelle | Beschreibung             |
|-------------|--------------------------|
| Bezeichnung |                          |
| X1          | 2 x M8-Buchse, geschirmt |
| X2          |                          |

#### Quick-Links

- <u>EtherCAT Funktionsgrundlagen</u>
- Diagnose LEDs [▶ 67]

### 3.2.1.2 Technische Daten

| Technische Daten                                   | EK1122-0008                                     |
|----------------------------------------------------|-------------------------------------------------|
| Aufgabe im EtherCAT-System                         | Ankopplung von EtherCAT-Abzweigen über POF      |
| Übertragungsmedium                                 | Ethernet/EtherCAT-Kabel (min. CAT 5), geschirmt |
| Leitungslänge zwischen 2 Stationen                 | 100 m (100BASE-TX)                              |
| Protokolle / Baudrate                              | EtherCAT                                        |
| Konfiguration                                      | Nicht erforderlich                              |
| Businterface                                       | 2 x M8-Buchse, geschirmt, schraubbar            |
| Durchlaufverzögerung                               | ca. 1 μs                                        |
| Spannungsversorgung                                | aus E-Bus                                       |
| Stromaufnahme E-Bus                                | typ. 220 mA                                     |
| E-Bus Stromversorgung (5 V)                        | max. 2000 mA (-25°C +55°C)                      |
| (Bei höherer Stromaufnahme kann zusätzlich die     | max. 1000 mA (> +55°C)                          |
| Einspeiseklemme EL9410 verwenden werden!)          |                                                 |
| Abmessungen (B x H x T)                            | ca. 26 mm x 100 mm x 52 mm (angereiht: 23 mm)   |
| Gewicht                                            | ca. 65 g                                        |
| zulässiger Umgebungstemperaturbereich im Betrieb   | -25°C +60°C                                     |
|                                                    | (erweiterter Temperaturbereich)                 |
| zulässiger Umgebungstemperaturbereich bei Lagerung | -40°C + 85°C                                    |
| zulässige relative Luftfeuchtigkeit                | 95%, keine Betauung                             |
| Montage [) 43]                                     | auf 35 mm Tragschiene nach EN 60715             |
| Vibrations- / Schockfestigkeit                     | gemäß EN 60068-2-6 / EN 60068-2-27              |
| EMV-Festigkeit / Aussendung                        | gemäß EN 61000-6-2 / EN 61000-6-4               |
| Schutzart                                          | IP20                                            |
| Einbaulage                                         | beliebig                                        |
| Zulassung                                          | CE                                              |
|                                                    | <u>cULus [▶ 70]</u>                             |
|                                                    | ATEX [] 49]                                     |

## 3.3 Abzweige mit LWL-Anschluss

### 3.3.1 EK1521

3.3.1.1 EK1521 - Einführung

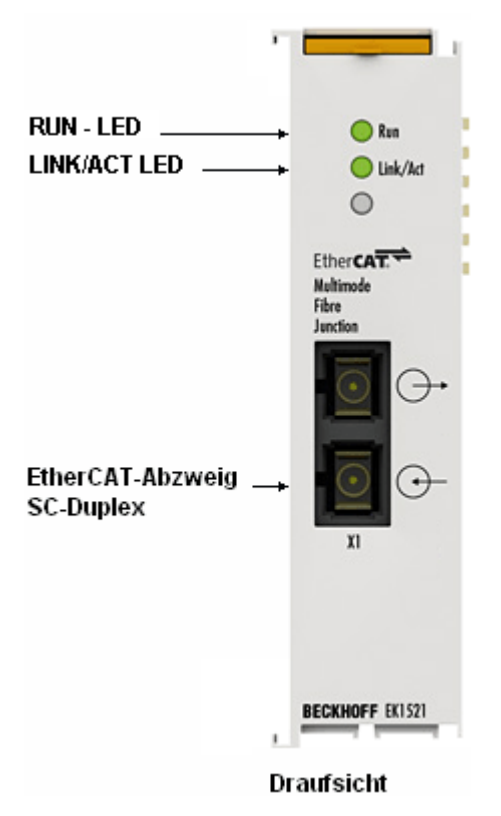

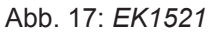

Der 1-Port-EtherCAT-Multimode-LWL-Abzweig ermöglicht in Verbindung mit einem EtherCAT-Koppler EK1100 die Umsetzung von der 100BASE-TX- auf die 100BASE-FX-Physik (Glasfaser). In Verbindung mit dem EtherCAT-Koppler EK1501 für Multimode-LWL-Glasfaser können so Entfernungen bis zu 2 km überbrückt werden. Auch kabelredundante Systeme mit Lichtwellenleiter lassen sich mit dem 1-Port-EtherCAT-Multimode-LWL-Abzweig realisieren. Die Run-LED zeigt den Status des EK1521.

#### Anschluss

| Klemmstelle | Beschreibung      |
|-------------|-------------------|
| Bezeichnung |                   |
| X1          | SC Duplex Stecker |

#### Quick-Links

- EtherCAT Funktionsgrundlagen
- <u>Anwendungshinweise</u> [▶ <u>54</u>]
- Diagnose LEDs [▶ 68]

### 3.3.1.2 Technische Daten

| Technische Daten                                      | EK1521                                                      |
|-------------------------------------------------------|-------------------------------------------------------------|
| Aufgabe im EtherCAT-System                            | Ankopplung von EtherCAT-Abzweigen                           |
| Übertragungsmedium                                    | Multimode-Glasfaser (MM)                                    |
| Wellenlänge Transceiver                               | 1300 nm                                                     |
| Leitungslänge zwischen 2 Buskopplern                  | 2.000 m (100BASE-FX) Multimode-Glasfaser                    |
| Protokolle / Baudrate                                 | sämtliche EtherCAT-Protokolle / 100 MBaud                   |
| Konfiguration                                         | keine Adress- und Konfigurationseinstellung<br>erforderlich |
| Busanschluss                                          | 1 x SC-Duplex-Stecker                                       |
| Spannungsversorgung                                   | aus E-bus                                                   |
| Stromaufnahme                                         | typ. 350 mA                                                 |
| Abmessungen (B x H x T)                               | ca. 26 mm x 100 mm x 52 mm (angereiht: 23 mm)               |
| Gewicht                                               | ca. 70 g                                                    |
| zulässiger Umgebungstemperaturbereich im Betrieb      | -25°C +60°C<br>(erweiterter Temperaturbereich)              |
| zulässiger Umgebungstemperaturbereich bei<br>Lagerung | -40°C + 85°C                                                |
| zulässige relative Luftfeuchtigkeit                   | 95%, keine Betauung                                         |
| Montage [▶ 43]                                        | auf 35 mm Tragschiene nach EN 60715                         |
| Vibrations- / Schockfestigkeit                        | gemäß EN 60068-2-6 / EN 60068-2-27                          |
| EMV-Festigkeit / Aussendung                           | gemäß EN 61000-6-2 / EN 61000-6-4                           |
| Schutzart                                             | IP20                                                        |
| Einbaulage                                            | beliebig                                                    |
| Zulassung                                             | CE                                                          |
|                                                       | ATEX [ 49]                                                  |
|                                                       | <u>cULus [} 70]</u>                                         |

### 3.3.2 EK1521-0010

### 3.3.2.1 EK1521-0010 - Einführung

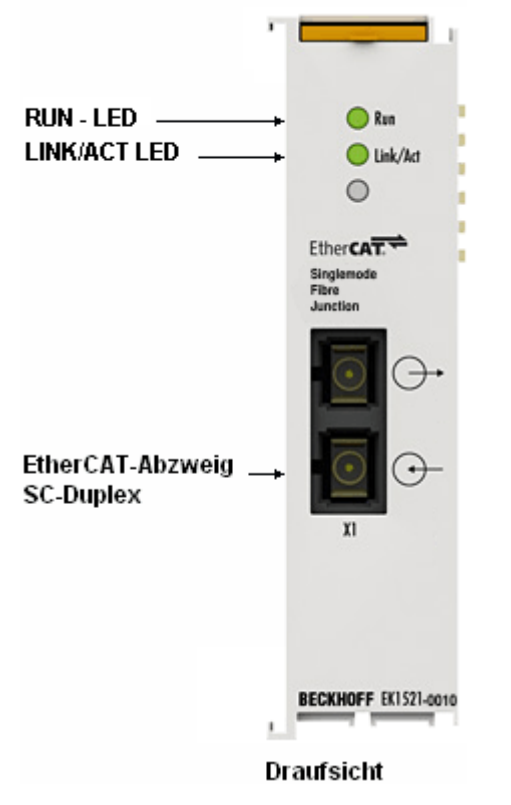

Abb. 18: EK1521-0010

Der 1-Port-EtherCAT-Singlemode-LWL-Abzweig ermöglicht in Verbindung mit einem EtherCAT-Koppler EK110x die Umsetzung von der 100BASE-TX- auf die 100BASE-FX-Physik (Glasfaser). In Verbindung mit dem EtherCAT-Koppler EK1501-0010 für Singlemode-LWL-Glasfaser können so Entfernungen bis zu 20 km überbrückt werden. Auch kabelredundante Systeme mit Lichtwellenleiter lassen sich mit dem 1-Port-EtherCAT-Singlemode-LWL-Abzweig realisieren. Die Run-LED zeigt den Status des EK1521-0010.

#### Anschluss

| Klemmstelle | Beschreibung      |
|-------------|-------------------|
| Bezeichnung |                   |
| X1          | SC Duplex Stecker |

#### **Quick-Links**

- EtherCAT Funktionsgrundlagen
- <u>Anwendungshinweise [▶ 54]</u>
- Diagnose LEDs [▶ 68]

### 3.3.2.2 Technische Daten

| Technische Daten                                      | EK1521-0010                                                 |
|-------------------------------------------------------|-------------------------------------------------------------|
| Aufgabe im EtherCAT-System                            | Ankopplung von EtherCAT-Abzweigen                           |
| Übertragungsmedium                                    | Singleimode-Glasfaser (SM)                                  |
| Wellenlänge Transceiver                               | 1300 nm                                                     |
| Leitungslänge zwischen 2 Buskopplern                  | 20.000 m (100BASE-FX) Singlemode-Glasfaser                  |
| Protokolle / Baudrate                                 | sämtliche EtherCAT-Protokolle / 100 MBaud                   |
| Konfiguration                                         | keine Adress- und Konfigurationseinstellung<br>erforderlich |
| Busanschluss                                          | 1 x SC-Duplex-Stecker                                       |
| Spannungsversorgung                                   | aus E-bus                                                   |
| Stromaufnahme                                         | typ. 350 mA                                                 |
| Abmessungen (B x H x T)                               | ca. 26 mm x 100 mm x 52 mm (angereiht: 23 mm)               |
| Gewicht                                               | ca. 70 g                                                    |
| zulässiger Umgebungstemperaturbereich im Betrieb      | -25°C +60°C<br>(erweiterter Temperaturbereich)              |
| zulässiger Umgebungstemperaturbereich bei<br>Lagerung | -40°C + 85°C                                                |
| zulässige relative Luftfeuchtigkeit                   | 95%, keine Betauung                                         |
| Montage [▶ 43]                                        | auf 35 mm Tragschiene nach EN 60715                         |
| Vibrations- / Schockfestigkeit                        | gemäß EN 60068-2-6 / EN 60068-2-27                          |
| EMV-Festigkeit / Aussendung                           | gemäß EN 61000-6-2 / EN 61000-6-4                           |
| Schutzart                                             | IP20                                                        |
| Einbaulage                                            | beliebig                                                    |
| Zulassung                                             | CE                                                          |
|                                                       | ATEX [ 49]                                                  |
|                                                       | <u>cULus [} 70]</u>                                         |

## 3.4 Abzweige mit POF-Anschluss

### 3.4.1 EK1561

### 3.4.1.1 EK1561 - Einführung

| -                       |                 |
|-------------------------|-----------------|
| RUN-LED                 | Run<br>Link/Act |
| EtherCAT-Abzweig<br>POF | Ether CAT       |
| L                       | BECKHOFF EKISSI |

#### Abb. 19: EK1561

Der 1-Port-EtherCAT-POF-Abzweig EK1561 ermöglicht, in Verbindung mit einem EtherCAT-Koppler EK1100, die Umsetzung von der 100BASE-TX- auf die 100BASE-FX-Physik (POF – Polymeric Optical Fiber). Mit dem EK1561 und dem EtherCAT-Koppler EK1541 für POF können Entfernungen bis zu 50 m zwischen zwei Kopplern überbrückt werden. Die POF-Faser ist, im Gegensatz zur Glasfaser, gut vor Ort konfektionierbar. Die Run-LED zeigt den Status des EK1561 an.

#### Anschluss

| Klemmstelle | Beschreibung                                                  |
|-------------|---------------------------------------------------------------|
| Bezeichnung |                                                               |
| X1          | Versatile-Link-Anschluss für POF Duplex Stecker (ZS1090-0008) |

#### Quick-Links

- EtherCAT Funktionsgrundlagen
- <u>Anwendungshinweise</u> [▶ <u>58</u>]
- Diagnose LEDs [ 69]

### 3.4.1.2 Technische Daten

| Technische Daten                                      | EK1561                                                                |
|-------------------------------------------------------|-----------------------------------------------------------------------|
| Aufgabe im EtherCAT-System                            | Ankopplung von EtherCAT-Abzweigen über POF                            |
| Übertragungsmedium                                    | Polymeric Optical Fiber                                               |
| Wellenlänge Transceiver                               | 650 nm                                                                |
|                                                       | Laser-Klasse 1, siehe <u>Hinweis [▶ 70]</u>                           |
| Leitungslänge zwischen 2 Stationen                    | max. 50 m (100BASE-FX) POF                                            |
| Protokolle / Baudrate                                 | sämtliche EtherCAT-Protokolle / 100 MBaud                             |
| Konfiguration                                         | keine Adress- und Konfigurationseinstellung<br>erforderlich           |
| Busanschluss                                          | 1 x Versatile Link für POF-Duplex-Stecker<br>(Steckerset ZS1090-0008) |
| Durchlaufverzögerung                                  | ca. 1 µs                                                              |
| Spannungsversorgung                                   | aus E-Bus                                                             |
| Stromaufnahme E-Bus                                   | typ. 200 mA                                                           |
| Abmessungen (B x H x T)                               | ca. 26 mm x 100 mm x 52 mm (angereiht: 23 mm)                         |
| Gewicht                                               | ca. 65 g                                                              |
| zulässiger Umgebungstemperaturbereich im Betrieb      | -25°C +60°C                                                           |
|                                                       | (erweiterter Temperaturbereich)                                       |
| zulässiger Umgebungstemperaturbereich bei<br>Lagerung | -40°C + 85°C                                                          |
| zulässige relative Luftfeuchtigkeit                   | 95%, keine Betauung                                                   |
| Montage [ 43]                                         | auf 35 mm Tragschiene nach EN 60715                                   |
| Vibrations- / Schockfestigkeit                        | gemäß EN 60068-2-6 / EN 60068-2-27                                    |
| EMV-Festigkeit / Aussendung                           | gemäß EN 61000-6-2 / EN 61000-6-4                                     |
| Schutzart                                             | IP20                                                                  |
| Einbaulage                                            | beliebig                                                              |
| Zulassung                                             | CE                                                                    |
|                                                       | <u>cULus</u> [▶_70]                                                   |

## 4 Grundlagen

## 4.1 Funktionsgrundlagen EtherCAT-Abzweige

Es sind einige Beckhoff EtherCAT-Geräte verfügbar, die für Abzweige im EtherCAT-Strang verwendet werden können. Dazu gehören EK1122, EK1521, EP1122 oder auch CU1128. Aufgrund der gleichen Systematik und ähnlichen technischen Eigenschaften dieser Geräte wird in den folgenden Beispielen nur der EK1122 verwendet. test

#### EtherCAT-Handling in den Slaves

Beim Einsatz von EtherCAT als Feldbusprotokoll sind viele verschiedene Bustopologien anwendbar: Linie-, Stern-, Baumtopologie und mit Redundanz-Unterstützung sogar Ringtopologie. Die einfachste Topologie ist die Linientopologie, bei der jeder EtherCAT-Slave die Daten an den *einzigen* nächsten weiterreicht, siehe folgende Abbildung "*EtherCAT Linientopologie*".

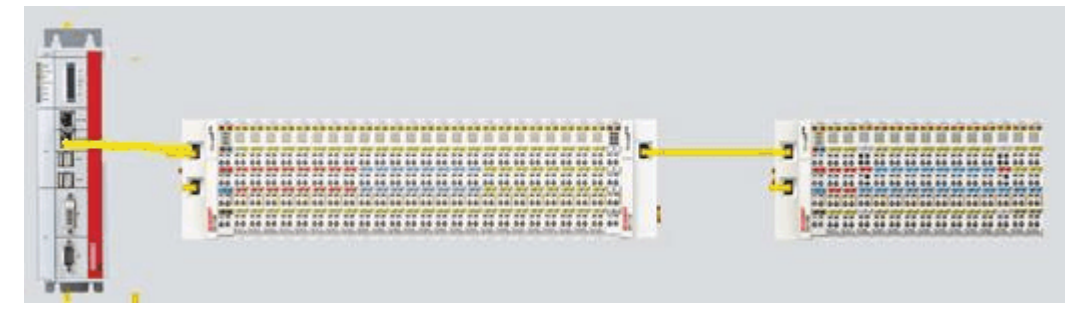

Abb. 20: EtherCAT Linientopologie

Beim Einsatz von z. B. EtherCAT-Kopplern EK1100 ist auch ein Abzweig und damit eine Art Baumtopologie möglich, siehe folgende Abbildung "*Linientopologie mit Erweiterungen"*.

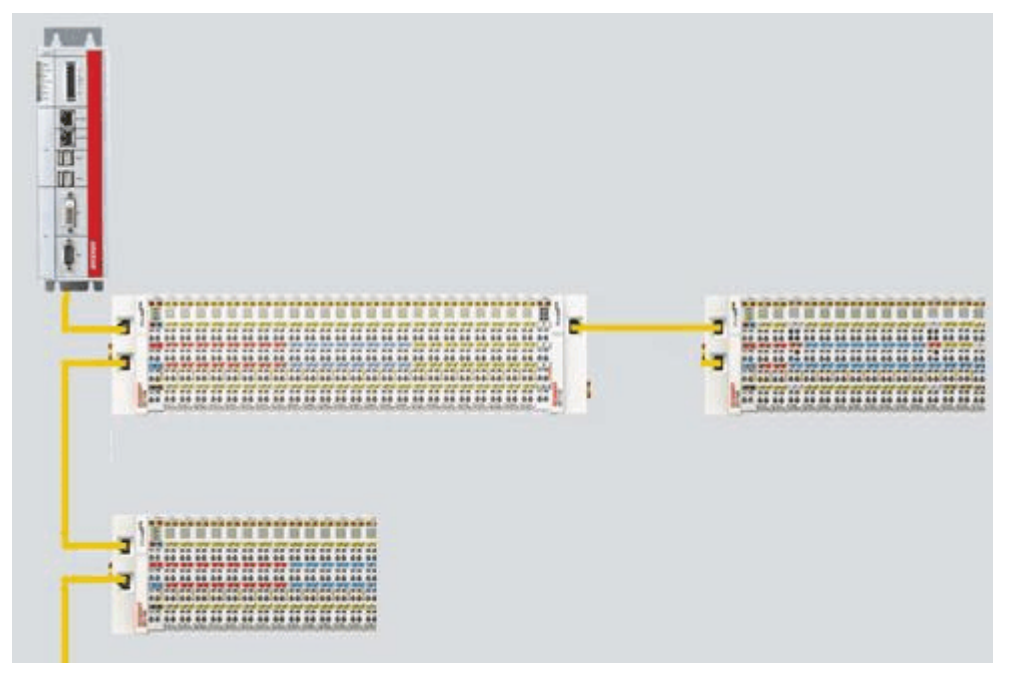

Abb. 21: Linientopologie mit Erweiterungen

Grundlegend dabei ist, dass intern der oder die Ethernet-Frame(s) mit den EtherCAT-Protokolldaten weiterhin in einem logischen Ring befördert werden:

- der EtherCAT-Master sendet den Frame auf den beiden Hin-Leitungen des Ethernetkabels aus
- dieser Frame durchläuft einmalig jeden Slave
- wird vom logisch letzten Slave dann gewendet

• und auf den beiden Rück-Leitungen des Ethernet-Kabels dann ohne weiteres Processing wieder durch jeden EtherCAT-Slave zum Master zurückbefördert

Bei kurzen Zykluszeiten von z. B. 50 µs sind dabei mindestens 20.000 Ethernet Frames je Sekunde im dem EtherCAT-System unterwegs, zuzüglich azyklischer Organisationsframes. Der Master wartet dabei auf die Rückkehr der ausgesandten Frames, die z. B. die Eingangsdaten der Teilnehmer zum Master zurücktransportieren. Die Weiterleitung der Telegramme von einem Slave zum nächsten ist dabei linkbasiert: nur wenn ein "Link"-Signal zum nächsten Teilnehmer besteht, sendet ein EtherCAT-Slave einen Frame weiter. Im Normalfall ist davon auszugehen, dass der nachfolgende Teilnehmer jedes EtherCAT-Telegramm auch korrekt weiterbearbeitet und am Schluss ggf. zurücksendet bzw. weiterleitet.

Entscheidend bei der Weiterleitung von EtherCAT-Telegrammen ist also, dass ein Link-Signal erst dann von einem Slave zum anderen gemeldet wird, wenn beide wirklich bereit sind in Echtzeit an der Datenverarbeitung teilzunehmen. Konkret darf ein EtherCAT-Slave also erst dann den jeweiligen Ethernet-Port öffnen, wenn er umgehend einen Ethernet-Frame annehmen und weiterleiten kann.

Um üblichen Ethernet-Verkehr weiterzuleiten wird i.d.R. ein Switch oder Router eingesetzt. Treten dort Kollisionen oder Frame-Verluste auf, wird dies von übergeordneten Protokollschichten (z. B. TCP) durch Frame-Wiederholung ausgeglichen. Diese Betriebsart ist bei EtherCAT aufgrund der kurzen Zykluszeiten und des Echtzeit-Anspruchs standardmäßig nicht im Einsatz. Einige Ethernet-Geräte wie z. B. spezielle Switche melden bereits einen Link zur Gegenstelle, obwohl sie erst in einigen Millisekunden zur Datenverarbeitung bereit sind. Besonders auffällig wird dieses Verhalten bei Medienkonvertern von 100Base-TX (Kupfer) nach 100Base-Fx (Lichtwellenleiter), die je nach Einstellung auf der Kupferseite zum vorhergehenden EtherCAT-Slave einen Link melden, obwohl die LWL-Verbindung unterbrochen ist.

Deshalb ist die schnelle Link-Detektion ein zentraler Bestandteil eines jeden ESC (EtherCAT Slave Controller, Hardwareverarbeitungseinheit des EtherCAT-Protokolls). Laut EtherCAT-Spezifikation kann ein ESC über 1 bis 4 Ports verfügen, die er von sich aus kontrolliert. Öffnet er einen Port, ist dort abgehender und ankommender Ethernet-Verkehr möglich. Die Datenflussrichtung in einem vollausgebauten ESC ist in Abb. *"Datenflussrichtung im ESC"* gezeigt - dabei werden die Daten in den EtherCAT-Datagrammen nur zwischen Port 0 (A) und 3 (D) in der EtherCAT-Processing-Unit verarbeitet.

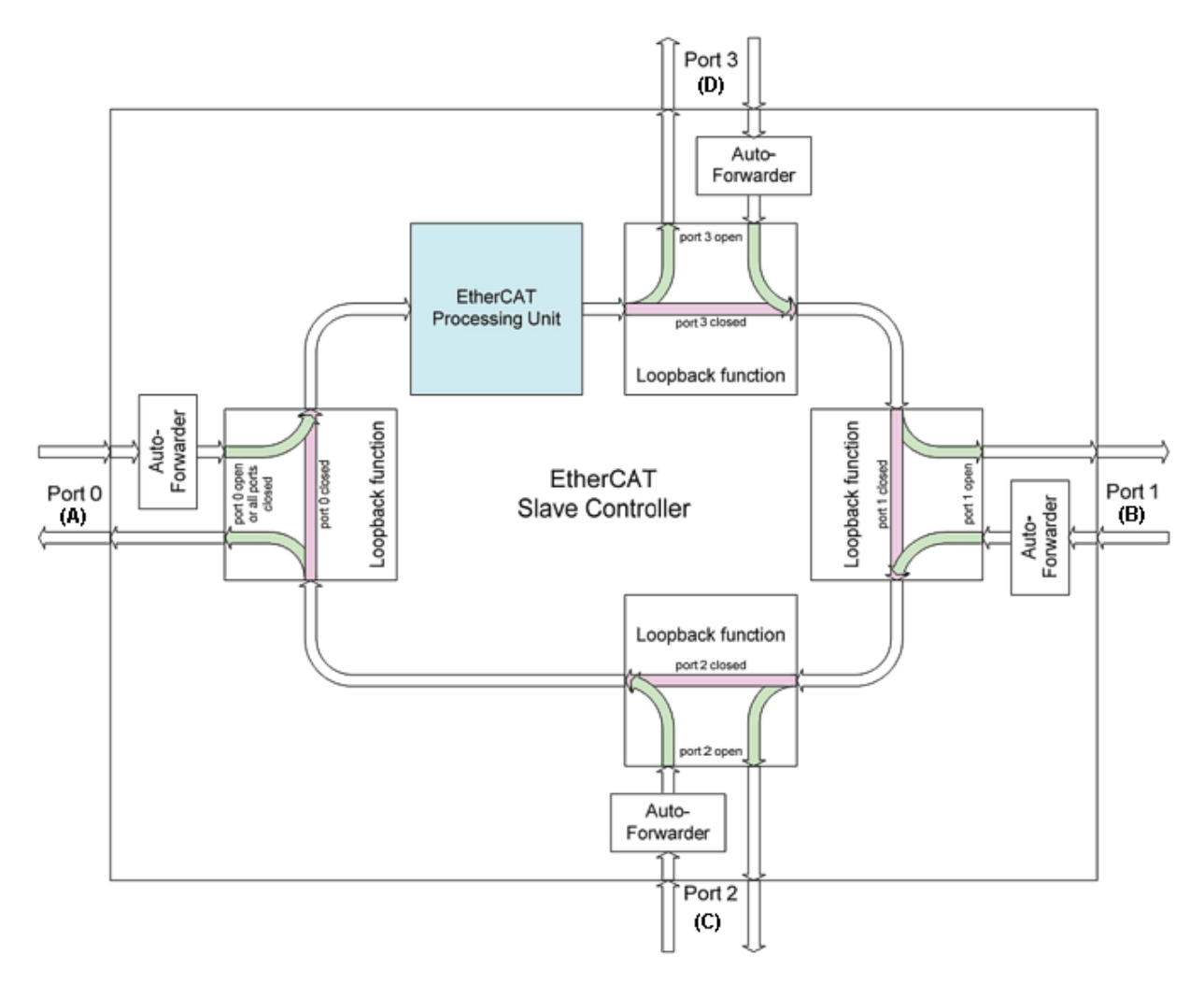

Abb. 22: Datenflussrichtung im ESC

Idealerweise findet die Link-Erkennung und damit das Port-Handling im ESC so schnell statt, dass selbst bei 100 µs Zykluszeit kein Lost-Frame-Ereignis auftritt. Dennoch ist zumindest ein verlorener Frame nie auszuschließen, falls nämlich eine Verbindung getrennt wird, während ein Ethernet-Frame gerade genau auf diesem Kabel bzw. in dem Bussegment hinter der Trennstelle unterwegs ist.

#### **Umsetzung: EL-Klemme**

Ein üblicher EtherCAT-Slave wie z. B. Beckhoff EL-Klemmen verfügt über 2 Ports:

- einen für ankommende Frames (Port 0 [A])
- und einen für abgehende Frames (z. B. Port [D]).

Die anderen beiden Ports sind intern im ESC geschlossen. Ein EtherCAT-Telegramm gelangt über Port 0 (A)/oben zur Processing-Unit und wird dann über Port 3 (D)/links zum nächsten Slave weitergereicht, falls ein Link zu diesem besteht - s. grüne Pfeile. Das ist dann der Fall, wenn rechts eine weitere EL-Klemme gesteckt ist.

Besteht kein Link, wird der Frame über den violetten Weg zum Port 1(B) weitergereicht. Dieser und auch Port 2 (C) haben keinen Link und reichen den Frame damit zum Port 0 (A) zurück, wo der Frame über den gleichen Ethernet-Port über den er am Slave ankam, diesen wieder verlässt. Das ist der Fall, wenn die betrachtete Klemme als Endklemme fungiert.

Ein EtherCAT-Teilnehmer mit nur einem Port ist somit nur begrenzt einsetzbar, da er nur als End-Teilnehmer eingesetzt werden kann.

#### Umsetzung: EK1100 EtherCAT Koppler

Im EtherCAT-Koppler EK1100 werden 3 von den 4 verfügbaren Ports genutzt und damit ein Anschluss nach rechts zu Klemmen und über eine RJ45-Buchse zu weiteren Kopplern ermöglicht, vgl. Abb. <u>"Linientopologie mit Erweiterungen [> 28]</u>". Die Processing-Unit wird im EK1100 nicht zum Prozessdatenaustausch genutzt.

#### Umsetzung: EK1122 EtherCAT Abzweig

Im EK1122 können alle 4 Ports des ESC verbunden werden. Zwei über den klemmeninternen E-Bus und zwei über die RJ45-Buchsen mit Ethernet-Physik. Im TwinCAT System Manager werden die Link-Stati der Ports 0, 1, 2 und 3 über die Online-Anzeige mitgeteilt - dort werden sie mit Port A, B, C und D bezeichnet, s. Abb. "Topologie Anzeige bei unterbrochener Leitung [▶ 33]".

#### Umsetzung: EK1521/EK1521-0010/EK1561 EtherCAT Abzweig

Im o.g. Abzweigen können wie im EK1100 3 Ports des ESC verbunden werden. Zwei über den klemmeninternen E-Bus und einer über die SC-Buchse/Versatile Link per LWL-Leitung/POF-Leitung.

#### Umsetzung: CU1128 EtherCAT Abzweig

Im CU1128 sind 3 ESC integriert, es können somit insgesamt 8 Ports durch Anwender belegt werden. Die 3 ESC sind untereinander über E-Bus verbunden.

#### Beispielkonfiguration mit EK1122

Im Folgenden soll nun beispielhaft das Linkverhalten unter TwinCAT und seine Darstellung im System Manager erläutert werden.

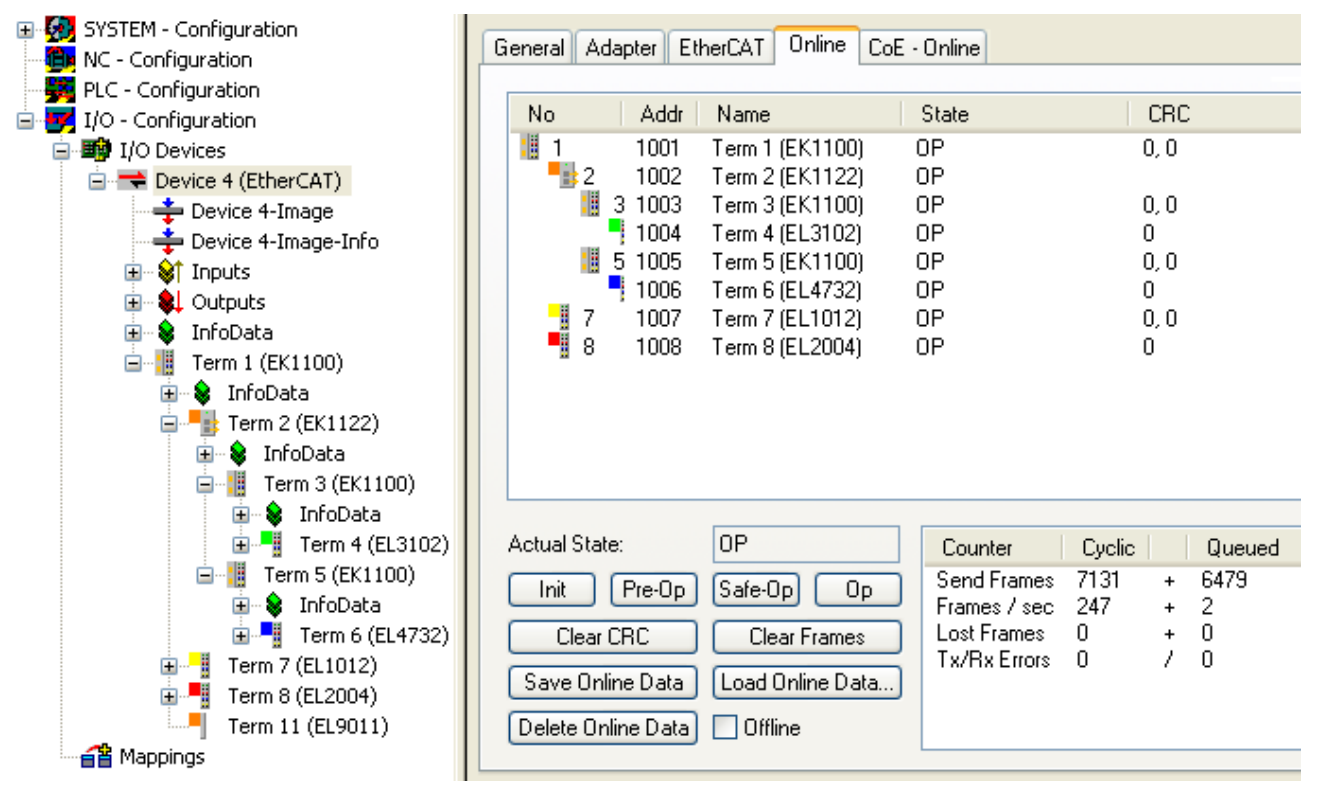

Abb. 23: Beispielkonfiguration

In der TwinCAT Online-Topologie ist der Verdrahtungsplan ersichtlich, s. Abb. "Online Topologie". Markiert ist darin der EK1122, so dass weitere Informationen dargestellt werden. Die grünen Balken über den Slaves zeigen den ordnungsgemäßen RUN-State in allen Slaves an.

| 🗖 Topologie       |                         |              |                    |
|-------------------|-------------------------|--------------|--------------------|
| Ansicht Offline ( | Online                  |              |                    |
| <b>9</b> .        |                         | On           | line Configuration |
| EtherCAT Onlin    | e Process Data          |              |                    |
| Name:             | Klemme 2 (EK1122)       |              |                    |
| Туре:             | EK1122                  |              |                    |
| EtherCAT Addr:    | 1002                    |              |                    |
| Auto Inc Addr:    | FFFF                    |              |                    |
| - Identity        |                         |              |                    |
| Vendor Id:        | 2                       | Revision No: | 0x00100000         |
| Product Code      | e: 0x04622c52           | Serial No:   | 0x0000000          |
| Product/Rev       | ision: EK1122-0000-0016 |              |                    |

Abb. 24: Online Topologie

Nun soll ein Fehler erzeugt werden: die Verbindung der oberen RJ45-Buchse (X1) zur EL3102 wird getrennt. Innerhalb weniger µs erkennt die ESC in der EK1122 den verlorenen Link und schließt den betroffenen Port selbsttätig. Damit wird das nächste ankommende EtherCAT-Telegramm sofort zum Port D (Port 3) und der EL4732 weitergereicht. Damit fehlt hier der Link und der System Manager kennzeichnet dies in der Online-Anzeige, siehe folgende Abbildung *"Beispielkonfiguration mit unterbrochener Leitung".* 

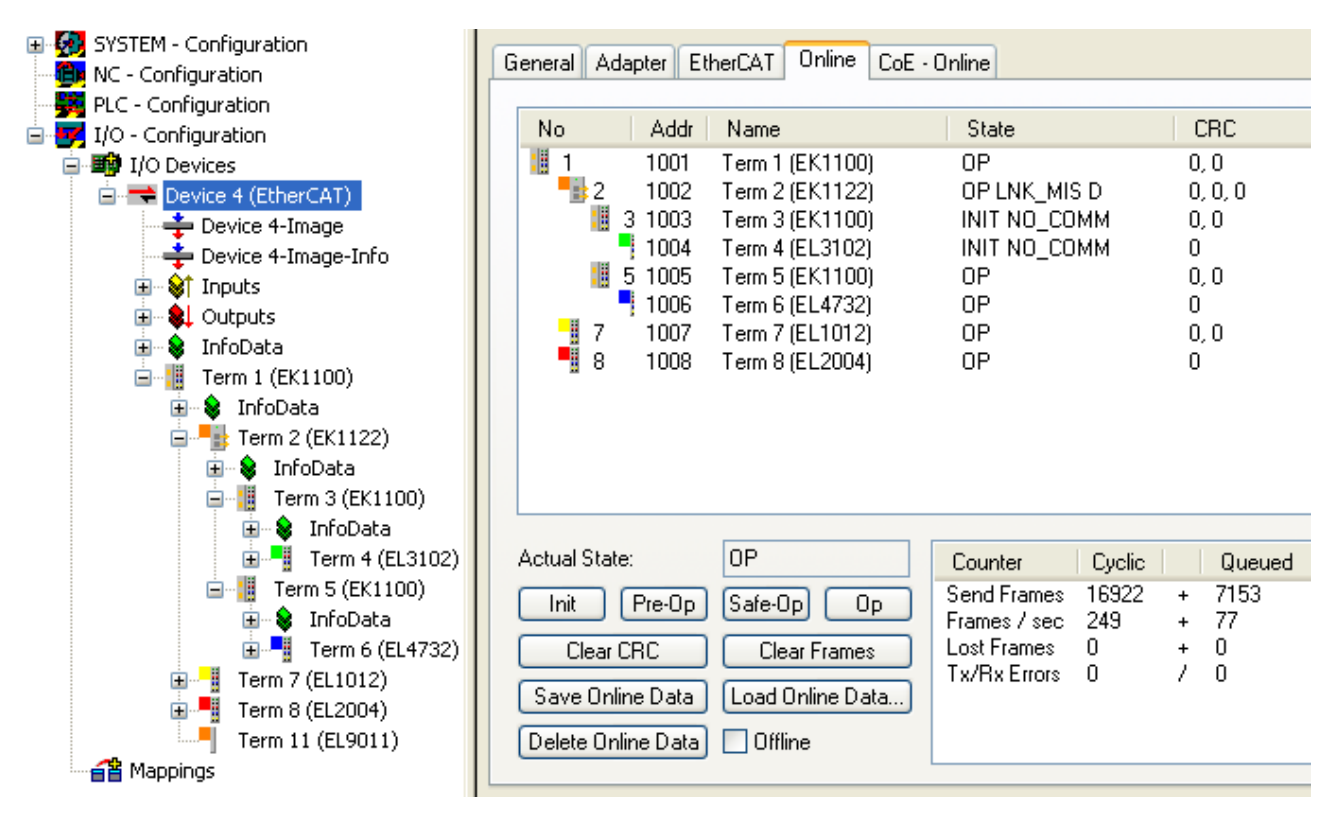

Abb. 25: Beispielkonfiguration mit unterbrochener Leitung

Die Meldungen des System Manager sind wie folgt zu deuten:

- Adresse 1002 EK1122: "OP LNK:MIS D" Slave ist weiterhin im OP-State, vermisst aber einen laut Konfiguration vorhandenen Link an Port D (3)
- Adresse 1003 EK1100: "INIT NO\_COMM" da keine Kommunikation mehr zu diesem Slave besteht, wird er als im INIT-State befindlich geführt
- Adresse 1004 EL3104: dto.

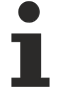

#### Logger-Ausgabe

Im unteren Teil des System Managers kann die Logger-Ausgabe eingeblendet werden (Anzeige → Zeige Logger Ausgabe). Dort werden nicht nur bei Linkunterbrechungen hilfreiche Meldungen zur weiteren Interpretation ausgegeben.

In der Topologieansicht zeigt sich diese Unterbrechung durch eine rote Umrandung der betroffenen Slaves, siehe folgende Abbildung "*Topologie Anzeige bei unterbrochener Leitung*".

| Topology 📃 🗖 🔀                                                                                                    |
|----------------------------------------------------------------------------------------------------|
| View Offline Online                                                                                                    |
| Online Configuration                                                                                                    |
| EtherCAT       Online       Process Data         State Machine       Init       Safe-Op       Bootstrap         Init       Op       Clear Error         Current State:       OP LNK_MIS D         Requested State:       OP |
| Crc Error Counters         Port A:       0         Port B:       0         Port C:       0                                                                                                    |

Abb. 26: Topologie Anzeige bei unterbrochener Leitung

Man beachte in <u>Abb. "Beispielkonfiguration [> 31]</u>" und <u>Abb. "Beispielkonfiguration mit unterbrochener</u> <u>Leitung" [> 33]</u> die Anzeige der azyklischen Frames, siehe folgende Abbildung "*Gegenüberstellung der Frame-Anzeigen im System Manager".* 

| No            | Addr  | Name            |          | State                       |             | CRC  | 2          | No          | Addr   | Name                | State                       |              | CR    | 2      |
|---------------|-------|-----------------|----------|-----------------------------|-------------|------|------------|-------------|--------|---------------------|-----------------------------|--------------|-------|--------|
| 1             | 1001  | Term 1 (EK1100) |          | OP                          |             | 0, 0 |            | 1 1         | 1001   | Term 1 (EK1100)     | 2                           |              | 0, 0  |        |
| <b>-</b>      | 1002  | Term 2 (EK1122) | /        | OP                          | •           |      |            | 2           | 1002   | – Term 2 (EK1122) 🥖 | OP LNK_MIS D                |              | 0, 0, | 0      |
| 🔠 3 1         | 1003  | Term 3 (EK1100) | <u> </u> | OP                          | 1           | 0, 0 |            |             | 3 1003 | Term 3 (EK1100)     | INIT NO_COM                 | м 📜 –        | 0, 0  |        |
| <b>•</b>      | 1004  | Term 4 (EL3102) |          | OP                          | 1           | 0    |            |             | 1004   | Term 4 (EL3102) 🔪   | INIT NO_COM                 | м            | 0     |        |
| : 5           | 1005  | Term 5 (EK1100) | ~        | OP                          |             | 0, 0 |            |             | 5 1005 | Term 5 (EK1100) 📑   | 0P                          |              | 0, 0  |        |
|               | 1006  | Term 6 (EL4732) |          | UP                          |             | 0    |            |             | 1006   | Term 6 (EL4732)     | OP                          |              | 0     |        |
| 7             | 1007  | Term 7 (EL1012) |          | OP                          |             | 0, 0 |            | 7           | 1007   | Term 7 (EL1012)     | OP                          |              | 0, 0  |        |
| 8             | 1008  | Term 8 (EL2004) |          | OP                          |             | 0    |            | 8 📲 8       | 1008   | Term 8 (EL2004)     | OP                          |              | 0     |        |
|               |       |                 |          |                             |             |      |            |             |        |                     |                             |              |       |        |
| Actual State: |       | OP              | ] [      | Counter                     | Cyclic      | :    | Queued     | Actual Stat | te:    | OP                  | Counter                     | Cyclic       |       | Queued |
| Init Pi       | re-Op | Safe-Op Op      | ] [      | Send Frames<br>Frames / sec | 7131<br>247 |      | 947 9<br>2 | Init        | Pre-Op | Safe-Op Op          | Send Frames<br>Frames / sec | 16922<br>249 | ¢ .   | 7155   |
| Clear CB      | C     | Clear Frames    | ן ר      | Lost Frames                 | 0           |      |            | Clear       | CRC    | Clear Frames        | Lost Frames                 | 0            |       |        |
|               |       |                 |          | Tx/Rx Errors                | 0           | / 0  | )          |             |        |                     | Tx/Rx Errors                | 0            | 7 1   | 0      |

Abb. 27: Gegenüberstellung der Frame-Anzeigen im System Manager

Im linken Bildauszug sind nur sehr wenige (2) azyklische Frames in der betreffenden Sekunde vom Master ausgesendet worden - alle Slaves sind ordnungsgemäß in Betrieb. Im rechten Bildauszug ist dagegen mit aktuell 77 azyklischen Frames/sec ein deutlicher Anstieg zu verzeichnen: der EtherCAT Master hat schnell erkannt, dass nicht alle Slaves störungsfrei am Datenaustausch teilnehmen. Nachdem er die Störung lokalisiert hat, versucht er nun fortlaufend die Verbindung wiederherzustellen.

#### Verbindungswiederherstellung

Wird nun in diesem Beispiel die Verbindung wiederhergestellt, meldet der EK1122 an den Master, dass am Port D (3) wieder ein Link anliegt. Der EtherCAT Master wird dann seine Prozessdaten für diesen Abschnitt wieder entsprechend bereitstellen. Wenn die Vorbereitungen abgeschlossen sind, wird er den EK1122 anweisen, den Port D (3) für den regulären Datenaustausch wieder zu öffnen. Der zyklische und azyklische Datenverkehr mit den anderen EtherCAT Slaves läuft dabei selbstverständlich weiter.

#### Externer Zugriff auf die EtherCAT-Diagnose

Es bestehen umfangreiche Möglichkeiten, aus der PLC heraus auf Zustände, Diagnoseinformationen und Funktionen des EtherCAT-Masters zuzugreifen. Auch über ADS sind fast alle Informationen, die der System Manager online darstellt (s. Abbildungen auf dieser Seite) abrufbar. Ebenso können Aktionen des System Managers über PLC oder ADS ausgelöst werden. Beachten Sie dazu entsprechende Informationen im Beckhoff Information System und Erläuterungen zur EtherCAT Diagnose.

### 4.2 EtherCAT-Grundlagen

Grundlagen zum Feldbus EtherCAT entnehmen Sie bitte der EtherCAT System-Dokumentation.

### 4.3 EtherCAT-Verkabelung - Drahtgebunden

Die zulässige Leitungslänge zwischen zwei EtherCAT-Geräten darf maximal 100 Meter betragen. Dies resultiert aus der FastEthernet-Technologie, die vor allem aus Gründen der Signaldämpfung über die Leitungslänge eine maximale Linklänge von 5 + 90 + 5 m erlaubt, wenn Leitungen mit entsprechenden Eigenschaften verwendet werden. Siehe dazu auch die <u>Auslegungsempfehlungen zur Infrastruktur für EtherCAT/Ethernet</u>.

#### Kabel und Steckverbinder

Verwenden Sie zur Verbindung von EtherCAT-Geräten nur Ethernet-Verbindungen (Kabel + Stecker), die mindestens der Kategorie 5 (CAT5) nach EN 50173 bzw. ISO/IEC 11801 entsprechen. EtherCAT nutzt 4 Adern des Kabels für die Signalübertragung.

EtherCAT verwendet beispielsweise RJ45-Steckverbinder. Die Kontaktbelegung ist zum Ethernet-Standard (ISO/IEC 8802-3) kompatibel.

| Pin | Aderfarbe | Signal | Beschreibung        |
|-----|-----------|--------|---------------------|
| 1   | gelb      | TD+    | Transmission Data + |
| 2   | orange    | TD-    | Transmission Data - |
| 3   | weiß      | RD+    | Receiver Data +     |
| 6   | blau      | RD-    | Receiver Data -     |

Aufgrund der automatischen Kabelerkennung (Auto-Crossing) können Sie zwischen EtherCAT-Geräten von Beckhoff sowohl symmetrisch (1:1) belegte als auch Cross-Over-Kabel verwenden.

#### Empfohlene Kabel

Geeignete Kabel zur Verbindung von EtherCAT-Geräten finden Sie auf der Beckhoff Website!

#### E-Bus-Versorgung

Ein Buskoppler kann die an ihm angefügten EL-Klemmen mit der E-Bus-Systemspannung von 5 V versorgen, i.d.R. ist ein Koppler dabei bis zu 2 A belastbar (siehe Dokumentation des jeweiligen Gerätes). Zu jeder EL-Klemme ist die Information, wie viel Strom sie aus der E-Bus-Versorgung benötigt, online und im Katalog verfügbar. Benötigen die angefügten Klemmen mehr Strom als der Koppler liefern kann, sind an entsprechender Position im Klemmenstrang Einspeiseklemmen (z.B. <u>EL9410</u>) zu setzen.

Im TwinCAT Systemmanager wird der vorberechnete theoretische maximale E-Bus-Strom angezeigt. Eine Unterschreitung wird durch negativen Summenbetrag und Ausrufezeichen markiert, vor einer solchen Stelle ist eine Einspeiseklemme zu setzen.

| B I/O Devices       | Number      | Box Name        | Add  | Туре        | In Si | Out | E-Bus (mA) | Ĩ |
|---------------------|-------------|-----------------|------|-------------|-------|-----|------------|---|
| Device 1 (EtherCAT) | 篇 1         | Term 1 (EK1100) | 1001 | EK1100      |       |     |            |   |
|                     | 1 1 2       | Term 2 (EL2008) | 1002 | EL2008      |       | 1.0 | 1890       |   |
|                     | ₹3          | Term 3 (EL2008) | 1003 | EL2008      |       | 1.0 | 1780       |   |
| B- SI Inputs        | ₹4          | Term 4 (EL2008) | 1004 | EL2008      |       | 1.0 | 1670       |   |
| e e InfoData        | <b>1</b> 15 | Term 5 (EL6740  | 1005 | EL6740-0010 | 2.0   | 2.0 | 1220       |   |
| E Term 1 (EK1100)   | 116         | Term 6 (EL6740  | 1006 | EL6740-0010 | 2.0   | 2.0 | 770        |   |
| B & InfoData        | 11 7        | Term 7 (EL6740  | 1007 | EL6740-0010 | 2.0   | 2.0 | 320        |   |
| Term 2 (FL2008)     | <b>*</b> 18 | Term 8 (EL6740  | 1008 | EL6740-0010 | 2.0   | 2.0 | -130 !     |   |
| Term 3 (EL2008)     | 9           | Term 9 (EL6740  | 1009 | EL6740-0010 | 2.0   | 2.0 | -580 !     |   |

Abb. 28: Systemmanager Stromberechnung

HINWEIS

#### Fehlfunktion möglich!

Die E-Bus-Versorgung aller EtherCAT-Klemmen eines Klemmenblocks muss aus demselben Massepotential erfolgen!

## 4.4 Allgemeine Hinweise zur Watchdog-Einstellung

Die ELxxxx Klemmen sind mit einer Sicherungseinrichtung (Watchdog) ausgestattet, die z.B. bei unterbrochenem Prozessdatenverkehr nach einer voreinstellbaren Zeit die Ausgänge in einen sicheren Zustand schaltet, in Abhängigkeit vom Gerät und Einstellung z.B. auf AUS.

Der EtherCAT Slave Controller (ESC) verfügt dazu über zwei Watchdogs:

- SM-Watchdog (default: 100 ms)
- PDI-Watchdog (default: 100 ms)

#### SM-Watchdog (SyncManagerWatchdog)

Der SyncManager-Watchdog wird bei jeder erfolgreichen EtherCAT-Prozessdaten-Kommunikation mit der Klemme zurückgesetzt. Findet z.B. durch eine Leitungsunterbrechung länger als die eingestellte und aktivierte SM-Watchdog-Zeit keine EtherCAT-Prozessdaten-Kommunikation mit der Klemme statt, löst der Watchdog aus und setzt die Ausgänge auf FALSE. Der OP-Status der Klemme bleibt davon unberührt. Der Watchdog wird erst wieder durch einen erfolgreichen EtherCAT-Prozessdatenzugriff zurückgesetzt. Die Überwachungszeit ist nach u.g. Verfahren einzustellen.

Der SyncManager-Watchdog ist also eine Überwachung auf korrekte und rechtzeitige Prozessdatenkommunikation mit dem ESC von der EtherCAT-Seite aus betrachtet.

#### PDI-Watchdog (Process Data Watchdog)

Findet länger als die eingestellte und aktivierte PDI-Watchdog-Zeit keine PDI-Kommunikation mit dem EtherCAT Slave Controller (ESC) statt, löst dieser Watchdog aus. PDI (Process Data Interface) ist die interne Schnittstelle des ESC, z.B. zu lokalen Prozessoren im EtherCAT Slave. Mit dem PDI-Watchdog kann diese Kommunikation auf Ausfall überwacht werden.

Der PDI-Watchdog ist also eine Überwachung auf korrekte und rechtzeitige Prozessdatenkommunikation mit dem ESC, aber von der Applikations-Seite aus betrachtet.

Die Einstellungen für SM- und PDI-Watchdog sind im TwinCAT Systemmanager für jeden Slave gesondert vorzunehmen:
| Erweiterte Einstellungen                                                                                                    |                                                                                                    | ×                                                                                                    |
|----------------------------------------------------------------------------------------------------|----------------------------------------------------------------------------------------------------|----------------------------------------------------------------------------------------------------|
| <ul> <li>→ Allgemein</li> <li>→ Verhalten</li> <li>→ Timeout Einstellungen</li> <li>→ FMMU / SM</li> <li>→ Init Kommandos</li> <li>→ Distributed Clock</li> <li>→ ESC Zugriff</li> </ul> | Verhalten<br>Startup Überprüfungen<br>Øberprüfe Vendor Ids<br>Prüfe Produkt Codes<br>Oberprüfe Revision Nummer<br>Øberprüfe Seriennummer                                                                                                    | State Machine<br>Auto Status Wiederherstellung<br>Relnit nach Komm. Fehler<br>Log Communication Changes<br>Final State<br>OP O SAFEOP in Config Mode<br>O SAFEOP O BEEOP O INIT                                              |
|                                                                                                    | Prozessdaten         □ Nutze LRD/LWR statt LRW         ☑ WC State Bit(s) einfügen         Allgemein         □ No AutoInc - Use 2. Address         Watchdog         □ Set Multiplier (Reg. 400h):         □ Set PDI Watchdog (Reg. 410h):         ☑ Set SM Watchdog (Reg. 420h): | Info Data         ✓ Status einfügen         △ Ads Adresse einfügen         △ AoE NetId einfügen         ○ Drive Kanäle einfügen         1000       ms:         1000       ms:         1000       Ms:         0K       Cancel |

Abb. 29: Karteireiter EtherCAT -> Erweiterte Einstellungen -> Verhalten --> Watchdog

Anmerkungen:

- der Multiplier ist für beide Watchdogs gültig.
- jeder Watchdog hat dann noch eine eigene Timereinstellung, die zusammen mit dem Multiplier eine resultierende Zeit ergibt.
- Wichtig: die Multiplier/Timer-Einstellung wird nur beim Start in den Slave geladen, wenn die Checkbox davor aktiviert ist.
   Ist diese nicht aktiviert, wird nichts herunter geladen und die im ESC befindliche Einstellung bleibt unverändert.

#### **Multiplier**

Beide Watchdogs erhalten ihre Impulse aus dem lokalen Klemmentakt, geteilt durch den Watchdog-Multiplier:

1/25 MHz \* (Watchdog-Multiplier + 2) = 100 µs (bei Standard-Einstellung 2498 für den Multiplier)

Die Standard Einstellung 1000 für den SM-Watchdog entspricht einer Auslösezeit von 100 ms.

Der Wert in Multiplier + 2 entspricht der Anzahl 40ns-Basisticks, die einen Watchdog-Tick darstellen. Der Multiplier kann verändert werden, um die Watchdog-Zeit in einem größeren Bereich zu verstellen.

#### Beispiel "Set SM-Watchdog"

Die Checkbox erlaubt eine manuelle Einstellung der Watchdog-Zeiten. Sind die Ausgänge gesetzt und tritt eine EtherCAT-Kommunikationsunterbrechung auf, löst der SM-Watchdog nach der eingestellten Zeit ein Löschen der Ausgänge aus. Diese Einstellung kann dazu verwendet werden, um eine Klemme an langsame EtherCAT-Master oder sehr lange Zykluszeiten anzupassen. Der Standardwert des SM-Watchdog ist auf 100 ms eingestellt. Der Einstellbereich umfasst 0..65535. Zusammen mit einem Multiplier in einem Bereich von 1..65535 deckt dies einen Watchdog-Zeitraum von 0..~170 Sekunden ab.

#### Berechnung

Multiplier = 2498  $\rightarrow$  Watchdog-Basiszeit = 1 / 25 MHz \* (2498 + 2) = 0,0001 Sekunden = 100 µs SM Watchdog = 10000  $\rightarrow$  10000 \* 100 µs = 1 Sekunde Watchdog-Überwachungszeit

#### **▲ VORSICHT**

#### Ungewolltes Verhalten des Systems möglich!

Die Abschaltung des SM-Watchdog durch SM Watchdog = 0 funktioniert erst in Klemmen ab Version -0016. In vorherigen Versionen wird vom Einsatz dieser Betriebsart abgeraten.

#### **⚠ VORSICHT**

#### Beschädigung von Geräten und ungewolltes Verhalten des Systems möglich!

Bei aktiviertem SM-Watchdog und eingetragenem Wert 0 schaltet der Watchdog vollständig ab! Dies ist die Deaktivierung des Watchdogs! Gesetzte Ausgänge werden dann bei einer Kommunikationsunterbrechung NICHT in den sicheren Zustand gesetzt!

### 4.5 EtherCAT State Machine

Über die EtherCAT State Machine (ESM) wird der Zustand des EtherCAT-Slaves gesteuert. Je nach Zustand sind unterschiedliche Funktionen im EtherCAT-Slave zugänglich bzw. ausführbar. Insbesondere während des Hochlaufs des Slaves müssen in jedem State spezifische Kommandos vom EtherCAT Master zum Gerät gesendet werden.

Es werden folgende Zustände unterschieden:

- Init
- Pre-Operational
- · Safe-Operational und
- Operational
- Boot

Regulärer Zustand eines jeden EtherCAT Slaves nach dem Hochlauf ist der Status OP.

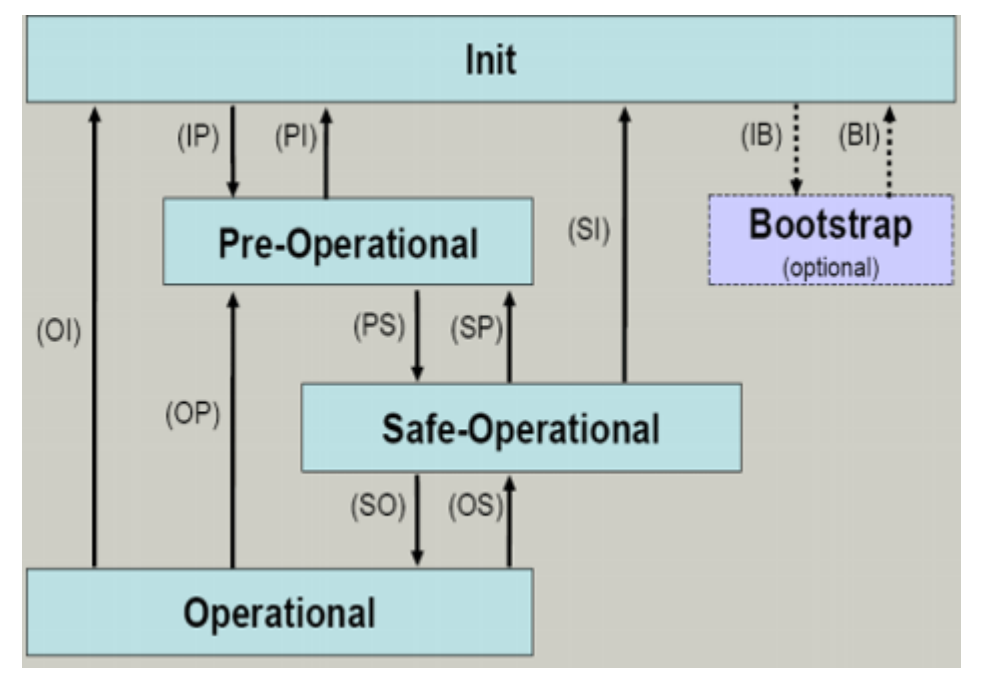

Abb. 30: Zustände der EtherCAT State Machine

#### Init

Nach dem Einschalten befindet sich der EtherCAT-Slave im Zustand Init. Dort ist weder Mailbox- noch Prozessdatenkommunikation möglich. Der EtherCAT-Master initialisiert die Sync-Manager-Kanäle 0 und 1 für die Mailbox-Kommunikation.

#### **Pre-Operational (Pre-Op)**

Beim Übergang von Init nach Pre-Op prüft der EtherCAT-Slave, ob die Mailbox korrekt initialisiert wurde.

Im Zustand *Pre-Op* ist Mailbox-Kommunikation aber keine Prozessdaten-Kommunikation möglich. Der EtherCAT-Master initialisiert die Sync-Manager-Kanäle für Prozessdaten (ab Sync-Manager-Kanal 2), die FMMU-Kanäle und falls der Slave ein konfigurierbares Mapping unterstützt das PDO-Mapping oder das Sync-Manager-PDO-Assignement. Weiterhin werden in diesem Zustand die Einstellungen für die Prozessdatenübertragung sowie ggf. noch klemmenspezifische Parameter übertragen, die von den Defaulteinstellungen abweichen.

#### Safe-Operational (Safe-Op)

Beim Übergang von *Pre-Op* nach *Safe-Op* prüft der EtherCAT-Slave, ob die Sync-Manager-Kanäle für die Prozessdatenkommunikation sowie ggf. ob die Einstellungen für die Distributed-Clocks korrekt sind. Bevor er den Zustandswechsel quittiert, kopiert der EtherCAT-Slave aktuelle Inputdaten in die entsprechenden DP-RAM-Bereiche des EtherCAT-Slave-Controllers (ECSC).

Im Zustand *Safe-Op* ist Mailbox- und Prozessdaten-Kommunikation möglich, allerdings hält der Slave seine Ausgänge im sicheren Zustand und gibt sie noch nicht aus. Die Inputdaten werden aber bereits zyklisch aktualisiert.

#### Ausgänge im SAFEOP

Die standardmäßig aktivierte <u>Watchdogüberwachung</u> [▶ <u>36</u>] bringt die Ausgänge im Modul in Abhängigkeit von den Einstellungen im SAFEOP und OP in einen sicheren Zustand - je nach Gerät und Einstellung z.B. auf AUS. Wird dies durch Deaktivieren der Watchdogüberwachung im Modul unterbunden, können auch im Geräte-Zustand SAFEOP Ausgänge geschaltet werden bzw. gesetzt bleiben.

#### Operational (Op)

Bevor der EtherCAT-Master den EtherCAT-Slave von *Safe-Op* nach *Op* schaltet, muss er bereits gültige Outputdaten übertragen.

Im Zustand *Op* kopiert der Slave die Ausgangsdaten des Masters auf seine Ausgänge. Es ist Prozessdatenund Mailbox-Kommunikation möglich.

#### Boot

Im Zustand *Boot* kann ein Update der Slave-Firmware vorgenommen werden. Der Zustand *Boot* ist nur über den Zustand *Init* zu erreichen.

Im Zustand *Boot* ist Mailbox-Kommunikation über das Protokoll *File-Access over EtherCAT (FoE)* möglich, aber keine andere Mailbox-Kommunikation und keine Prozessdaten-Kommunikation.

### 4.6 CoE-Interface: Hinweis

Dieses Gerät hat kein CoE.

Ausführliche Hinweise zum CoE-Interface finden Sie in der <u>EtherCAT-Systemdokumentation</u> auf der Beckhoff Website.

## 4.7 EKxxxx - Optionale Distributed Clocks Unterstützung

#### Grundlagen Distributed Clocks (DC)

Das EtherCAT Distributed-Clocks-System umfasst in den EtherCAT Slaves integrierte lokale Uhren, die über spezielle Datagramme vom EtherCAT Master synchronisiert werden. Nicht alle EtherCAT Slaves unterstützen das Distributed Clocks Verfahren, sondern nur Slaves, deren Funktion dieses erfordert. Im TwinCAT Systemmanager zeigt eine Slave seine DC-Fähigkeiten, indem er über einen Einstellungsdialog "DC" verfügt.

| General | EtherCAT DC | Process Data Online                        |
|---------|-------------|--------------------------------------------|
| Name:   | Term        | 3 (EL1252)                                 |
| Type:   | EL12        | 52 2Ch. Fast Dig. Input 24V, 1µs, DC Latch |

#### Abb. 31: DC-Reiter zur Anzeige der Distributed Clocks Funktion

Eine dieser lokalen Uhren ist die Referenz-Uhr, nach der alle anderen synchronisiert werden. Siehe dazu entsprechende Erläuterungen in der <u>EtherCAT Grundlagendokumentation</u>. Prinzipbedingt muss das der erste DC-fähige EtherCAT Slave sein. Deshalb wählt TwinCAT standardmäßig den ersten DC-fähigen Teilnehmer als Referenzuhr aus. In den erweiterten Eigenschaften des EtherCAT Masters wird dies dargestellt bzw. kann vom Anwender verändert werden. Die Standard-Einstellung soll nicht verändert werden, außer es wird in entsprechenden Dokumentationen z. B. zur externen Synchronisierung empfohlen.

| Grading SYSTEM - Configuration     Grading NC - Configuration     Grading PLC - Configuration     JO - Configuration | Gener                   | al Adapter EtherCAT Online CoE - Online d: 10.432.1492.1 Advanced Settings |
|----------------------------------------------------------------------------------------------------|-------------------------|----------------------------------------------------------------------------|
| B Device 1 (EtherCAT)                                                                                                | Advanced Settings       |                                                                            |
| - Device 1-Image                                                                                                    | State Machine           | Distributed Clocks                                                         |
| + Device 1-Image-Info                                                                                                | - Master Settings       | - DC Mode                                                                  |
|                                                                                                    | Cyclic Frames           | Automatic DC Mode Selection                                                |
| <ul> <li>InfoData</li> </ul>                                                                                         | Distributed Clocks      |                                                                            |
| 🖻 📗 Term 1 (EK1100)                                                                                                  | Diagnosis               |                                                                            |
| InfoData                                                                                                    | EOE Support             | Reference Clock: Term 3 (EL1252) Select                                    |
| <ul> <li>Ferm 2 (EK1521)</li> <li>Term 3 (EL1252)</li> <li>Term 4 (EL2004)</li> </ul>                                | Emergency     Diagnosis | Independent DC Time (Master Mode)                                          |
| Term 5 (EL2004)                                                                                                    |                         | C DC Time controlled by TwinCAT Time (Slave Mode)                          |
| Term 6 (EL2004)                                                                                                    |                         | C DC Time controlled by External Sync Device (External Mode)               |
| Term 7 (EL2004) Term 8 (EL2004)                                                                                      |                         | External Sync Device: Select                                               |

Abb. 32: Erweiterte Einstellung Distributed Clocks im EtherCAT Master

In der Abbildung ist zu erkennen, wie TwinCAT standardmäßig die EL1252 als Referenzuhr auswählt, da die vorhergehenden Komponenten kein DC unterstützen.

#### Einstellung EtherCAT Device

System- und Infrastrukturteilnehmer wie die Koppler und Abzweige EK1100, EK1122 etc. benötigen zur Funktion keine Distributed Clocks. Dennoch kann es topologisch sinnvoll sein, z. B. den ersten Koppler im EtherCAT System als Referenzuhr festzulegen. Deshalb sind die Infrastrukturkomponenten ab einem bestimmten Bauzustand in der Lage als Referenzuhr zu arbeiten, wenn in der Konfiguration besondere Einstellungen vorgenommen werden.

Die Komponenten unterstützen It. der folg. Tabelle (*DC-Unterstützung ab Rev/FW-Stand*) die Aktivierung der Distributed Clocks:

| Gerät       | XML-Revision in der Konfigurati- | Seriennummer der Komponente |
|-------------|----------------------------------|-----------------------------|
|             | on                               |                             |
| BK1150      | ab BK1150-0000-0016              | ab Firmware 01: xxxx01yy    |
| CU1128      | ab CU1128-0000-0000              | ab Firmware 00: xxxx00yy    |
| EK1100      | ab EK1100-0000-0017              | ab Firmware 06: xxxx06yy    |
| EK1101      | ab EK1101-0000-0017              | ab Firmware 01: xxxx01yy    |
| EK1501      | ab EK1501-0000-0017              | ab Firmware 01: xxxx01yy    |
| EK1501-0010 | ab EK1501-0010-0017              | ab Firmware 02: xxxx02yy    |
| EK1122      | ab EK1122-0000-0017              | ab Firmware 01: xxxx02yy    |
| EK1521      | ab EK1521-0000-0018              | ab Firmware 03: xxxx03yy    |
| EK1541      | ab EK1541-0000-0016              | ab Firmware 01: xxxx01yy    |
| EK1561      | ab EK1561-0000-0016              | ab Firmware 01: xxxx01yy    |
| EK1521-0010 | ab EK1521-0010-0018              | ab Firmware 03: xxxx03yy    |
| EK1814      | ab EK1814-0000-0016              | ab Firmware 00: xxxx00yy    |

Damit TwinCAT eine solche Komponente als DC-Referenzuhr verwendet, ist ein manueller Eingriff bei der Konfigurationserstellung erforderlich, der hier anhand des EK1100 gezeigt wird.

Die Checkboxen "Cyclic Mode Enable" und "Use as potential Reference Clock" müssen gesetzt werden.

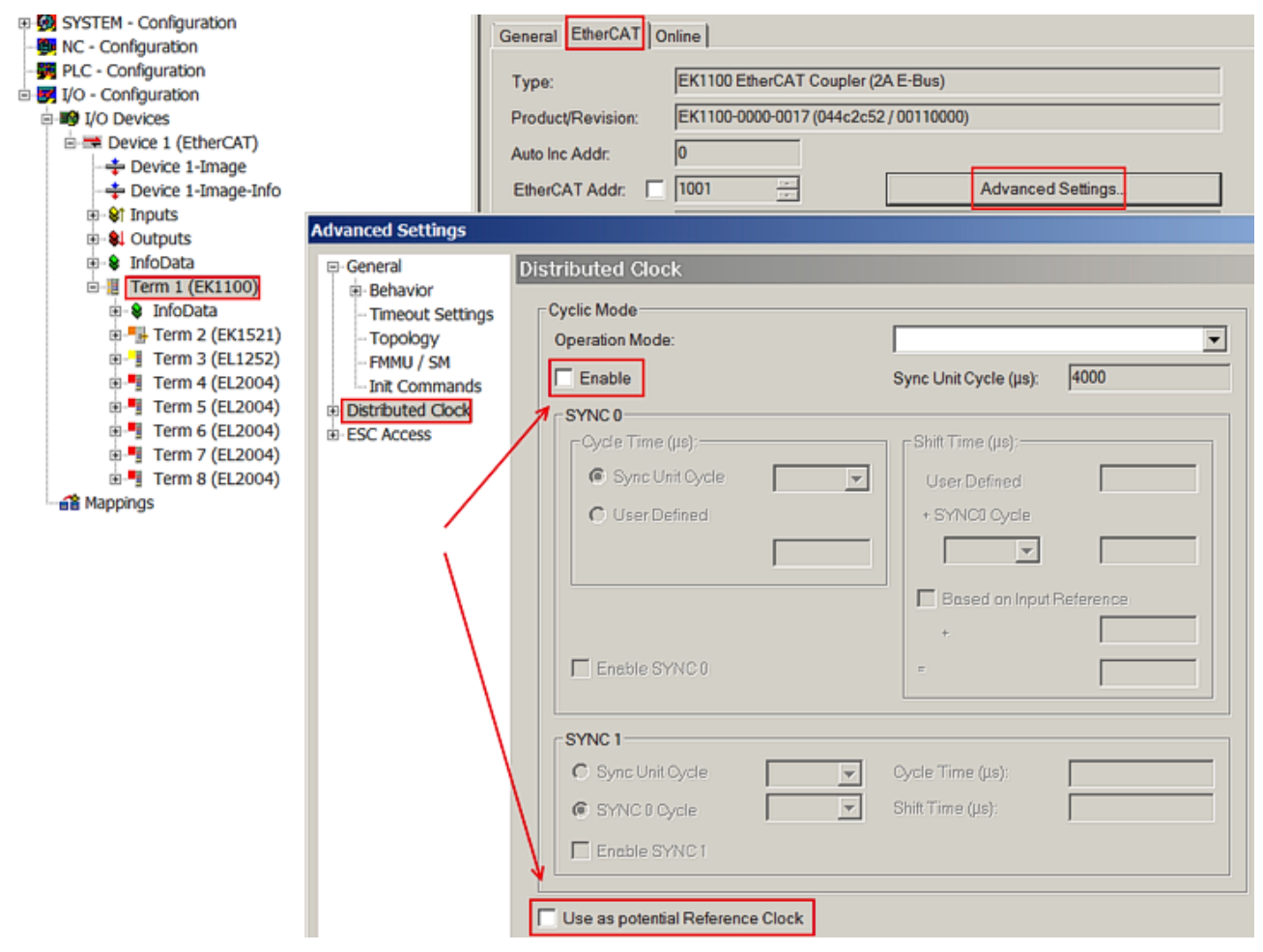

Abb. 33: TwinCAT-Einstellung, um diese Komponente als Referenzuhr zu verwenden

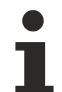

#### Aktivierung Distributed Clocks Unterstützung

Das hier beschriebene Vorgehen führt nur bei den o.a. Komponenten zum (Synchronisierungs-)Erfolg. Auch bei anderen Komponenten können diese Checkboxen gesetzt werden, die Hardware unterstützt diese Funktion jedoch nicht, wenn nicht entsprechend in der jeweiligen Dokumentation angegeben.

Insbesondere darf nach der Inbetriebnahme die Komponente nicht durch eine frühere Version ausgetauscht werden, die den DC-Support nicht leisten kann.

## 5 Montage und Verdrahtung

### 5.1 Hinweise zum ESD-Schutz

#### HINWEIS

#### Zerstörung der Geräte durch elektrostatische Aufladung möglich!

Die Geräte enthalten elektrostatisch gefährdete Bauelemente, die durch unsachgemäße Behandlung beschädigt werden können.

- Sie müssen beim Umgang mit den Komponenten elektrostatisch entladen sein; vermeiden Sie außerdem die Federkontakte (s. Abb.) direkt zu berühren.
- Vermeiden Sie den Kontakt mit hoch isolierenden Stoffen (Kunstfaser, Kunststofffolien etc.)
- Beim Umgang mit den Komponenten ist auf gute Erdung der Umgebung zu achten (Arbeitsplatz, Verpackung und Personen)
- Jede Busstation muss auf der rechten Seite mit der Endkappe <u>EL9011</u> oder <u>EL9012</u> abgeschlossen werden, um Schutzart und ESD-Schutz sicher zu stellen.

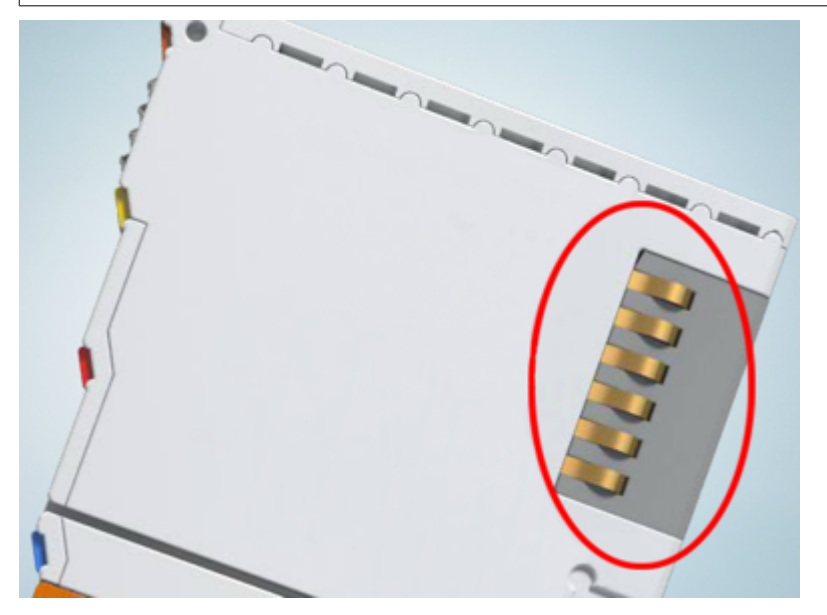

Abb. 34: Federkontakte der Beckhoff I/O-Komponenten

### 5.2 M8 Anschluss Verkabelung

Eine Auflistung der EtherCAT-Kabel, Powerkabel, Sensorkabel, Ethernet-/EtherCAT-Steckverbinder sowie feldkonfektionierbare Steckverbinder finden Sie unter dem folgenden Link: <u>http://download.beckhoff.com/</u> <u>download/document/catalog/main\_catalog/german/Beckhoff\_EtherCAT-Box-Zubehoer.pdf</u>

Die dazugehörigen Datenblätter finden Sie unter dem folgenden Link: <u>http://beckhoff.de/german/</u> fieldbus box/data\_sheets.htm?id=69033899254355

#### EtherCAT-Kabel

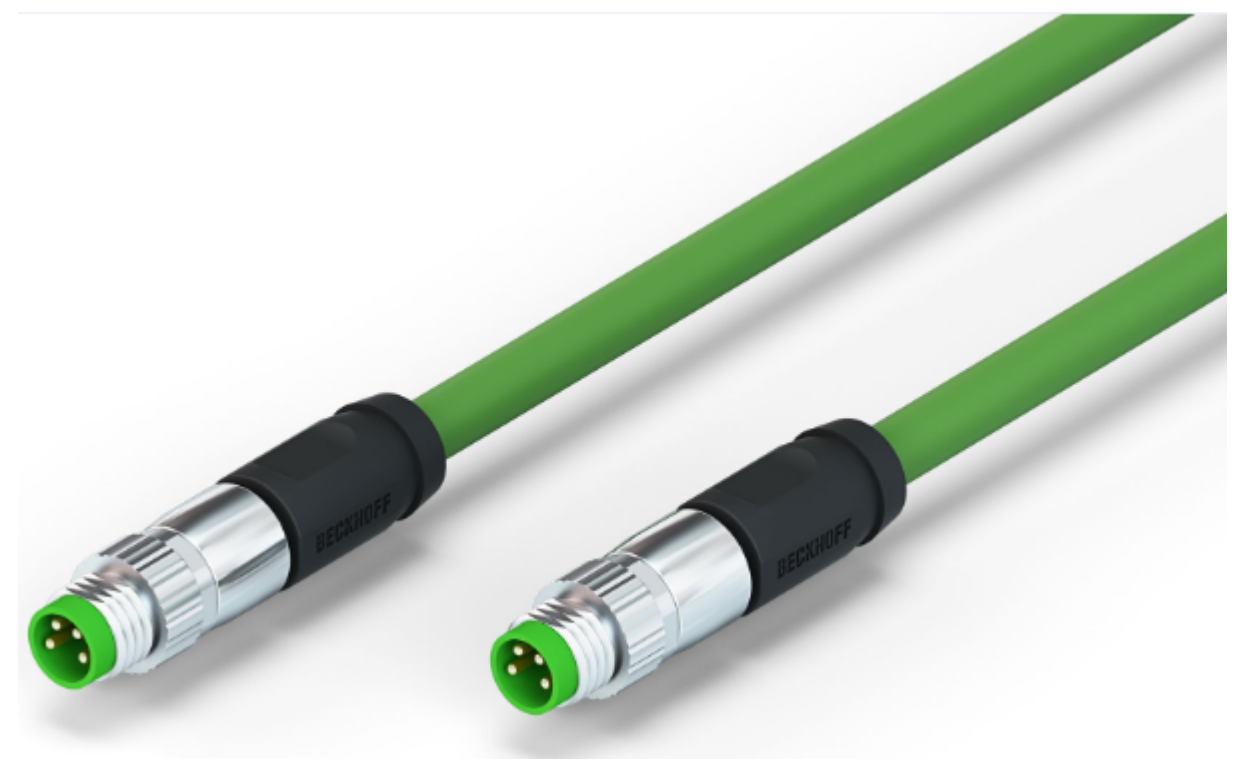

Abb. 35: ZK1090-3131-0xxx

Verwenden Sie zur Verbindung von EtherCAT-Geräten nur geschirmte Ethernet-Kabel, die mindestens der **Kategorie 5 (CAT5) nach EN 50173 bzw. ISO/IEC 11801** entsprechen.

#### Empfehlungen zur Verkabelung

Detailliert Empfehlungen zur Verkabelung von EtherCAT können Sie der Dokumentation "Auslegungsempfehlungen zur Infrastruktur für EtherCAT/Ethernet" entnehmen, die auf www.beckhoff.de zum Download zur Verfügung steht.

EtherCAT nutzt vier Adern der Kabel für die Signalübertragung. Aufgrund der automatischen Leitungserkennung (Auto-Crossing) können Sie zwischen EtherCAT-Geräten von Beckhoff sowohl symmetrisch (1:1) belegte, wie gekreuzte Kabel (Cross-Over) verwenden.

#### M8 Anschlussbelegung

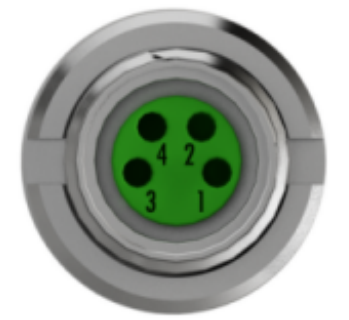

| Signal | Beschreibung   | Pin (M8) |
|--------|----------------|----------|
| Tx+    | Transmit Data+ | 1        |
| Tx-    | Transmit Data- | 4        |
| Rx+    | Receive Data+  | 2        |
| Rx-    | Receive Data-  | 3        |
| Shield | Shielding      | Gehäuse  |

5.3 Anzugsdrehmoment für die Steckverbinder

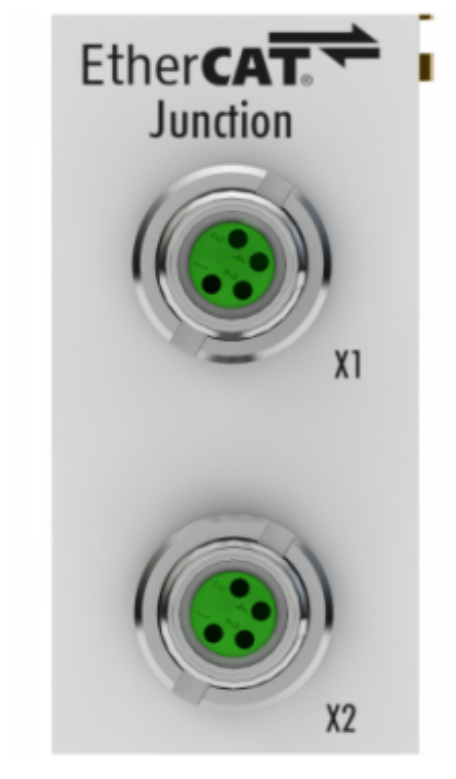

Abb. 36: X1 und X2 des EK1122-0008

Für die Verwendung der EtherCAT-Anschlüsse M8 des EK1122-0008 ist folgendes zu beachten:

#### M8-Steckverbinder

Es wird empfohlen die M8-Steckverbinder mit einem Drehmoment von **0,4 Nm** festzuziehen. Bei Verwendung des Drehmoment-Schraubendrehers <u>ZB8800</u> ist auch ein max. Drehmoment von **0,5 Nm** zulässig.

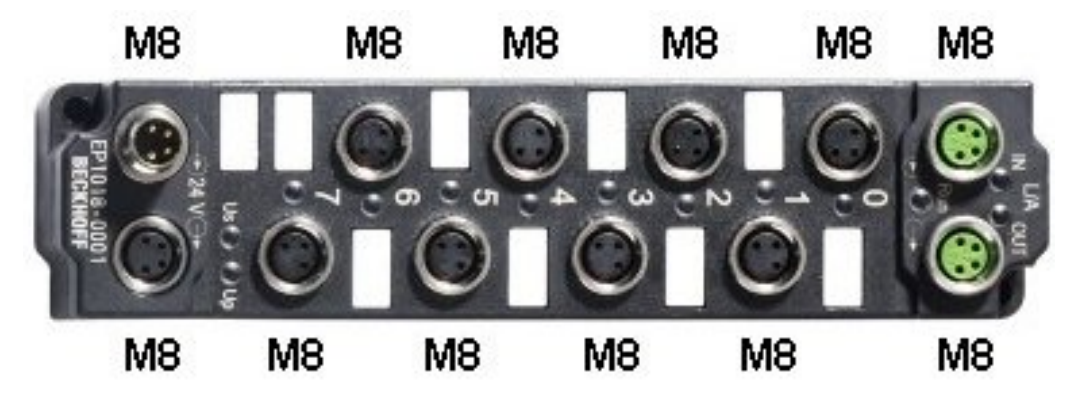

Abb. 37: EtherCAT Box mit M8-Steckverbindern

## 5.4 Montage und Demontage - Frontentriegelung oben

Die Klemmenmodule werden mit Hilfe einer 35 mm Tragschiene (z.B. Hutschiene TH 35-15) auf der Montagefläche befestigt.

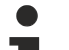

#### Tragschienenbefestigung

Der Verriegelungsmechanismus der Klemmen reicht in das Profil der Tragschiene hinein. Achten Sie bei der Montage der Komponenten darauf, dass der Verriegelungsmechanismus nicht in Konflikt mit den Befestigungsschrauben der Tragschiene gerät. Verwenden Sie zur Befestigung der empfohlenen Tragschienen unter den Klemmen flache Montageverbindungen wie Senkkopfschrauben oder Blindnieten.

#### **M** WARNUNG

#### Verletzungsgefahr durch Stromschlag und Beschädigung des Gerätes möglich!

Setzen Sie das Busklemmen-System in einen sicheren, spannungslosen Zustand, bevor Sie mit der Montage, Demontage oder Verdrahtung der Busklemmen beginnen!

#### Montage

• Montieren Sie die Tragschiene an der vorgesehenen Montagestelle

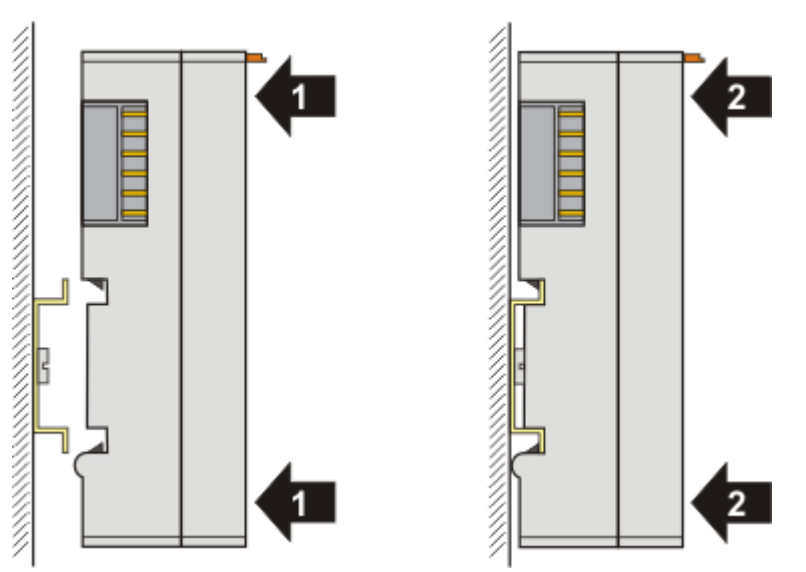

und drücken Sie (1) das Klemmenmodul gegen die Tragschiene, bis es auf der Tragschiene einrastet (2).

• Schließen Sie die Leitungen an.

#### Demontage

- Entfernen Sie alle Leitungen.
- Ziehen Sie mit Daumen und Zeigefinger die orange Entriegelungslasche (3) zurück. Dabei ziehen sich über einen internen Mechanismus die beiden Rastnasen (3a) an der Hutschiene ins Klemmenmodul zurück.

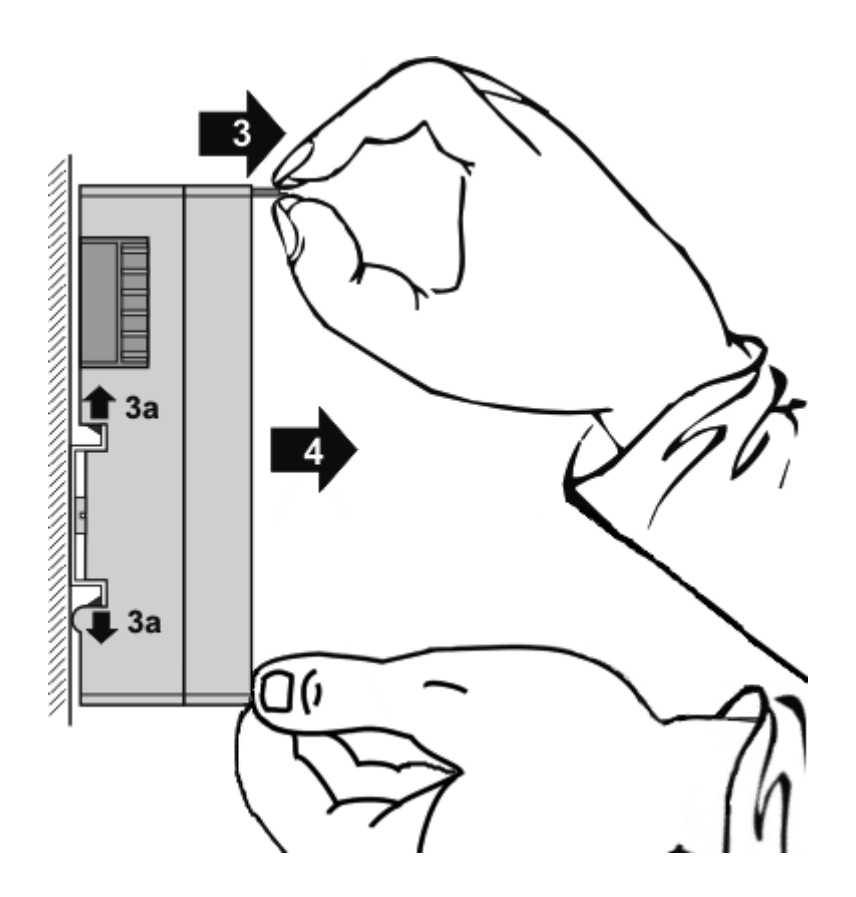

• Ziehen Sie (4) das Klemmenmodul von der Montagefläche weg. Vermeiden Sie ein Verkanten; stabilisieren Sie das Modul ggf. mit der freien Hand

## 5.5 Empfohlene Tragschienen

Klemmenmodule und EtherCAT-Module der Serien KMxxxx, EMxxxx, sowie Klemmen der Serien EL66xx und EL67xx können Sie auf folgende Tragschienen aufrasten:

Hutschiene TH 35-7.5 mit 1 mm Materialstärke (nach EN 60715)

Hutschiene TH 35-15 mit 1,5 mm Materialstärke

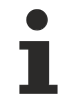

#### Materialstärke der Hutschiene beachten

Klemmenmodule und EtherCAT-Module der Serien KMxxxx, EMxxxx, sowie Klemmen der Serien EL66xx und EL67xx **passen nicht auf** die Hutschiene TH 35-15 **mit 2,2 bis 2,5 mm Materialstärke** (nach EN 60715)!

## 5.6 Positionierung von passiven Klemmen

#### Hinweis zur Positionierung von passiven Klemmen im Busklemmenblock

EtherCAT-Klemmen (ELxxxx / ESxxxx), die nicht aktiv am Datenaustausch innerhalb des Busklemmenblocks teilnehmen, werden als passive Klemmen bezeichnet. Zu erkennen sind diese Klemmen an der nicht vorhandenen Stromaufnahme aus dem E-Bus. Um einen optimalen Datenaustausch zu gewährleisten, dürfen nicht mehr als 2 passive Klemmen direkt aneinander gereiht werden!

#### Beispiele für die Positionierung von passiven Klemmen (hell eingefärbt)

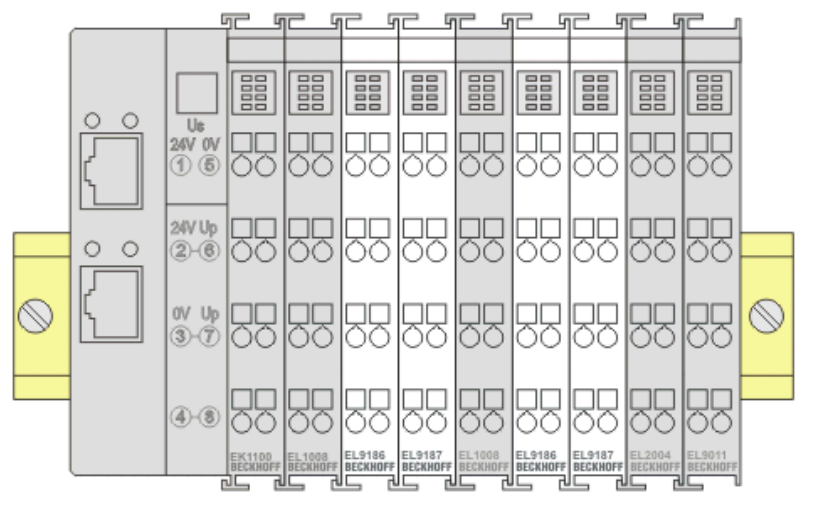

Abb. 38: Korrekte Positionierung

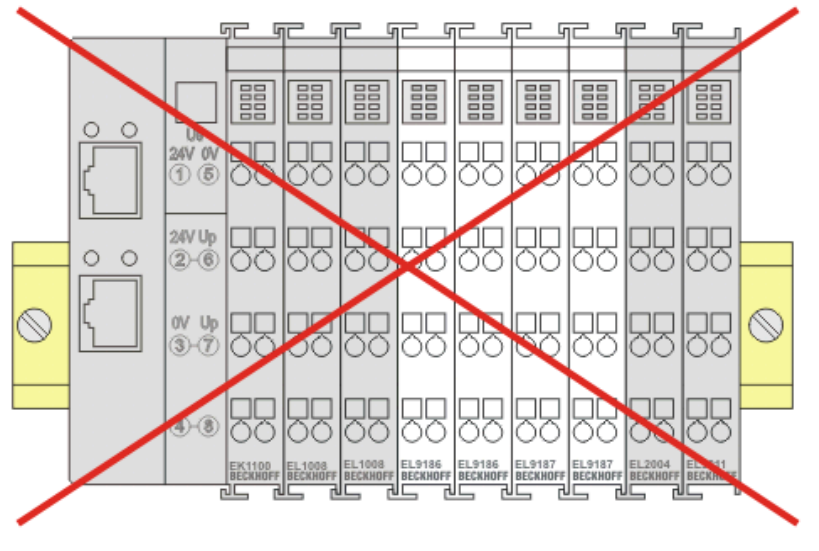

Abb. 39: Inkorrekte Positionierung

### 5.7 ATEX - Besondere Bedingungen (erweiterter Temperaturbereich)

#### 

Beachten Sie die besonderen Bedingungen für die bestimmungsgemäße Verwendung von Beckhoff-Feldbuskomponenten mit erweitertem Temperaturbereich (ET) in explosionsgefährdeten Bereichen (Richtlinie 94/9/EG)!

- Die zertifizierten Komponenten sind in ein geeignetes Gehäuse zu errichten, das eine Schutzart von mindestens IP54 gemäß EN 60529 gewährleistet! Dabei sind die Umgebungsbedingungen bei der Verwendung zu berücksichtigen!
- Wenn die Temperaturen bei Nennbetrieb an den Einführungsstellen der Kabel, Leitungen oder Rohrleitungen höher als 70°C oder an den Aderverzweigungsstellen höher als 80°C ist, so müssen Kabel ausgewählt werden, deren Temperaturdaten den tatsächlich gemessenen Temperaturwerten entsprechen!
- Beachten Sie für Beckhoff-Feldbuskomponenten mit erweitertem Temperaturbereich (ET) beim Einsatz in explosionsgefährdeten Bereichen den zulässigen Umgebungstemperaturbereich von -25 bis 60°C!
- Es müssen Maßnahmen zum Schutz gegen Überschreitung der Nennbetriebsspannung durch kurzzeitige Störspannungen um mehr als 40% getroffen werden!
- Die einzelnen Klemmen dürfen nur aus dem Busklemmensystem gezogen oder entfernt werden, wenn die Versorgungsspannung abgeschaltet wurde bzw. bei Sicherstellung einer nicht-explosionsfähigen Atmosphäre!
- Die Anschlüsse der zertifizierten Komponenten dürfen nur verbunden oder unterbrochen werden, wenn die Versorgungsspannung abgeschaltet wurde bzw. bei Sicherstellung einer nicht-explosionsf\u00e4higen Atmosph\u00e4re!
- Die Sicherung der Einspeiseklemmen KL92xx/EL92xx dürfen nur gewechselt werden, wenn die Versorgungsspannung abgeschaltet wurde bzw. bei Sicherstellung einer nicht-explosionsfähigen Atmosphäre!
- Adresswahlschalter und ID-Switche dürfen nur eingestellt werden, wenn die Versorgungsspannung abgeschaltet wurde bzw. bei Sicherstellung einer nicht-explosionsfähigen Atmosphäre!

#### Normen

Die grundlegenden Sicherheits- und Gesundheitsanforderungen werden durch Übereinstimmung mit den folgenden Normen erfüllt:

- EN 60079-0:2012+A11:2013
- EN 60079-15:2010

#### Kennzeichnung

Die für den explosionsgefährdeten Bereich zertifizierten Beckhoff-Feldbuskomponenten mit erweitertem Temperaturbereich (ET) tragen die folgende Kennzeichnung:

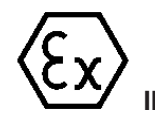

II 3G KEMA 10ATEX0075 X Ex nA IIC T4 Gc Ta: -25 ... 60°C

oder

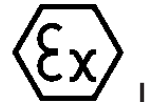

II 3G KEMA 10ATEX0075 X Ex nC IIC T4 Gc Ta: -25 ... 60°C

### 5.8 ATEX-Dokumentation

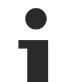

# Hinweise zum Einsatz der Beckhoff Klemmensysteme in explosionsgefährdeten Bereichen (ATEX)

Beachten Sie auch die weiterführende Dokumentation

Hinweise zum Einsatz der Beckhoff Klemmensysteme in explosionsgefährdeten Bereichen (ATEX)

die Ihnen auf der Beckhoff-Homepage http://www.beckhoff.de im Bereich <u>Download</u> zur Verfügung steht!

## 6 Inbetriebnahme/Anwendungshinweise

#### Tragschienenmontage

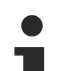

#### Montage

Beachten Sie, dass der EK1122 bis zum Kontakt mit der Hutschiene aufgeschoben wird und hörbar auf der Hutschiene einrastet. Siehe <u>Tragschienenmontage</u> [▶ <u>46</u>] und <u>Empfohlene Tragschienen</u> [▶ <u>47</u>].

### 6.1 Hinweise für Abzweig mit RJ45-Anschluss

### 6.1.1 Einstellungen und Portzuordnung

Im normalen Betrieb sind am EK1122 keine Einstellungen vorzunehmen.

Die im TwinCAT Systemmanager verwendete Portbezeichnung bildet sich wie folgt auf den EK1122 ab:

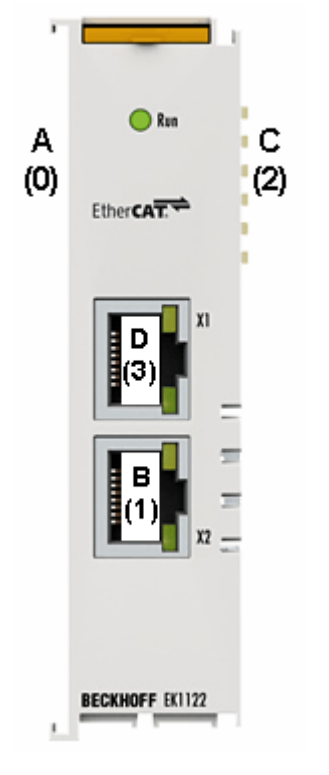

Abb. 40: Portbezeichnung beim EK1122

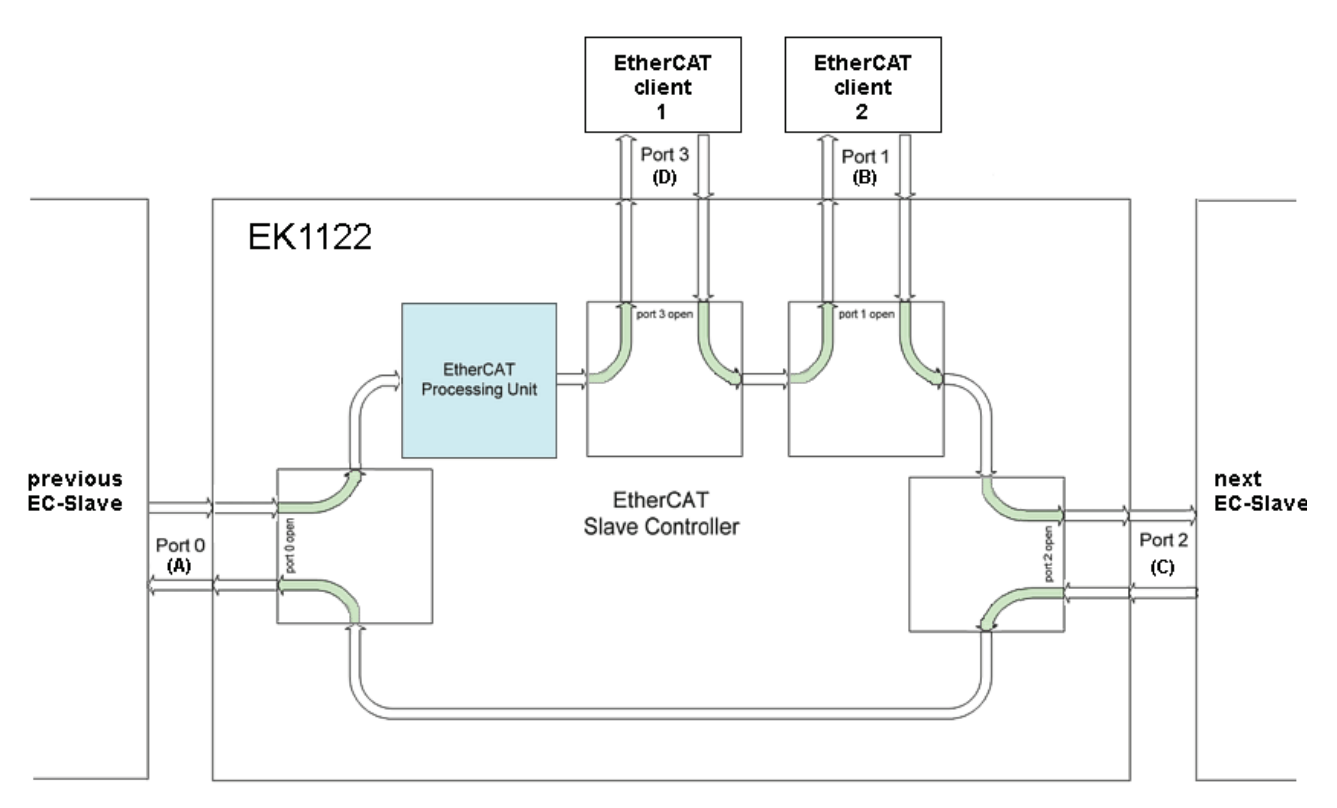

Abb. 41: Interne und externe Portzuordnung EK1122

## 6.2 Hinweise für Abzweig mit M8-Anschluss

### 6.2.1 Einstellungen und Portzuordnung

Im normalen Betrieb sind am EK1122-0008 keine Einstellungen vorzunehmen.

Die im TwinCAT Systemmanager verwendete Portbezeichnung bildet sich wie folgt auf den EK1122-0008 ab:

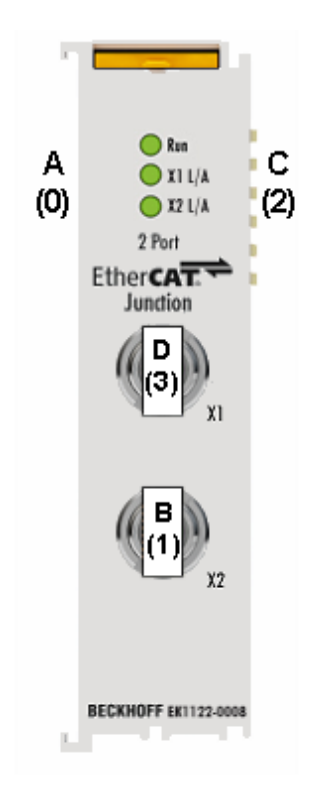

Abb. 42: Portbezeichnung beim EK1122-0008

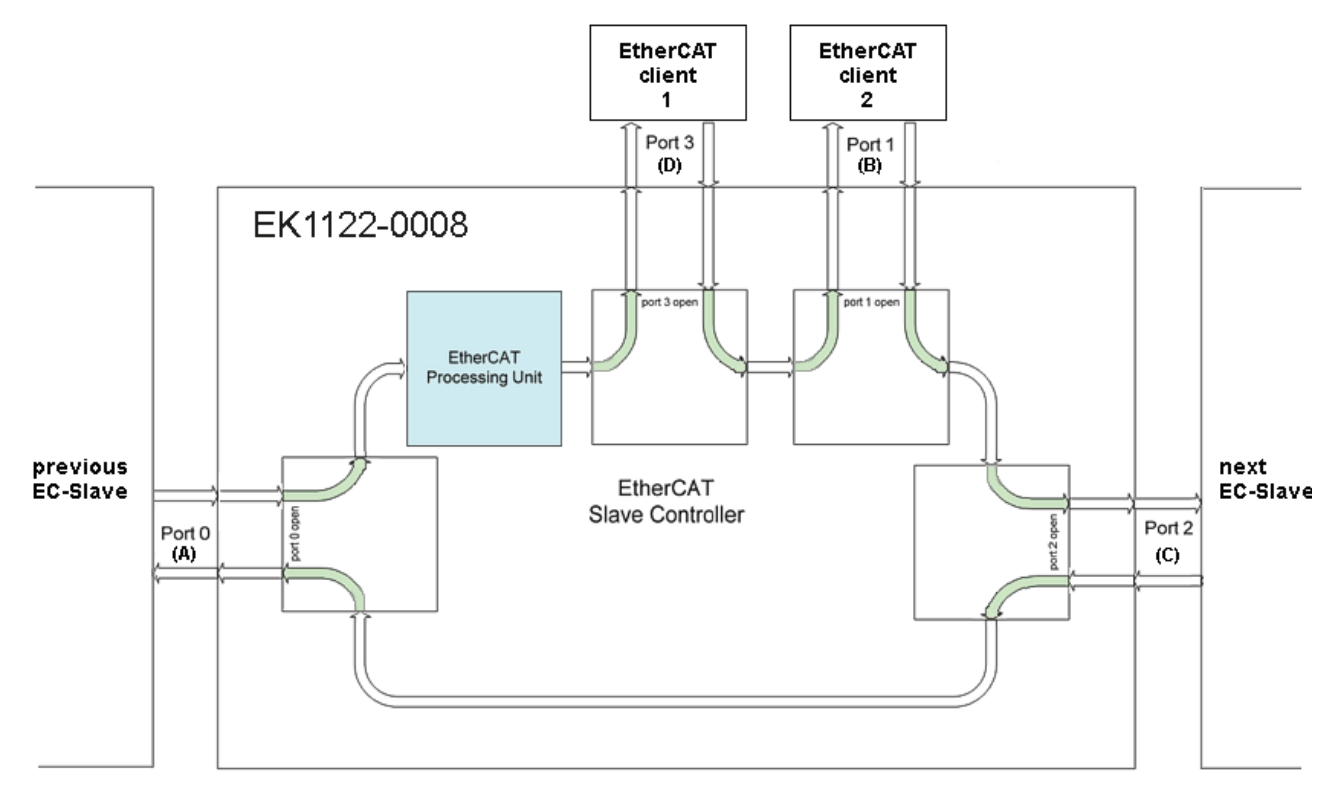

Abb. 43: Interne und externe Portzuordnung EK1122-0008

## 6.3 Hinweise für Abzweig mit LWL-Anschluss

#### Tragschienenmontage

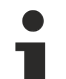

#### Montage

Beachten Sie, dass der EK1521, EK1521-0010 bis zum Kontakt mit der Hutschiene aufgeschoben wird und hörbar auf der Hutschiene einrastet. Siehe <u>Tragschienenmontage [] 46]</u> und <u>Empfohlene</u> <u>Tragschienen [] 47]</u>.

### 6.3.1 Einstellungen und Portzuordnung

Im normalen Betrieb sind am EK1521, EK1521-0010 keine Einstellungen vorzunehmen.

Die im TwinCAT Systemmanager verwendete Portbezeichnung bildet sich wie folgt auf den EK1521, EK1521-0010 ab:

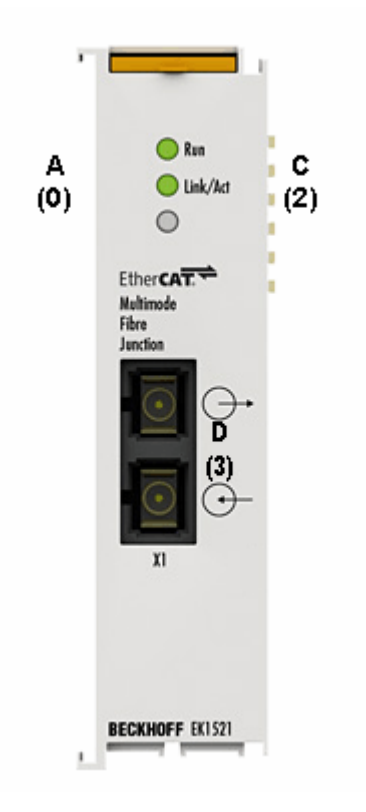

Abb. 44: Portbezeichnung EK1521, EK1521-0010

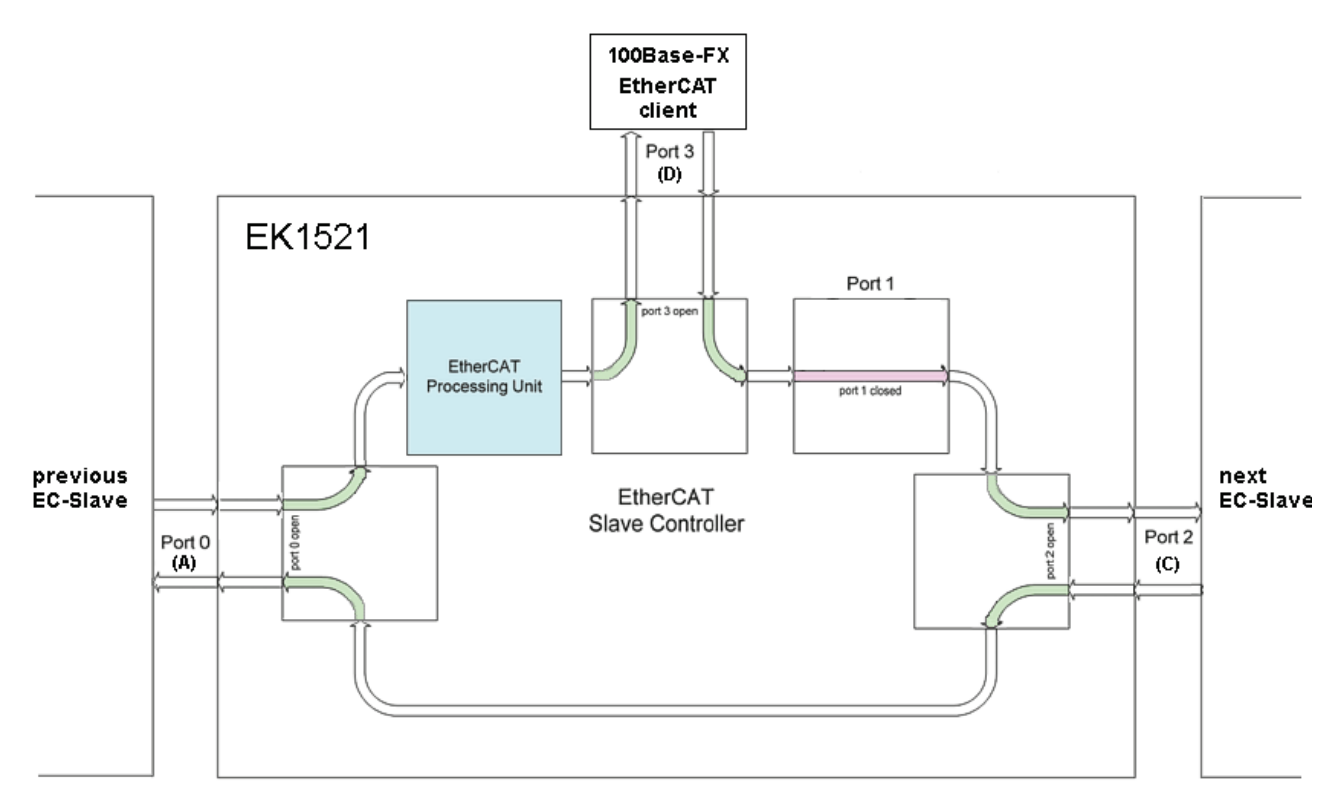

Abb. 45: Interne und externe Portzuordnung EK1521, EK1521-0010

### 6.3.2 Hinweise zum verwendbaren LWL-Kabel

#### Allgemeine Informationen zu LWL-Typen

Man unterscheidet bei Lichtwellenleitern (LWL) nach Multimode- und Singlemodetypen und nach Stufenund Gradientenindex.

#### Stufen- und Gradientenindex

Lichtwellenleiter bestehen aus 2 konzentrischen Materialien, dem Kern und einer Umhüllung. Dazu kommt noch ggf. ein (farbiger) Schutzmantel. Kern und Umhüllung haben einen unterschiedlichen Brechungsindex, deshalb werden die Lichtwellen (Moden; eine Mode ist eine Eigenwelle im LWL) an der Übergangsstelle reflektiert und in den Kern zurückgeworfen. Durch den sprunghaften Brechungsindexübergang wird diese Faser als Stufenindex bezeichnet. Wird durch Materialvermischung ein allmählicher/parabolischer Übergang vom Kernbrechungsindex zum Mantelbrechungsindex erreicht, wird dies als Gradientenindex bezeichnet. Bei der Gradienteindexfaser werden die Moden allmählich zum Kern zurückgebeugt, dadurch findet ein Laufzeitausgleich statt und die Qualität eines Lichtpulse am Austrittsende ist deutlich besser als bei einer Multimode-Stufenindexfaser, bei der verschiedene Lichtmoden unterschiedlich lange Signallaufzeiten haben (Modendispersion) - eine Flankenverschleifung ist dort die Folge.

#### Singlemode

Singlemode-Fasern haben einen sehr dünnen Kern (9 µm) und leiten deshalb nur eine einzige Mode des verwendeten Lichts mit hoher Signalgüte und fast ohne Modendispersion. Es gibt sie nur als Stufenindexfaser. Durch die hohe Signalgüte eignen sie sich für große

Übertragungsbandbreiten > 10 GHz\*km und Entfernungen > 50 km. Das Brechzahlprofil von Singlemode-Fasern ist so dimensioniert, dass die bei Multimode-Fasern problematische Mehrwegeausbreitung (intermodale Dispersion) entfällt – das Signallicht breitet sich in einer Singlemode-Faser nur in einem einzigen geführten Wellenleitermodus aus, daher die Bezeichnung single-mode. Damit sind wesentlich größere Übertragungsdistanzen und/oder -bandbreiten möglich, und der als nächstes auftretende limitierende Effekt ist die Farbverzerrung des übertragenen Modus.

#### Multimode

Multimode-LWL werden als Stufenindex oder Gradientenindex gefertigt. Stufenindex-Multimodefasern eignen sich für Übertragungsbandbreiten bis 100 MHz\*km und Entfernungen bis max. 1 km. Gradientenindex-Multimodefasern mit einem Kern von 50 oder 62,5 µm erreichen Übertragungsbandbreiten > 1 GHz\*km und Reichweiten > 10 km. Multimode bedeutet, dass der Kern des LWL-Kabels dick genug ist, damit sich mehrere Moden des verwendeten Lichts reflektierend im Kabel fortbewegen können.

### 6.3.3 Einsatz mit dem EK1521 und EL1521-0010

Einsatz mit dem EK1521 und EL1521-0010

Der EK1521, EK1521-0010 ist zur Kombination mit LWL-Kabeln mit folgenden Eigenschaften bestimmt:

- SC Duplex Stecker
- EK1521: Duplex Multimode 50/125 μm oder 62,5/125 μm (innerer/äußerer Kerndurchmesser). Der Einsatz von beiden Durchmessern ist möglich. Es wird jedoch die Verwendung von 50/125 μm aufgrund der geringeren Dämpfung empfohlen.
- EK1521-0010: Duplex Singlemode 9/125 µm (innerer/äußerer Kerndurchmesser). Ein typ. verwendbares Kabel kann nach der Spezifikation ITU-T G.652.D (0.4 dBm/km bei 1300 nm) gefertigt sein.

#### Empfohlene Stecker

Es wird der Einsatz von SC/PC -Steckern für die Konnektierung des EK1521, EK1521-0010 empfohlen. Der Vorteil dieser Stecker in "PC" (physical contact) Ausführung ist die ballige Endfläche, so dass beim Zusammenstecken der Stecker der für die Übertragung relevante Bereich des Faserkerns optimal verbunden wird. Weitere Ausführungen sind z. B. SC/UPC (ultrapolish PC), SC/HRL (high return loss) oder SC/APC-Stecker (angled physical contact). Bei diesen Steckern wird zusätzlich durch die mit ca. 8° zur Faserachse angewinkelte Steckerendfläche reflektiertes Licht aus dem Kern über das Mantelglas in die Luft hinaus gebrochen, was Störungen in der Datenübertragung vermeidet und die Kerngröße der Rückstreuung optimiert.

#### 50/125 μm oder 62,5/125 μm

Der Einsatz von beiden Durchmessern ist möglich. Es wird jedoch die Verwendung von 50/125  $\mu m$  aufgrund der geringeren Dämpfung empfohlen.

Im LWL-Bereich werden üblicherweise die Wellenlängen 850 nm und 1300 nm für die Datenübertragung verwendet. Die am Markt verfügbaren Glasfaserkabel sind meist zur Verwendung in einem dieser Bereiche optimiert, da die Die Dämpfung des Signals ist (wie auch im Kupferkabel) frequenzabhängig ist - damit werden dann mit der jeweiligen Wellenlänge große Reichweiten von mehreren km erzielt. Allgemein weisen Glasfaserkabel im 1300 nm-Fenster eine geringere Dämpfung auf als im 850 nm-Fenster.

Im EK1521, EK1521-0010 wird ein Transceiver mit der Wellenlänge 1300 nm eingesetzt.

Reichweite und Bandbreitenprodukt

LWL-Kabel sind in verschiedenen Qualitäten von namhaften Herstellern erhältlich. Für den Anwender maßgebend ist u.a. das frequenzabhängige Bandbreitenprodukt eines Kabels, angegeben in [MHz\*km. Je größer das Bandbreitenprodukt, desto geringer ist die Dämpfung - damit steigt die mit diesem Leiter erzielbare Reichweite (s. ITU-T G-651). Zur Erzielung der maximalen Reichweite mit dem EK1521, EK1521-0010 sind deshalb Lichtwellenleiter mit einem möglichst hohen Bandbreitenprodukt bei 1300 nm zu verwenden - empfohlen wird ein Einsatz von LWL der Klasse OM2 (EN50173:2002).Standard-LWL verfügen über ein Bandbreitenprodukt von mindestens 500 MHz\*km bei 1300 nm, höherwertigere für Entfernungen > 500 m über > 1000 MHz\*km. Um die Maximalreichweiten zu erzielen, muss die Gegenstelle zum EK1521, EK1521-0010 ebenfalls solche Reichweiten unterstützen.

#### Verlegehinweise

- zulässiger Biegeradius
- zulässige Zugfestigkeit
- Empfindlichkeit der ungeschützten Kontaktenden

Zur weiteren Information können folgende weitere Quellen dienlich sein:

- ITU Empfehlung ITU-T G.651 G.655
- EN 50173:2002
- EN 60793-2

#### Konnektieren und Lösen des LWL-Kabels am Abzweig

**HINWEIS** 

#### Beschädigung des Kabels möglich!

Zur Demontage des LWL-Kabels nur am Stecker ziehen, der die Verriegelung löst - niemals am LWL-Kabel allein!

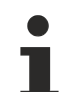

#### Gekreuzte Kabel

Beachten Sie, dass bei der Verbindung der EK1521, EK1521-0010 zum EK1501/ EK1501-0010 ggf. "gekreuzte" Kabel verwendet werden müssen um eine Verbindung herzustellen. **Praxistipp:** 

Der infrarote Lichtaustritt kann mittels einer Digital-/Handykamera am Abzweig bzw. am Koppler sichtbar gemacht werden (siehe Abbildung). Stellen Sie sicher, dass beim Stecken der LWL-Leitung nicht "Licht auf Licht" trifft (Tx  $\rightarrow$  Tx). In diesem Fall kann keine Verbindung aufgebaut werden und die Kabel sind zu kreuzen (Tx  $\rightarrow$  Rx).

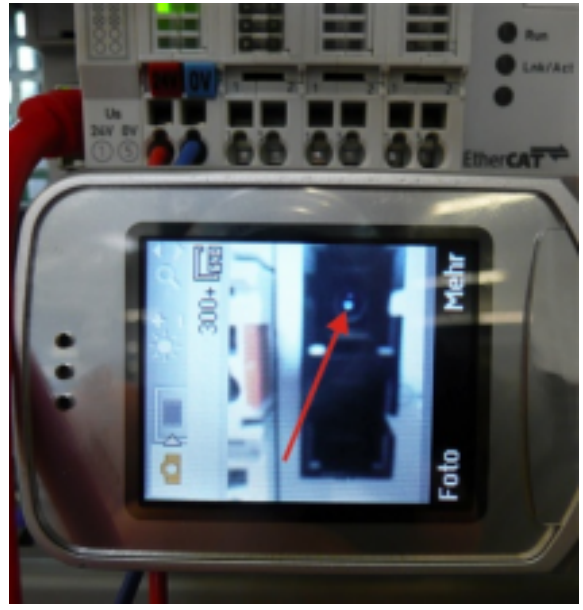

Abbildung: Visualisierung von infrarotem Licht am SC Duplex Stecker

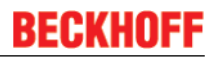

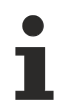

#### Verwendung von Blindstopfen

Zum Schutz des Transceivers vor Umwelteinflüssen sollten nicht verwendete Anschlussbuchsen mit den mitgelieferten Blindstopfen verschlossen werden!

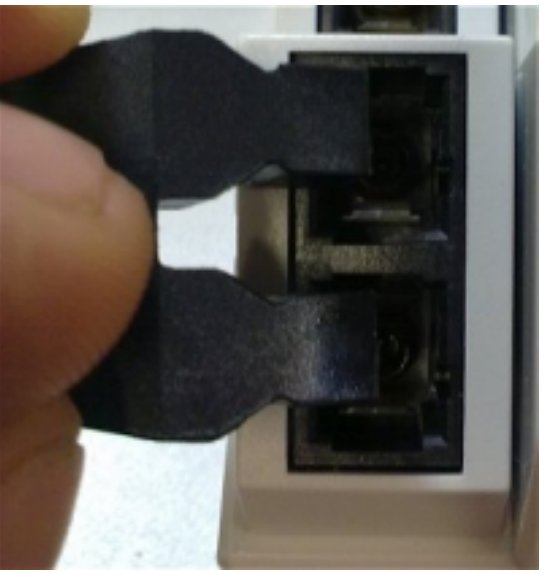

Abbildung: Blindstopfen in nicht verwendeten Anschlussbuchsen

### 6.4 Hinweise für Abzweig mit POF-Anschluss

#### Tragschienenmontage

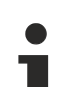

#### Montage

Beachten Sie, dass der EK1561 bis zum Kontakt mit der Hutschiene aufgeschoben wird und hörbar auf der Hutschiene einrastet. Siehe <u>Tragschienenmontage</u> [▶ <u>46</u>] und <u>Empfohlene Tragschienen</u> [▶ <u>47</u>].

### 6.4.1 Einstellungen und Portzuordnung

Im normalen Betrieb sind am EK1561 keine Einstellungen vorzunehmen.

Die im TwinCAT Systemmanager verwendete Portbezeichnung bildet sich wie folgt auf den EK1561 ab:

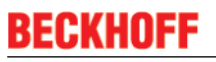

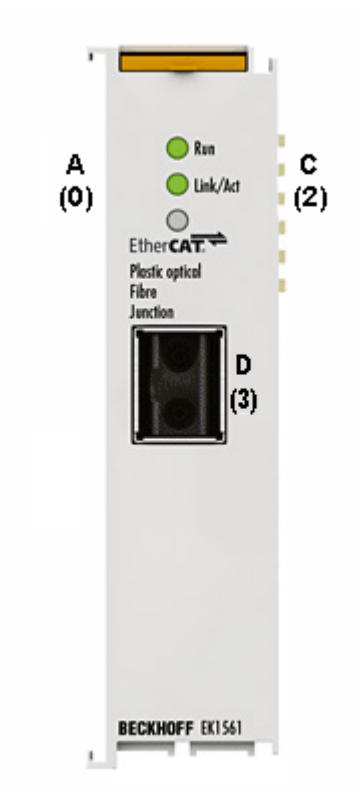

Abb. 46: Portbezeichnung EK1561

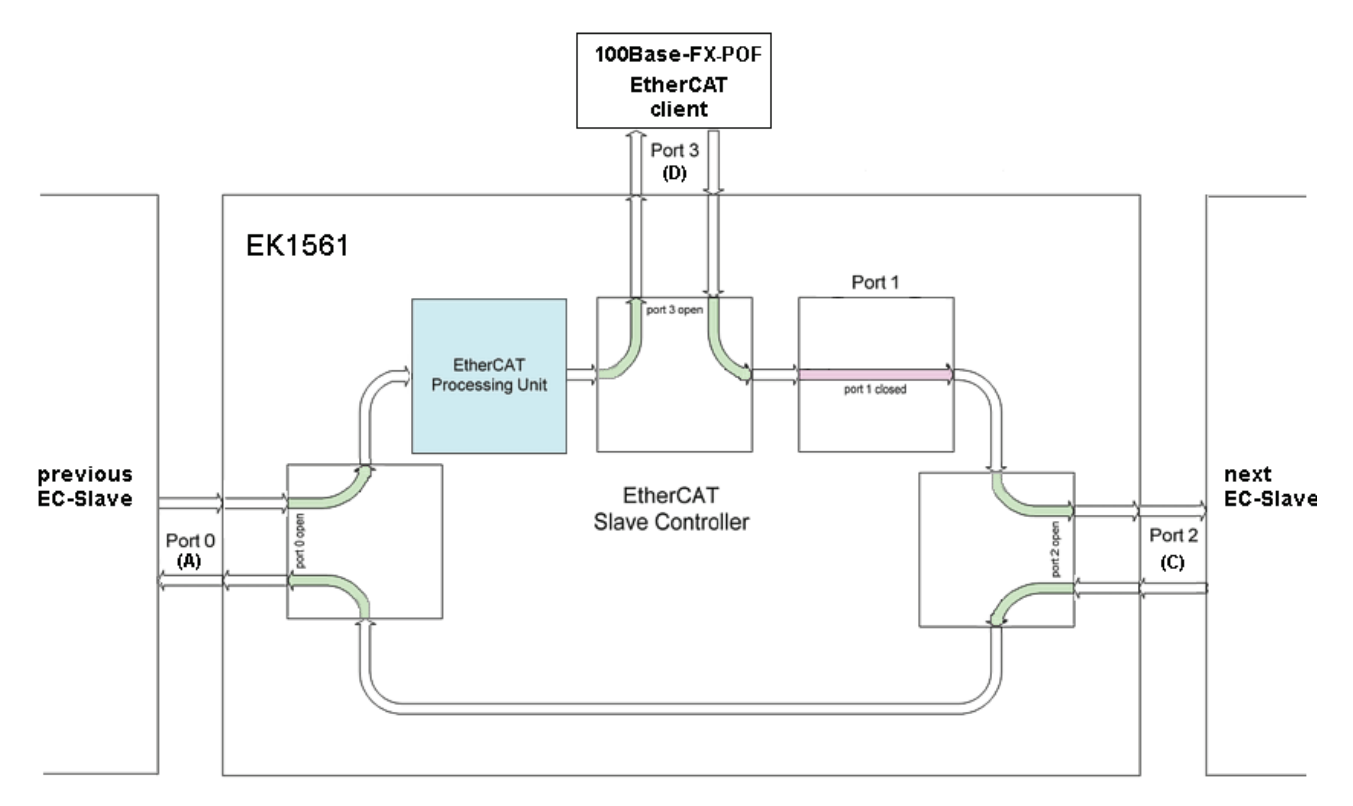

Abb. 47: Interne und externe Portzuordnung EK1561

### 6.4.2 Hinweise zum verwendbaren POF-Kabel

#### Allgemeine Informationen POF-Kabel

Die Standard-Polymerfaser ist 1 mm dick und besteht aus einem 0,98 mm dicken Kern aus Polymethylmethacrylat (PMMA) sowie einem dünnen Mantel. Um eine Lichtführung durch den Effekt der Totalreflexion im Kern zu ermöglichen, besteht der meist sehr dünne Mantel aus fluoriertem PMMA, welches einen geringeren Brechungsindex aufweist. Die Kerndurchmesser bewegen sich zwischen 0,06 und 1 mm, wodurch einfache Steckverbindungen unproblematisch zu realisieren sind. Weiterhin kann somit auf das zur Verbindung von Glasfasern häufig eingesetzte Spleißverfahren, und dem damit verbundenen unnötig hohen Aufwand, in der Regel verzichtet werden. Die maximale Einsatztemperatur von Standard-POF liegt bei etwa 60 °C und hat ein Brechungsprofil mit Stufenindex (SI-POF). Der Brechungsindex des Kernmaterials liegt bei 1,49, der des Mantels bei 1,41. Die Differenz bestimmt die numerische Apertur (NA) und damit den maximalen Ausbreitungswinkel. Dieser liegt bei einer Differenz von 5 % bei etwa 20 Grad gegenüber der Faserachse, was zur Reduzierung der Bandbreite führt.

Aufgrund der im Vergleich zur Glasfaser einfachen und nahezu universell einsetzbaren Verbindungstechniken finden POF insbesondere Anwendung bei kurzen Datenübertragungsstrecken, so beispielsweise innerhalb von Räumen, technischen Geräten, mechanischen Anlagen oder auch Personenkraftwagen.

Die POF haben eine Dämpfung von etwa 140 dB/km bei einer Wellenlänge von 650 nm, so dass bei der Anwendung mit dem EK1561 eine Datenübertragungstrecke von max. 50 m zu erreichen ist.

Werden zusätzliche Steckverbindungen in die Strecke eingebracht, vergrößert dies die Signaldämpfung. Je zusätzlichem Steckverbinder reduziert sich somit die zulässige max. Streckenlänge um typ. 6,5 m.

### 6.4.3 Einsatz mit dem EK1561

#### Empfohlene Stecker und POF-Kabel

Es wird der Einsatz des bei Beckhoff erhältlichen Steckersets <u>ZS1090-0008</u> [▶ <u>62</u>] (Versatile Link Duplex-Stecker) in Verbindung mit einer Duplex-Polymerfaser 2 x 2,2 mm Außendurchmesser (Z1190) für die Konnektierung des EK1561 empfohlen.

#### Verlegehinweise

- zulässiger Biegeradius (im Allgemeinen gilt r ≥ 25 mm, Herstellerangaben beachten!)
- zulässige Zugfestigkeit
- Empfindlichkeit der ungeschützten Kontaktenden

#### Konnektieren und Lösen des POF-Kabels am Abzweig

Zum Konnektieren des Kabels schieben Sie den Stecker (als Zubehör im Steckerset ZS1090-0008 erhältlich) bis zum hörbaren Einrasten in die Anschlussöffnung.

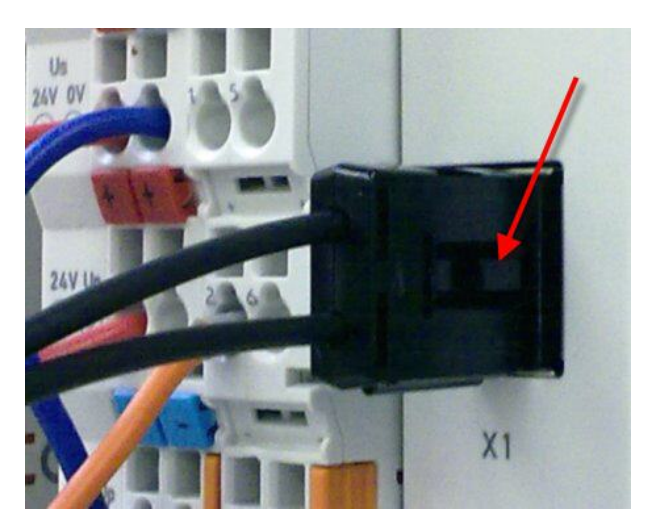

Abb. 48: Rastnase mit Entriegelung am POF-Duplex-Stecker

Zum Lösen des Steckers die Entriegelung mit der Rastnase betätigen. Diese befindet sich dabei rechtseitig am Stecker (siehe Abb. "Rastnase mit Entriegelung am POF-Duplex-Stecker")

HINWEIS

#### Beschädigung des Kabels möglich!

Zum Lösen des Kabels die Entriegelung am Stecker drücken und gleichzeitig am Stecker ziehen - niemals am POF-Kabel allein!

#### HINWEIS

#### Tx / Rx -Kanalbelegung

Achten Sie bei der <u>Kabelkonfektionierung [> 62]</u> auf die Belegung der optischen Kanäle in der Anschlussbuchse. Beim EK1561 ist der lichtemittierende Transmitterkanal (Tx) der obere Auslass in der Anschlussbuchse.

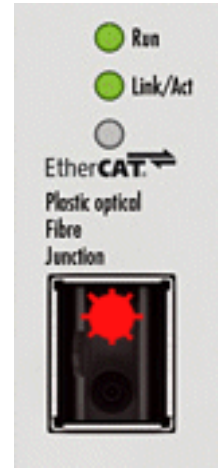

Abbildung: Transmitterkanal beim EK1561 Beachten Sie unbedingt den <u>Sicherheitshinweis</u> [▶ <u>70</u>] zur Laser-Klasse 1!

#### HINWEIS

#### Verwendung von Blindstopfen

Zur Vermeidung von Unfällen durch Blendung (Laserstrahl Klasse 1, bitte <u>Sicherheitshinweis</u> [<u>> 70]</u> beachten) und zum Schutz des Transceivers vor Umwelteinflüssen sollten nicht verwendete Anschlussbuchsen mit den mitgelieferten Blindstopfen verschlossen werden!

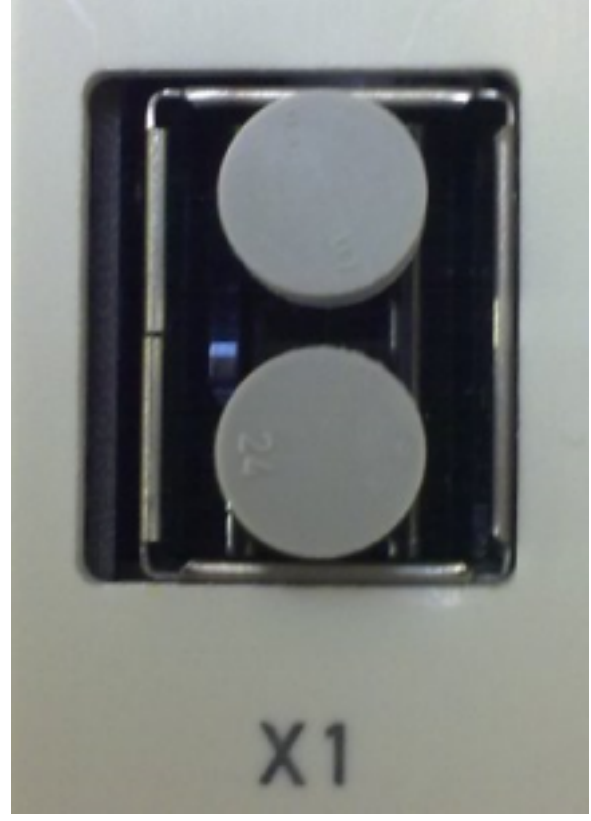

Abbildung: Blindstopfen in nicht verwendeten Anschlussbuchsenn

### 6.5 Hinweise zur Konfektionierung von POF-Kabeln mit dem Steckerset ZS1090-0008

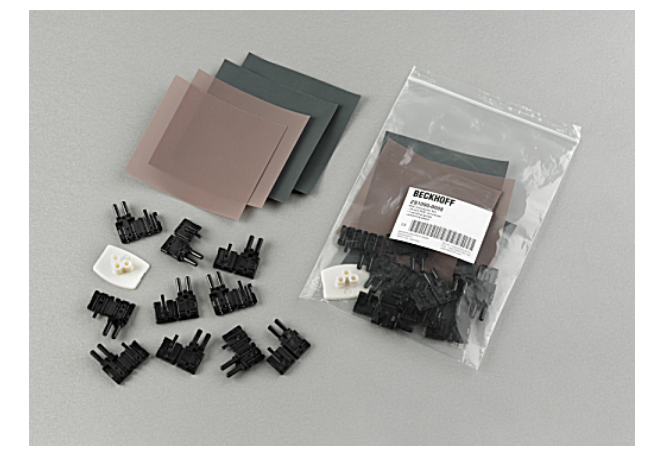

Abb. 49: Duplex-Steckerset ZS1090-0008

Das Duplex-Steckerset ZS1090-0008 von Beckhoff besteht aus 10 Duplex Versatile-Link-Steckverbindern und mehreren Bögen Schleif- und Polierpapier.

#### Schritt-für-Schritt-Anleitung zur Konfektionierung des POF-Kabels

Die nachfolgende Schritt-für-Schritt-Anleitung beschreibt die korrekte Konfektionierung eines POF-Kabels mit einem Versatile-Link-Duplex-Steckverbinder. Die Steckverbinder werden mit Standard-Werkzeugen wie Cutter-Messer oder Abisolierzange an die Kabelenden angebracht. Die Endpolitur des konfektionierten Kabels wird mit dem im Steckerset beigefügten Polierset, bestehend aus einer Plastik-Schleiflehre, Schleifpapierbögen mit der Körnung 600 und rosa Polierbögen durchgeführt. Die konfektionierte Steckverbindung kann sofort nach der Bearbeitung benutzt werden.

Für die Arbeitsschritte benötigtes Material:

- 1. POF-Kabel (Polymeric optical fiber, z.B. Z1190 von Beckhoff)
- 2. Cutter-Messer oder Schere
- 3. Abisolierzange
- 4. Polierset (im Steckerset ZS1090-0008 von Beckhoff enthalten)
- 5. Versatile Link Duplex-Stecker (im Steckerset ZS1090-0008 von Beckhoff enthalten)

#### 1. Abisolieren des POF-Kabels

Das Kabel sollte auf einer Länge zwischen 100 und 150 mm vom Kabelende aufgetrennt sein, um die nachfolgenden Arbeiten ordnungsgemäß durchführen zu können.

Nachdem Sie das Kabel auf die gewünschte Länge gekürzt haben, entfernen sie mittels Abisolierzange ca. 7 mm der äußeren Ummantelung der Einzeladern. Die beiden Kabelenden sollten ungefähr gleich lang abisoliert sein.

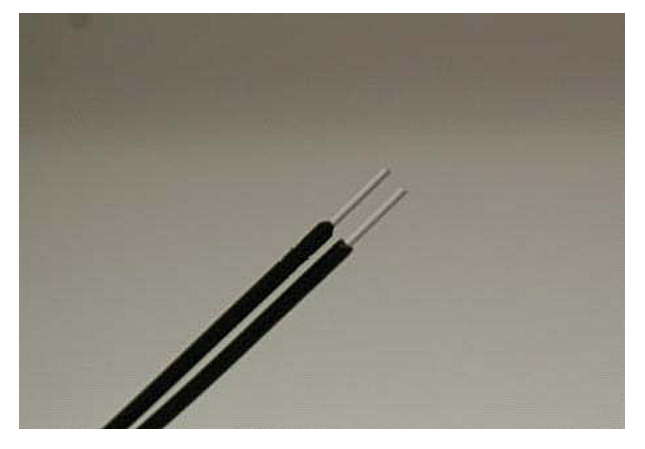

Abb. 50: POF-Kabel auf gleiche Länge abisoliert

#### 2. Anbringen des Steckverbinders

Schieben Sie beide Kabelenden in den Steckverbinder und ziehen Sie den Steckverbinder bis zum Anschlag zurück. Die Fasern sollten jetzt nicht mehr als 1,5 mm aus den vorderen Öffnungen herausragen.

Sie schließen den Steckverbinder, indem Sie die obere und untere Hälfte zusammenklappen und einrasten lassen.

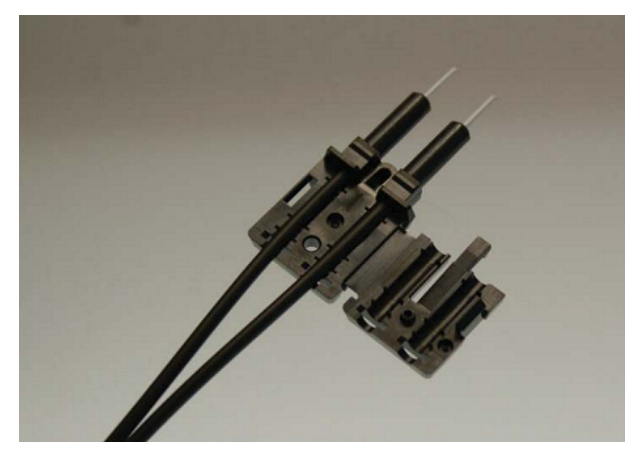

Abb. 51: In den Steckverbinder eingelegtes Kabel

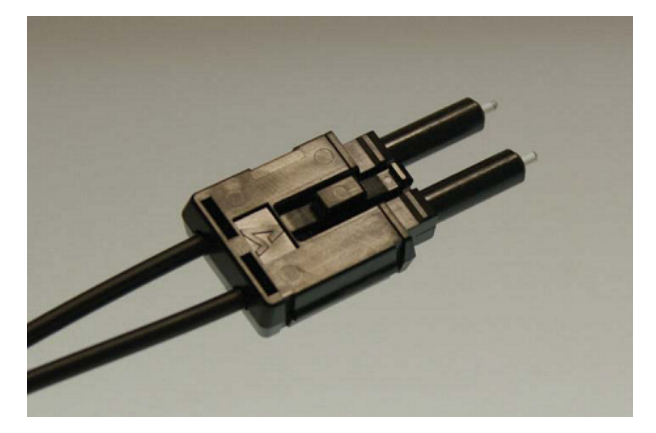

Abb. 52: Geschlossener Steckverbinder

Achten Sie beim Einlegen der Leiter in die Steckverbinder auf die gekreuzte Verbindung der optischen Kanäle zur Gegenseite (Tx1  $\rightarrow$  Rx2; Tx2  $\rightarrow$  Rx1). Als Orientierung dient die Nase des Scharniers am Stecker.

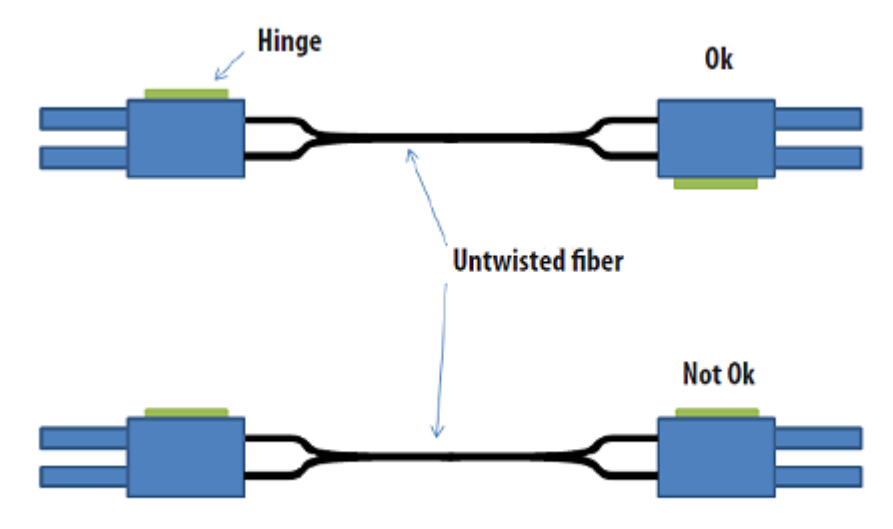

Abb. 53: Korrekt verbundene Optische Kanäle

#### 3. Schleifen und Polieren

Fasern, die mehr als 1,5 mm aus dem Steckverbinder herausragen, müssen mit einem Cutter-Messer oder einer Schere eingekürzt werden.

Schieben Sie nun den Steckverbinder komplett in die Schleiflehre, so dass die zu polierenden Enden auf der unteren Seite herausragen. Die Schleiflehre ist zum Polieren von einem oder zwei Simplex- oder einem Duplex-Steckverbinder geeignet.

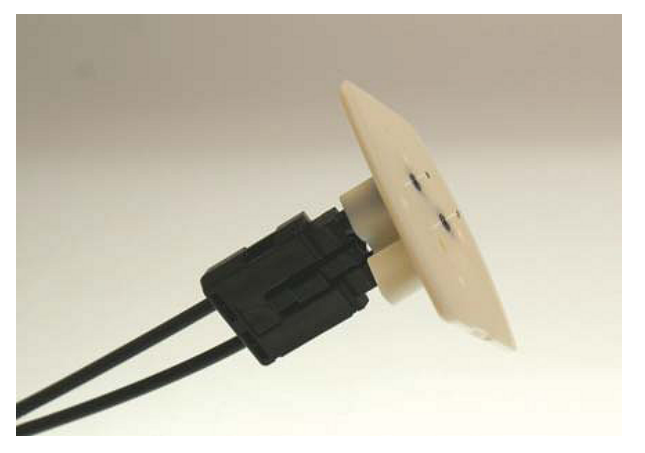

Abb. 54: Schleiflehre mit herausragenden Faserenden

#### Verschleißanzeige

Die Verschleißanzeige der Schleiflehre besteht aus 4 Punkten auf der Unterseite. Sollte einer dieser Punkte nicht mehr sichtbar sein, ist die Schleiflehre zu ersetzen.

Pressen Sie nun mit gleichmäßigen Druck und möglichst senkrecht die Schleiflehre auf das Schleifpapier. Um ein gleichmäßiges Schleifergebnis zu erzielen, beschreiben Sie beim Schleifen die Form einer "8", bis die Fasern bündig mit der Schleiflehre abschließen. Anschließend reinigen Sie die Schleiflehre und den Steckverbinder von unten mit einem weichen, trockenen Tuch.

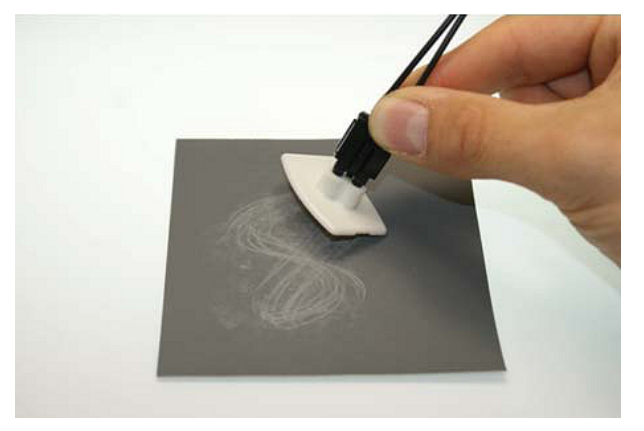

Abb. 55: Polieren in Form einer "8"

#### 4. Feinpolitur

Fahren Sie nun mit der Feinpolitur und dem rosa Polierbogen in gleicher Art und Weise fort. Dazu den bündigen Steckverbinder mit der Schleiflehre auf der matten Seite des Polierbogens mit leichtem Druck aufsetzen und die Form einer "8" maximal 25 mal beschreiben. Nach Abschluss der Prozedur sollte das Faserende flach, glatt und sauber sein.

#### Verbesserung der Übertragungsperformance durch Feinpolitur

Die Feinpolitur mit dem Polierbogen bringt eine Verbesserung der Übertragungsperformance von Transmitter zu Receiver oder in der Kabelverbindung von bis zu 0,5 dB gegenüber der Behandlung nur mit dem Schleifbogen allein. Der Arbeitsschritt des Polierens kann allerdings für kurze Übertragungsentfernungen ausgelassen werden.

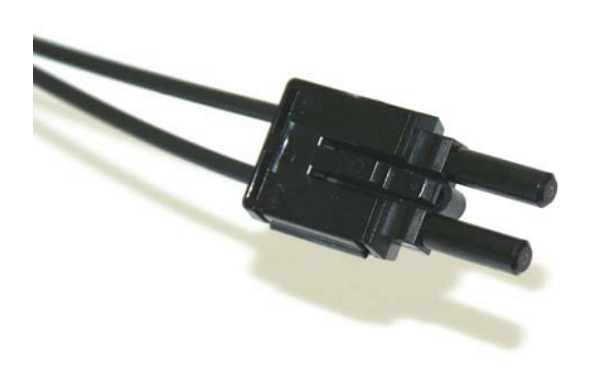

Abb. 56: Feinpolierte Fasern im Steckverbinder

# 7 Fehlerbehandlung und Diagnose

## 7.1 Diagnose-LEDs EK1122, EK1122-0008

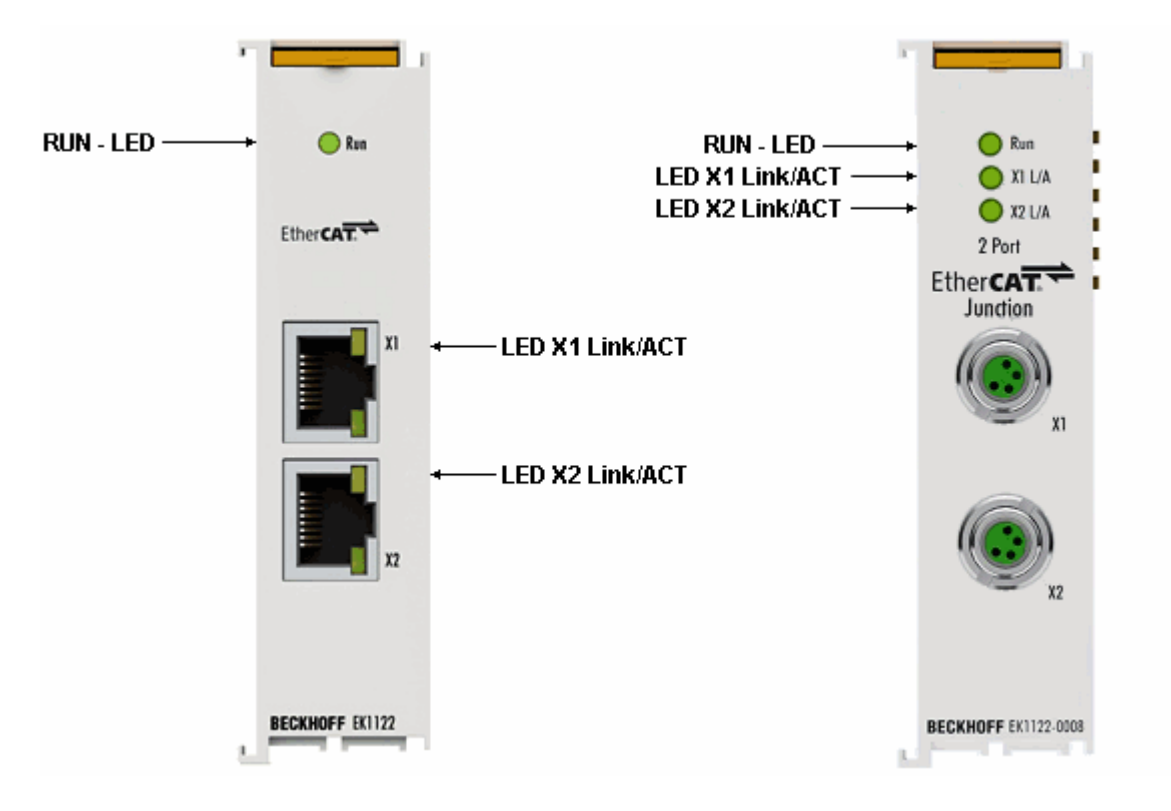

#### LEDs zur Feldbus-Diagnose

| LED        |      | Anzeige | Zustand | Beschreibung                             |
|------------|------|---------|---------|------------------------------------------|
| LINK / ACT | grün | aus     | -       | keine Verbindung auf dem EtherCAT-Strang |
| (X1/X2)    |      | an      | linked  | EtherCAT-Teilnehmer angeschlossen        |
|            |      | blinkt  | active  | Kommunikation mit EtherCAT-Teilnehmer    |

#### LED Diagnose EtherCAT State Machine

| LED      | Farbe | Bedeutung                                                                    |                                                                                                    |  |
|----------|-------|------------------------------------------------------------------------------|----------------------------------------------------------------------------------------------------|--|
| RUN grün | grün  | Diese LED gibt den Betriebszustand der Klemme wieder:                        |                                                                                                    |  |
|          | aus   | Zustand der EtherCAT State Machine: <b>INIT =</b> Initialisierung der Klemme |                                                                                                    |  |
|          |       | Einzelblitz                                                                  | Zustand der EtherCAT State Machine: <b>PREOP</b> = Funktion für<br>Mailbox-Kommunikation und abweichende Standard-Einstellungen<br>gesetzt                    |  |
|          |       | blinkend                                                                     | Zustand der EtherCAT State Machine: <b>SAFEOP</b> = Überprüfung der Kanäle des Sync-Managers und der Distributed Clocks. Ausgänge bleiben im sicheren Zustand |  |
|          |       | an                                                                           | Zustand der EtherCAT State Machine: <b>OP</b> = normaler<br>Betriebszustand; Mailbox- und Prozessdatenkommunikation ist<br>möglich                            |  |
|          |       | flimmernd                                                                    | Zustand der EtherCAT State Machine: <b>BOOTSTRAP =</b> Funktion für Firmware-Updates der Klemme                                                               |  |

## 7.2 Diagnose-LEDs EK1521, EK1521-0010

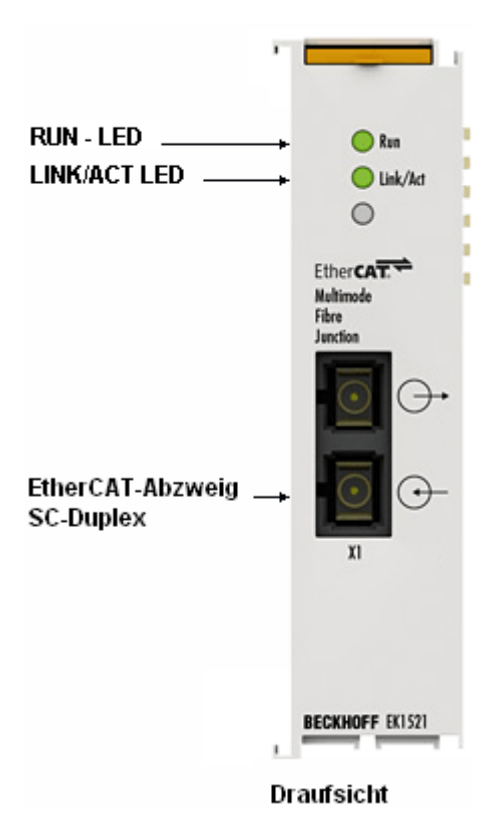

#### LEDs zur Feldbus-Diagnose

| LED        |      | Anzeige | Zustand | Beschreibung                             |
|------------|------|---------|---------|------------------------------------------|
| LINK / ACT | grün | aus     | -       | keine Verbindung auf dem EtherCAT-Strang |
| (X1)       |      | an      | linked  | EtherCAT-Teilnehmer angeschlossen        |
|            |      | blinkt  | active  | Kommunikation mit EtherCAT-Teilnehmer    |

#### LED Diagnose EtherCAT State Machine

| LED      | Farbe | Bedeutung                                             |                                                                                                    |  |
|----------|-------|-------------------------------------------------------|----------------------------------------------------------------------------------------------------|--|
| RUN grün | grün  | Diese LED gibt den Betriebszustand der Klemme wieder: |                                                                                                    |  |
|          |       | aus                                                   | Zustand der EtherCAT State Machine: <b>INIT =</b> Initialisierung der Klemme                                                                                        |  |
|          |       | Einzelblitz                                           | Zustand der EtherCAT State Machine: <b>PREOP</b> = Funktion für<br>Mailbox-Kommunikation und abweichende Standard-Einstellungen<br>gesetzt                          |  |
|          |       | blinkend                                              | Zustand der EtherCAT State Machine: <b>SAFEOP</b> = Überprüfung der<br>Kanäle des Sync-Managers und der Distributed Clocks.<br>Ausgänge bleiben im sicheren Zustand |  |
|          |       | an                                                    | Zustand der EtherCAT State Machine: <b>OP</b> = normaler<br>Betriebszustand; Mailbox- und Prozessdatenkommunikation ist<br>möglich                                  |  |
|          |       | flimmernd                                             | Zustand der EtherCAT State Machine: <b>BOOTSTRAP</b> = Funktion für<br>Firmware-Updates der Klemme                                                                  |  |

## 7.3 Diagnose-LEDs EK1561

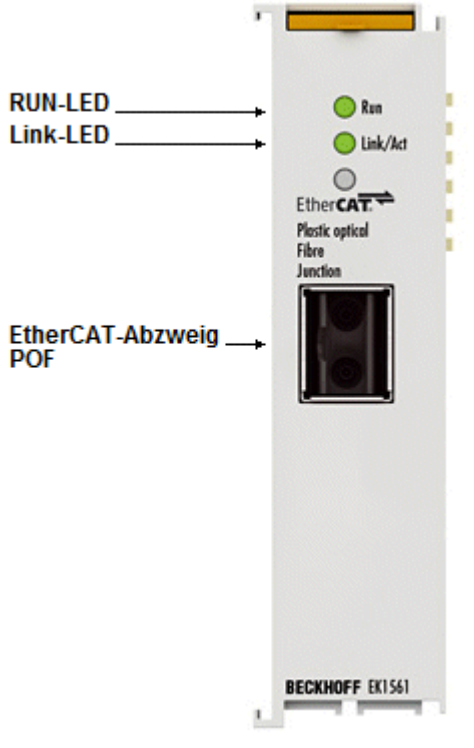

Draufsicht

#### LEDs zur Feldbus-Diagnose

| LED        | Far-<br>be | Anzeige | Zustand | Beschreibung                             |
|------------|------------|---------|---------|------------------------------------------|
| LINK / ACT | grün       | aus     | -       | keine Verbindung auf dem EtherCAT-Strang |
| (X1)       |            | an      | linked  | EtherCAT-Teilnehmer angeschlossen        |
|            |            | blinkt  | active  | Kommunikation mit EtherCAT-Teilnehmer    |

#### LED Diagnose EtherCAT State Machine

| LED      | Farbe | Bedeutung                                                                    |                                                                                                    |  |
|----------|-------|------------------------------------------------------------------------------|----------------------------------------------------------------------------------------------------|--|
| RUN grün | grün  | Diese LED gibt den Betriebszustand der Klemme wieder:                        |                                                                                                    |  |
|          | aus   | Zustand der EtherCAT State Machine: <b>INIT =</b> Initialisierung der Klemme |                                                                                                    |  |
|          |       | Einzelblitz                                                                  | Zustand der EtherCAT State Machine: <b>PREOP</b> = Funktion für<br>Mailbox-Kommunikation und abweichende Standard-Einstellungen<br>gesetzt                          |  |
|          |       | blinkend                                                                     | Zustand der EtherCAT State Machine: <b>SAFEOP</b> = Überprüfung der<br>Kanäle des Sync-Managers und der Distributed Clocks.<br>Ausgänge bleiben im sicheren Zustand |  |
|          |       | an                                                                           | Zustand der EtherCAT State Machine: <b>OP</b> = normaler<br>Betriebszustand; Mailbox- und Prozessdatenkommunikation ist<br>möglich                                  |  |
|          |       | flimmernd                                                                    | Zustand der EtherCAT State Machine: <b>BOOTSTRAP</b> = Funktion für<br>Firmware-Updates der Klemme                                                                  |  |

# 8 Anhang

### 8.1 Sicherheitshinweis und Verhaltensregeln zur Laser-Klasse 1

#### **▲ VORSICHT**

Laser-Klasse 1 Produkt - Unfallgefahr durch Blendung!

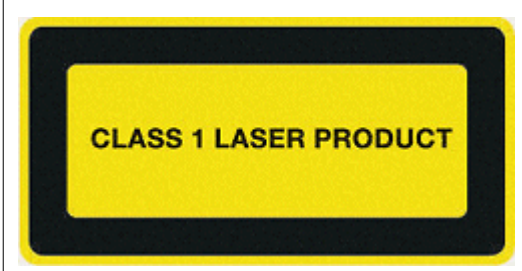

Folgende laserspezifische Verhaltensregeln sind für die in dieser Dokumentation beschriebenen Produkte der Laser-Klasse 1 zu beachten:

- Der Laserstrahl darf nicht auf Personen gerichtet werden, da es durch Blendung zu Unfällen kommen kann.
- Nicht in den direkten oder reflektierten Strahl blicken.
- Falls Laserstrahlung ins Auge trifft, sind die Augen bewusst zu schließen und der Kopf sofort aus dem Strahl zu bewegen.
- Bei der Verwendung des Lasers dürfen keine optischen Instrumente zur Betrachtung der Strahlungsquelle verwendet werden, da dies zu einer Überschreitung der Expositionsgrenzwerte führen kann.
- Manipulationen (Änderungen) an der Lasereinrichtung sind unzulässig.

### 8.2 UL-Hinweise

#### Application

The modules are intended for use with Beckhoff's UL Listed EtherCAT System only.

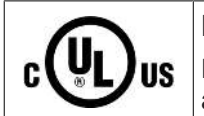

#### Examination

For cULus examination, the Beckhoff I/O System has only been investigated for risk of fire and electrical shock (in accordance with UL508 and CSA C22.2 No. 142).

#### For devices with Ethernet connectors

Not for connection to telecommunication circuits.

#### Grundlagen

Im Beckhoff EtherCAT Produktbereich sind je nach Komponente zwei UL-Zertifikate anzutreffen:

1. UL-Zertifikation nach UL508. Solcherart zertifizierte Geräte sind gekennzeichnet durch das Zeichen:

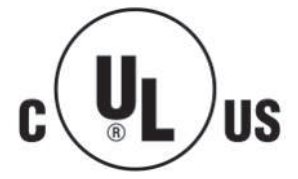

US

2. UL-Zertifikation nach UL508 mit eingeschränkter Leistungsaufnahme. Die Stromaufnahme durch das Gerät wird begrenzt auf eine max. mögliche Stromaufnahme von 4 A. Solcherart zertifizierte Geräte sind gekennzeichnet durch das Zeichen:

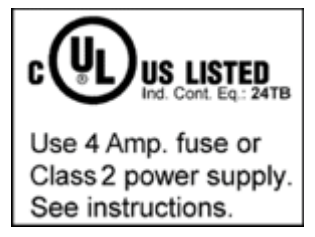

Annähernd alle aktuellen EtherCAT Produkte (Stand 2010/05) sind uneingeschränkt UL zertifiziert.

#### Anwendung

Werden *eingeschränkt* zertifizierte Klemmen verwendet, ist die Stromaufnahme bei 24  $V_{DC}$  entsprechend zu beschränken durch Versorgung

- von einer isolierten, mit einer Sicherung (entsprechend UL248) von maximal 4 A geschützten Quelle, oder
- von einer Spannungsquelle die NEC class 2 entspricht. Eine Spannungsquelle entsprechend NEC class 2 darf nicht seriell oder parallel mit einer anderen NEC class 2 entsprechenden Spannungsquelle verbunden werden!

Diese Anforderungen gelten für die Versorgung aller EtherCAT Buskoppler, Netzteilklemmen, Busklemmen und deren Power-Kontakte.

## 8.3 Firmware Kompatibilität

Die Koppler EK1122 und EK15xx verfügen über keine Firmware.

### 8.4 Firmware Update EL/ES/EM/EPxxxx

In diesem Kapitel wird das Geräteupdate für Beckhoff EtherCAT Slaves der Serien EL/ES, EM, EK und EP beschrieben. Ein FW-Update sollte nur nach Rücksprache mit dem Beckhoff Support durchgeführt werden.

#### Speicherorte

In einem EtherCAT-Slave werden an bis zu 3 Orten Daten für den Betrieb vorgehalten:

- Je nach Funktionsumfang und Performance besitzen EtherCAT Slaves einen oder mehrere lokale Controller zur Verarbeitung von IO-Daten. Das darauf laufende Programm ist die sog. **Firmware** im Format \*.efw.
- In bestimmten EtherCAT Slaves kann auch die EtherCAT Kommunikation in diesen Controller integriert sein. Dann ist der Controller meist ein so genannter **FPGA**-Chip mit der \*.rbf-Firmware.
- Darüber hinaus besitzt jeder EtherCAT Slave einen Speicherchip, um seine eigene Gerätebeschreibung (ESI; EtherCAT Slave Information) zu speichern, in einem sog. ESI-EEPROM. Beim Einschalten wird diese Beschreibung geladen und u.a. die EtherCAT Kommunikation entsprechend eingerichtet. Die Gerätebeschreibung kann von der Beckhoff Website (<u>http://www.beckhoff.de</u>) im Downloadbereich heruntergeladen werden. Dort sind alle ESI-Dateien als Zip-Datei zugänglich.

Kundenseitig zugänglich sind diese Daten nur über den Feldbus EtherCAT und seine Kommunikationsmechanismen. Beim Update oder Auslesen dieser Daten ist insbesondere die azyklische Mailbox-Kommunikation oder der Registerzugriff auf den ESC in Benutzung.

Der TwinCAT Systemmanager bietet Mechanismen, um alle 3 Teile mit neuen Daten programmieren zu können, wenn der Slave dafür vorgesehen ist. Es findet üblicherweise keine Kontrolle durch den Slave statt, ob die neuen Daten für ihn geeignet sind, ggf. ist ein Weiterbetrieb nicht mehr möglich.

#### Vereinfachtes Update per Bundle-Firmware

Bequemer ist der Update per sog. **Bundle-Firmware**: hier sind die Controller-Firmware und die ESI-Beschreibung in einer \*.efw-Datei zusammengefasst, beim Update wird in der Klemme sowohl die Firmware, als auch die ESI verändert. Dazu ist erforderlich

- dass die Firmware in dem gepackten Format vorliegt: erkenntlich an dem Dateinamen der auch die Revisionsnummer enthält, z.B. ELxxxx-xxxx\_REV0016\_SW01.efw
- dass im Download-Dialog das Passwort=1 angegeben wird. Bei Passwort=0 (default Einstellung) wird nur das Firmware-Update durchgeführt, ohne ESI-Update.
- dass das Gerät diese Funktion unterstützt. Die Funktion kann in der Regel nicht nachgerüstet werden, sie wird Bestandteil vieler Neuentwicklungen ab Baujahr 2016.

Nach dem Update sollte eine Erfolgskontrolle durchgeführt werden

- ESI/Revision: z.B. durch einen Online-Scan im TwinCAT ConfigMode/FreeRun dadurch wird die Revision bequem ermittelt
- Firmware: z.B. durch einen Blick ins Online-CoE des Gerätes
#### HINWEIS

#### Beschädigung des Gerätes möglich!

Beim Herunterladen von neuen Gerätedateien ist zu beachten

• Das Herunterladen der Firmware auf ein EtherCAT-Gerät darf nicht unterbrochen werden

• Eine einwandfreie EtherCAT-Kommunikation muss sichergestellt sein, CRC-Fehler oder LostFrames dürfen nicht auftreten.

• Die Spannungsversorgung muss ausreichend dimensioniert, die Pegel entsprechend der Vorgabe sein

Bei Störungen während des Updatevorgangs kann das EtherCAT-Gerät ggf. nur vom Hersteller wieder in Betrieb genommen werden!

### 8.4.1 Gerätebeschreibung ESI-File/XML

#### HINWEIS

#### ACHTUNG bei Update der ESI-Beschreibung/EEPROM

Manche Slaves haben Abgleich- und Konfigurationsdaten aus der Produktion im EEPROM abgelegt. Diese werden bei einem Update unwiederbringlich überschrieben.

Die Gerätebeschreibung ESI wird auf dem Slave lokal gespeichert und beim Start geladen. Jede Gerätebeschreibung hat eine eindeutige Kennung aus Slave-Name (9-stellig) und Revision-Nummer (4-stellig). Jeder im Systemmanager konfigurierte Slave zeigt seine Kennung im EtherCAT-Reiter:

| 😨 🧑 SYSTEM - Configuration | Contract EtherCAT |                       |                       |   |
|----------------------------|-------------------|-----------------------|-----------------------|---|
|                            | General EtherCAT  | Process Data Startu   | p Lot - Unline Unline |   |
| 😟 📆 PLC - Configuration    | -                 | EL 2004 ACh. Ave. Jur | - + DT100 (DTD)       |   |
| 🖮 🛃 I/O - Configuration    | Type:             | EL3204 4Ch. Ana. In   | put P1100 (R1D)       |   |
| 🖨 🏘 I/O Devices            | Product/Revision: | EL3204-0000-0016      |                       |   |
| 😑 🔫 Device 2 (EtherCAT)    |                   |                       |                       |   |
| 🕂 💠 Device 2-Image         | Auto Inc Addr:    | FFFF                  |                       |   |
| 🕂 💠 Device 2-Image-Info    | EtherCAT Addr:    | 1002                  | Advanced Settings     |   |
| 庄 😪 😫 Inputs               |                   |                       |                       |   |
| 庄 🛛 象 🛛 Outputs            | Previous Port:    | Term 1 (EK1101) - B   |                       | × |
| 庄 象 InfoData               |                   |                       |                       |   |
| 🖻 🛅 Term 1 (EK1101)        |                   |                       |                       |   |
| i⊒… 😂↑ ID                  |                   |                       |                       |   |
| 😟 象 WcState                |                   |                       |                       |   |
| 😥 象 InfoData               |                   |                       |                       |   |
| 🕀 📑 🗄 Term 2 (EL3204)      |                   |                       |                       |   |
| 😟 🧧 Term 3 (EL3201)        |                   |                       |                       |   |

Abb. 57: Gerätekennung aus Name EL3204-0000 und Revision -0016

Die konfigurierte Kennung muss kompatibel sein mit der tatsächlich als Hardware eingesetzten Gerätebeschreibung, d.h. der Beschreibung die der Slave (hier: EL3204) beim Start geladen hat. Üblicherweise muss dazu die konfigurierte Revision gleich oder niedriger der tatsächlich im Klemmenverbund befindlichen sein.

Weitere Hinweise hierzu entnehmen Sie bitte der EtherCAT System-Dokumentation.

#### Update von XML/ESI-Beschreibung

Die Geräterevision steht in engem Zusammenhang mit der verwendeten Firmware bzw. Hardware. Nicht kompatible Kombinationen führen mindestens zu Fehlfunktionen oder sogar zur endgültigen Außerbetriebsetzung des Gerätes. Ein entsprechendes Update sollte nur in Rücksprache mit dem Beckhoff Support ausgeführt werden.

#### Anzeige der Slave-Kennung ESI

Der einfachste Weg die Übereinstimmung von konfigurierter und tatsächlicher Gerätebeschreibung festzustellen, ist im TwinCAT-Modus Config/FreeRun das Scannen der EtherCAT-Boxen auszuführen:

| SYSTEM - Configuration     NC - Configuration     PLC - Configuration     J/O - Configuration     J/O - Configuration     J/O - Devices                                                                                                    | General Adapter Ett     |
|----------------------------------------------------------------------------------------------------|-------------------------|
|                                                                                                    |                         |
| Devic     Devic     D | e<br>(Config Mode only) |
|                                                                                                    | :e                      |
| TIMPort Box                                                                                                    |                         |

Abb. 58: Rechtsklick auf das EtherCAT Gerät bewirkt das Scannen des unterlagerten Feldes

Wenn das gefundene Feld mit dem konfigurierten übereinstimmt, erscheint

| TwinCAT | System Manager         |      |
|---------|------------------------|------|
| ٩       | Configuration is ident | ical |
|         | ок                     |      |

Abb. 59: Konfiguration identisch

ansonsten erscheint ein Änderungsdialog, um die realen Angaben in die Konfiguration zu übernehmen.

| Check Configuration |                                                                                                    |                   | × |
|---------------------|----------------------------------------------------------------------------------------------------|-------------------|---|
| Found Items:        | Disable > Ignore > Delete > Copy Before > Copy After > Copy After > Co | Configured Items: |   |
|                     |                                                                                                    |                   |   |

Abb. 60: Änderungsdialog

In diesem Beispiel in Abb. *"Änderungsdialog"*. wurde eine EL3201-0000-**0017** vorgefunden, während eine EL3201-0000-**0016** konfiguriert wurde. In diesem Fall bietet es sich an, mit dem *Copy Before*-Button die Konfiguration anzupassen. Die Checkbox *Extended Information* muss gesetzt werden, um die Revision angezeigt zu bekommen.

#### Änderung der Slave-Kennung ESI

Die ESI/EEPROM-Kennung kann unter TwinCAT wie folgt aktualisiert werden:

- Es muss eine einwandfreie EtherCAT-Kommunikation zum Slave hergestellt werden
- Der State des Slave ist unerheblich
- Rechtsklick auf den Slave in der Online-Anzeige führt zum Dialog *EEPROM Update*, Abb. *EEPROM Update*

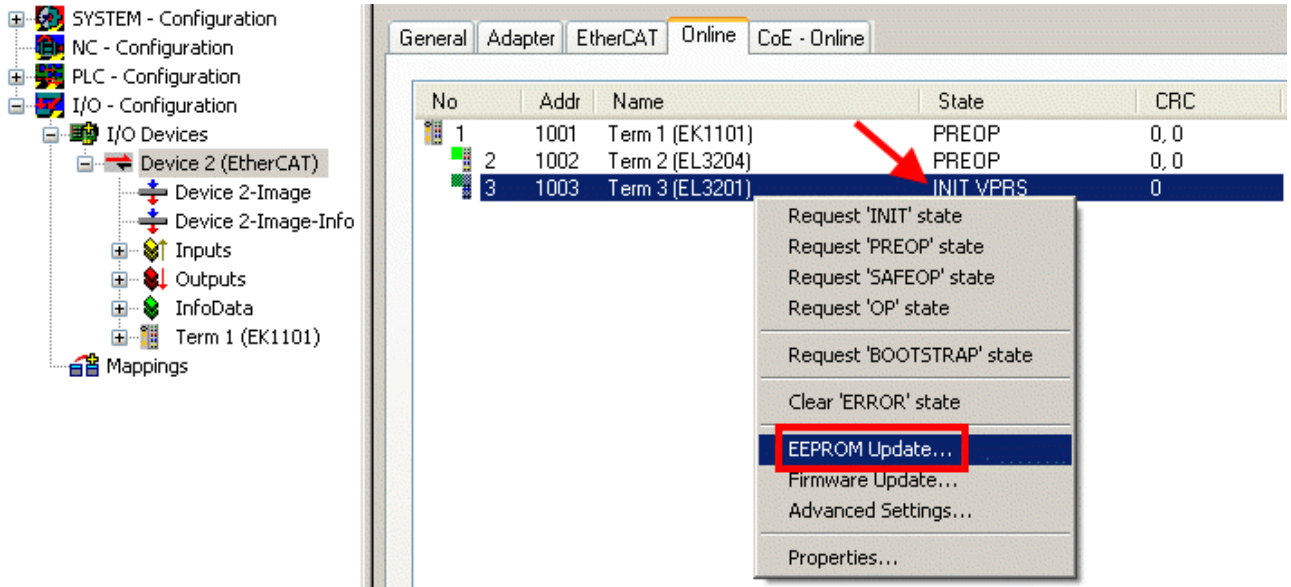

#### Abb. 61: EEPROM Update

Im folgenden Dialog wird die neue ESI-Beschreibung ausgewählt, s. Abb. *Auswahl des neuen ESI*. Die CheckBox *Show Hidden Devices* zeigt auch ältere, normalerweise ausgeblendete Ausgaben eines Slave.

| Write EEPROM                                                                           |        |
|----------------------------------------------------------------------------------------|--------|
| Available EEPROM Descriptions:                                                         | ОК     |
| EL3162 2Ch. Ana. Input 0-10V (EL3162-0000-0000)                                        | Canad  |
| EL3201 1Ch. Ana. Input PT100 (RTD) (EL3201-0000-0016)                                  | Cancer |
| EL3201-0010 1Ch. Ana. Input PT100 (RTD), High Precision (EL3201-0010-0016)             |        |
| EL3201-0020 1Ch. Ana. Input PT100 (RTD), High Precision, calibrated (EL3201-0020-0016) |        |
| EL3202 2Ch. Ana. Input PT100 (RTD) (EL3202-0000-0016)                                  |        |
| EL3202-0010 2Ch. Ana. Input PT100 (RTD), High Precision (EL3202-0010-0016)             |        |
| EL3204 4Ch. Ana. Input PT100 (RTD) (EL3204-0000-0016)                                  |        |
| R EL3311 1Ch. Ana. Input Thermocouple (TC) (EL3311-0000-0017)                          |        |
| EL3311 1Ch. Ana. Input Thermocouple (TC) (EL3311-0000-0016)                            |        |
| 🕀 📲 EL3312 2Ch. Ana. Input Thermocouple (TC) (EL3312-0000-0017)                        |        |

Abb. 62: Auswahl des neuen ESI

Ein Laufbalken im Systemmanager zeigt den Fortschritt - erst erfolgt das Schreiben, dann das Veryfiing.

#### Änderung erst nach Neustart wirksam

Die meisten EtherCAT-Geräte lesen eine geänderte ESI-Beschreibung umgehend bzw. nach dem
 Aufstarten aus dem INIT ein. Einige Kommunikationseinstellungen wie z.B. Distributed Clocks werden jedoch erst bei PowerOn gelesen. Deshalb ist ein kurzes Abschalten des EtherCAT Slave nötig, damit die Änderung wirksam wird.

### 8.4.2 Erläuterungen zur Firmware

#### Versionsbestimmung der Firmware

#### Versionsbestimmung nach Laseraufdruck

Auf einem Beckhoff EtherCAT Slave ist eine Seriennummer aufgelasert. Der Aufbau der Seriennummer lautet: KK YY FF HH

KK - Produktionswoche (Kalenderwoche)

- YY Produktionsjahr
- FF Firmware-Stand
- HH Hardware-Stand

Beispiel mit Ser. Nr.: 12 10 03 02:

- 12 Produktionswoche 12
- 10 Produktionsjahr 2010
- 03 Firmware-Stand 03
- 02 Hardware-Stand 02

#### Versionsbestimmung mit dem System-Manager

Der TwinCAT System-Manager zeigt die Version der Controller-Firmware an, wenn der Slave online für den Master zugänglich ist. Klicken Sie hierzu auf die E-Bus-Klemme deren Controller-Firmware Sie überprüfen möchten (im Beispiel Klemme 2 (EL3204) und wählen Sie den Karteireiter *CoE-Online* (CAN over EtherCAT).

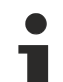

#### CoE-Online und Offline-CoE

Es existieren 2 CoE-Verzeichnisse:

• online: es wird im EtherCAT Slave vom Controller angeboten, wenn der EtherCAT Slave dies unterstützt. Dieses CoE-Verzeichnis kann nur bei angeschlossenem und betriebsbereitem Slave angezeigt werden.

• offline: in der EtherCAT Slave Information ESI/XML kann der Default-Inhalt des CoE enthalten sein. Dieses CoE-Verzeichnis kann nur angezeigt werden, wenn es in der ESI (z.B. "Beckhoff EL5xxx.xml") enthalten ist.

Die Umschaltung zwischen beiden Ansichten kann über den Button Advanced vorgenommen werden.

In Abb. Anzeige FW-Stand EL3204 wird der FW-Stand der markierten EL3204 in CoE-Eintrag 0x100A mit 03 angezeigt.

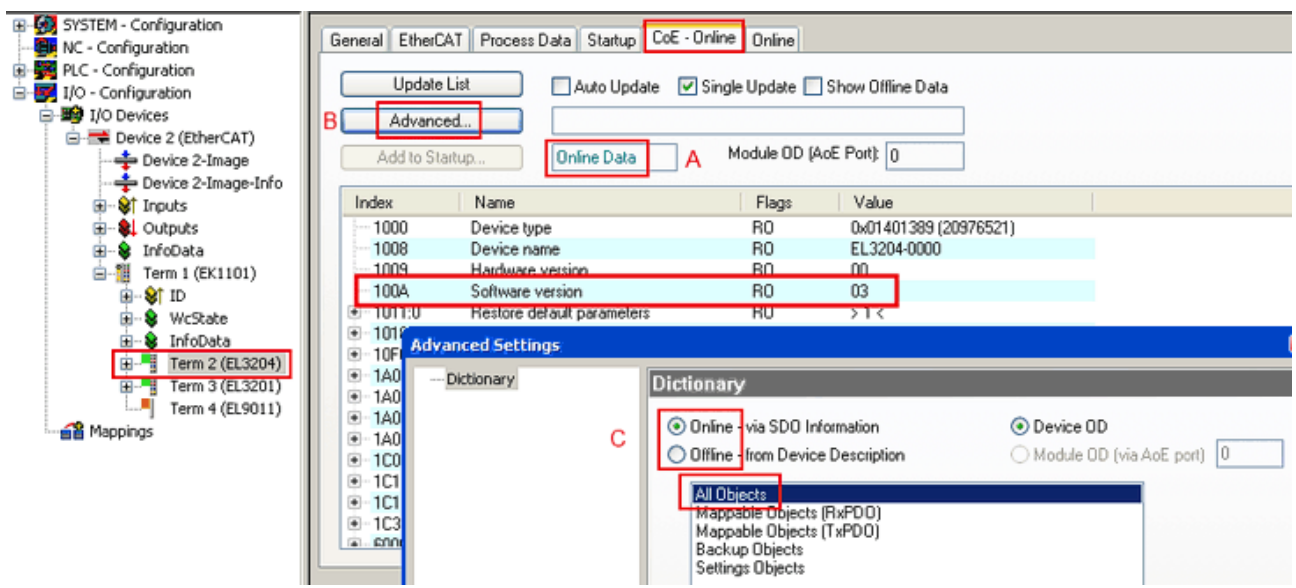

Abb. 63: Anzeige FW-Stand EL3204

TwinCAT 2.11 zeigt in (A) an, dass aktuell das Online-CoE-Verzeichnis angezeigt wird. Ist dies nicht der Fall, kann durch die erweiterten Einstellungen (B) durch *Online* und Doppelklick auf *All Objects* das Online-Verzeichnis geladen werden.

### 8.4.3 Update Controller-Firmware \*.efw

#### CoE-Verzeichnis

Das Online-CoE-Verzeichnis wird vom Controller verwaltet und in einem eigenen EEPROM gespeichert. Es wird durch ein FW-Update im allgemeinen nicht verändert.

Um die Controller-Firmware eines Slave zu aktualisieren, wechseln Sie zum Karteireiter Online, s. Abb. *Firmware Update*.

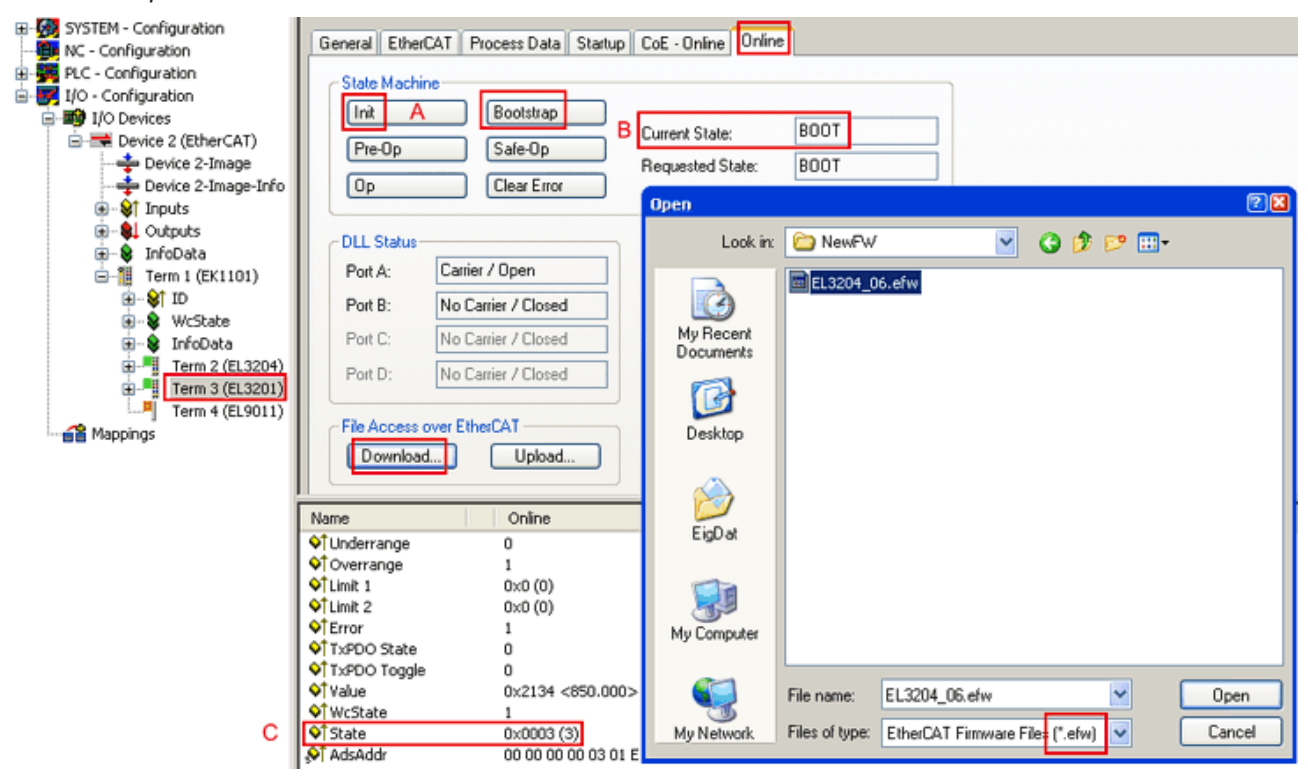

#### Abb. 64: Firmware Update

Es ist folgender Ablauf einzuhalten, wenn keine anderen Angaben z.B. durch den Beckhoff Support vorliegen. Gültig für TwinCAT 2 und 3 als EtherCAT Master.

 TwinCAT System in ConfigMode/FreeRun mit Zykluszeit >= 1ms schalten (default sind im ConfigMode 4 ms). Ein FW-Update während Echtzeitbetrieb ist nicht zu empfehlen.

| Microsoft Visual Studio | Microsoft Visual Studio |
|-------------------------|-------------------------|
| Coad I/O Devices        | Activate Free Run       |
| Yes No                  | Yes No                  |

• EtherCAT Master in PreOP schalten

| Solution Explorer                 | • 4 ×      | -⊨ × MAIN                                   |        |
|-----------------------------------|------------|---------------------------------------------|--------|
| © ⊃ ☆   `o - ₫   ≠ <u>-</u>       |            | General Adapter EtherCA Online CoE - Online |        |
| Search Solution Explorer (Ctrl+ü) | <u>-</u> م |                                             |        |
| 3 SAFETY                          |            | No Addr Name State                          | CRC    |
| Sec. C++                          |            | 1 1001 Term 5 (EL1004) PREOP                | 0, 0   |
|                                   |            | 2 1002 Term 6 (EL2004) PREOP                | 0.0    |
| Devices                           |            | cii 3 1003 Term 7 (EL6688) PREOP            | 0      |
| Device 2 (EtherCAT)               |            |                                             |        |
| A Image                           |            |                                             |        |
| 🚔 Image-Info                      |            | Actual State: PREOP                         |        |
| SyncUnits                         |            | Counter Cyclic                              | Queued |
| 🔺 🛄 Inputs                        |            | Init Par-Op Safe-Op Op Send Frames 17167    | + 5289 |
| 🔁 Frm0State                       |            | Clear Frames Frames / sec 499               | + 43   |
| ✓ Frm0WcState                     |            | Lost Frames 0                               | + 0    |
| 🔁 Frm0InputToggle                 |            | Tx/Rx Errors 0                              | / 0    |
| ✤ SlaveCount                      |            |                                             |        |
| 🔁 DevState                        |            |                                             |        |

- Slave in INIT schalten (A)
- Slave in BOOTSTRAP schalten
- Kontrolle des aktuellen Status (B, C)
- Download der neuen \*efw-Datei, abwarten bis beendet. Ein Passwort wird in der Regel nicht benötigt.

| Microsoft Visual Studio |
|-------------------------|
| Function Succeeded!     |
| ОК                      |

- Nach Beendigung des Download in INIT schalten, dann in PreOP
- Slave kurz stromlos schalten (nicht unter Spannung ziehen!)
- Im CoE 0x100A kontrollieren ob der FW-Stand korrekt übernommen wurde.

### 8.4.4 FPGA-Firmware \*.rbf

Falls ein FPGA-Chip die EtherCAT-Kommunikation übernimmt, kann ggf. mit einer \*.rbf-Datei ein Update durchgeführt werden.

- Controller-Firmware für die Aufbereitung der E/A-Signale
- FPGA-Firmware für die EtherCAT-Kommunikation (nur für Klemmen mit FPGA)

Die in der Seriennummer der Klemme enthaltene Firmware-Versionsnummer beinhaltet beide Firmware-Teile. Wenn auch nur eine dieser Firmware-Komponenten verändert wird, dann wird diese Versionsnummer fortgeschrieben.

#### Versionsbestimmung mit dem System-Manager

Der TwinCAT System-Manager zeigt die Version der FPGA-Firmware an. Klicken Sie hierzu auf die Ethernet-Karte Ihres EtherCAT-Stranges (im Beispiel Gerät 2) und wählen Sie den Karteireiter *Online*.

Die Spalte *Reg:0002* zeigt die Firmware-Version der einzelnen EtherCAT-Geräte in hexadezimaler und dezimaler Darstellung an.

| 📴 TwinCAT System Manager                       |                                   |                                    |
|------------------------------------------------|-----------------------------------|------------------------------------|
| Datei Bearbeiten Aktionen Ansicht Op           | ionen <u>?</u>                    |                                    |
| ] 🗅 🚅 📽 日   🍜 🗟,   👗 🖻 🖻                       | 📠 🖊 ð 🖳 🖴 🗸 💣 🔗                   | 🙆 💱 🔨 🙆 🗎                          |
| SYSTEM - Konfiguration     CNC - Konfiguration | Allgemein Adapter EtherCAT Online | -                                  |
| NC - Konfiguration                             | No Addr Name                      | State CRC Reg:0002 📐               |
| - 🙀 SPS - Konfiguration                        | 1 1001 Klemme 1 (EK1100)          | OP 0 0x0002 (11)                   |
| E/A - Konfiguration                            | 2 1002 Klemme 2 (EL2004)          | OP 0 0x0002(10)                    |
|                                                | 4 1004 Klemme 4 (EL5001)          | OP 0 0x0002(11)<br>OP 0 0x0002(10) |
| Gerät 2-ProzeBabbild                           | 5 1005 Klemme 5 (EL5001)          | OP 0 0x000B (11)                   |
| Gerät 2-Prozeßabbild-Info                      | 6 1006 Klemme 6 (EL5101)          | OP 0 0x0002 (11)                   |
|                                                | 7 1007 Klemme 7 (EL5101)          | OP 0 0x000C (12)                   |
| 🕀 🗮 Ausgänge                                   | Aktueller Status: OP              | gesendete Frames: 74237            |
| InfoData<br>                                   | Init Pre-Op Safe-Op Op            | Frames / sec: 329                  |
| 2uordnungen                                    | CRC löschen Frames löschen        | Verlorene Frames: 0                |
|                                                | Nummer Boxbezeichnung Adresse     | e Typ 🛛 Eing, Größe 🛛 A 🔺          |
|                                                | 1 Klemme 1 (EK1100) 1001          | EK1100 0.0 0                       |
|                                                | 2 Klemme 2 (EL2004) 1002          | EL2004 0.0 0                       |
|                                                | 4 Klemme 4 (EL2004) 1003          | EL2004 0.0 0                       |
| Bereit                                         |                                   | Lokal () Free Run                  |

Abb. 65: Versionsbestimmung FPGA-Firmware

Falls die Spalte *Reg:0002* nicht angezeigt wird, klicken sie mit der rechten Maustaste auf den Tabellenkopf und wählen im erscheinenden Kontextmenü, den Menüpunkt *Properties*.

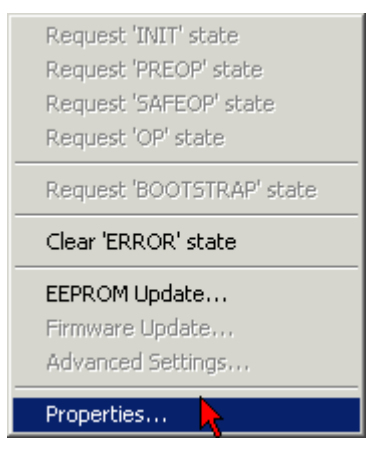

Abb. 66: Kontextmenu Eigenschaften (Properties)

In dem folgenden Dialog *Advanced Settings* können Sie festlegen, welche Spalten angezeigt werden sollen. Markieren Sie dort unter *Diagnose/***Online Anzeige** das Kontrollkästchen vor '0002 ETxxxx Build' um die Anzeige der FPGA-Firmware-Version zu aktivieren.

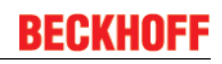

| Advanced Settings                                              |                                                                                                    | ×            |
|----------------------------------------------------------------|----------------------------------------------------------------------------------------------------|--------------|
| ⊡ - Diagnose<br><b>Online Anzeige</b><br>⊡ - Emergency<br>Scan | Online Anzeige<br>□ 0000 'ET1xxxx Rev/Type'  □ 0002 'ET1xxxx Build'<br>□ 0004 'SM/FMMU Cnt'  □ 0006 'DPRAM Size'<br>□ 0008 'Features'<br>□ 0010 'Phys Addr'<br>□ 0012 'Phys Addr 2nd' | 0000 Add     |
| ,                                                              |                                                                                                    | OK Abbrechen |

Abb. 67: Dialog Advanced settings

#### Update

Für das Update der FPGA-Firmware

- eines EtherCAT-Kopplers, muss auf diesem Koppler mindestens die FPGA-Firmware-Version 11 vorhanden sein.
- einer E-Bus-Klemme, muss auf dieser Klemme mindestens die FPGA-Firmware-Version 10 vorhanden sein.

Ältere Firmware-Stände können nur vom Hersteller aktualisiert werden!

#### Update eines EtherCAT-Geräts

Es ist folgender Ablauf einzuhalten, wenn keine anderen Angaben z.B. durch den Beckhoff Support vorliegen:

• TwinCAT System in ConfigMode/FreeRun mit Zykluszeit >= 1 ms schalten (default sind im ConfigMode 4 ms). Ein FW-Update während Echtzeitbetrieb ist nicht zu empfehlen.

• Wählen Sie im TwinCAT System-Manager die Klemme an, deren FPGA-Firmware Sie aktualisieren möchten (im Beispiel: Klemme 5: EL5001) und klicken Sie auf dem Karteireiter *EtherCAT* auf die Schaltfläche *Weitere Einstellungen*:

| 📴 TwinCAT System Manager 📃 🗵           |                  |                                |                    |                 |
|----------------------------------------|------------------|--------------------------------|--------------------|-----------------|
| Datei Bearbeiten Aktionen Ansicht Opti | onen <u>?</u>    |                                |                    |                 |
| ] 🗅 🚅 📽 🔚   🍜 🗟   👗 🛍 💼                | 8 🖊 8            | 🖳 🙃 🗸 💣 🙆 🧕                    | <b>)</b> 😫 🔨 💽     | 🗣   🖹           |
| SYSTEM - Konfiguration                 | Allgemein E      | therCAT Prozessdaten Sta       | artup   CoE - Onli | ne Online       |
| NC - Konfiguration                     | <b>T</b>         |                                |                    |                 |
| SPS - Konfiguration                    | тур:             |                                | ncoder             |                 |
| E/A - Konfiguration                    | Produkt / Rev    | /ision: EL5001-0000-0000       | )                  |                 |
| E/A Geräte                             | Auto-Inc-Adr     | esse: FFFC                     |                    |                 |
| Gerät 2 (EtherCAT)                     | EtherC&T-&d      | resser 🗖 1005 🖃                | Weitere Einstellu  | ngen            |
| Gerät 2-ProzeBabbild-Info              |                  |                                |                    |                 |
| Eingänge                               | Vorgänger-Po     | ort: Klemme 4 (EL5001          | ) - B              |                 |
| 🕀 😣 Ausgänge                           |                  |                                |                    |                 |
| 🕀 😣 InfoData                           |                  |                                |                    |                 |
| E-1 Klemme 1 (EK1100)                  |                  |                                |                    |                 |
| H → Viana 2 (FL 2004)                  |                  |                                |                    |                 |
| H → Kiemme 2 (EL2004)                  | http://www.l     | beckhoff.de/german/default.htr | n?EtherCAT/EL5     | <u>5001.htm</u> |
| Klemme 4 (EL2004)                      |                  |                                |                    |                 |
| Klemme 5 (EL5001)                      |                  |                                |                    |                 |
| É <b>\</b> Channel 1                   | Name             | Online                         | Тур                | Größe           |
| 🕀 😣 WcState                            | 📢 Status         | 0x41 (65)                      | BYTE               | 1.0             |
| 庄 象 InfoData                           | <b>\$</b> ↑Value | 0×00000000 (0)                 | UDINT              | 4.0             |
| 🕀 💾 Klemme 6 (EL5101)                  | QT WcState       | 0                              | BOOL               | 0.1             |
| E Klemme 7 (EL5101)                    | ♥ State          | 0x0008 (8)                     |                    | 2.0             |
| Klemme 8 (EL9010)                      | MasAdar          | AC 10 03 F3 03 01 ED 03        | AMISADDRESS        | 0.0             |
| Zuordnungen                            | •                |                                |                    |                 |
| Bereit                                 |                  |                                | Lokal () Con       | fig Mode 🛛 🎢    |

• Im folgenden Dialog Advanced Settings klicken Sie im Menüpunkt ESC-Zugriff/E<sup>2</sup>PROM/FPGA auf die Schaltfläche Schreibe FPGA:

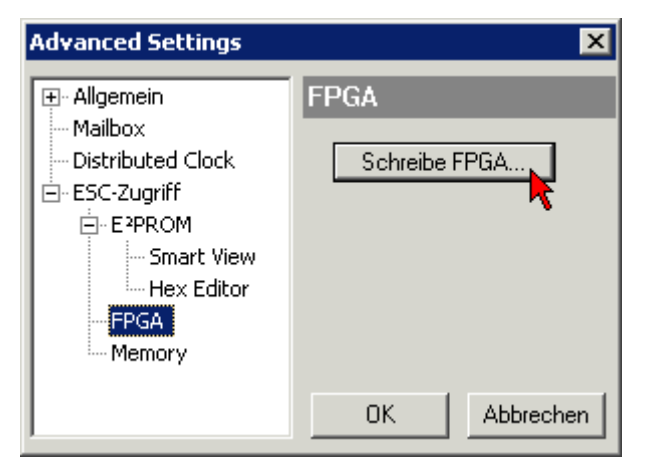

• Wählen Sie die Datei (\*.rbf) mit der neuen FPGA-Firmware aus und übertragen Sie diese zum EtherCAT-Gerät:

| Öffnen                                 | ? ×   |
|----------------------------------------|-------|
| Suchen in: 🗀 FirmWare 🔄 📀 🤌 🖡          | 🤊 🛄 • |
| SocCOM_T1_EBUS_BGA_LVTTL_F2_S4_BLD12.r | bf    |
| Dateiname: A_LVTL_F2_S4_BLD12.rbf 0ffm | en    |
| Dateityp: FPGA File (*.rbf) Abbred     | hen   |

- Abwarten bis zum Ende des Downloads
- Slave kurz stromlos schalten (nicht unter Spannung ziehen!). Um die neue FPGA-Firmware zu aktivieren ist ein Neustart (Aus- und Wiedereinschalten der Spannungsversorgung) des EtherCAT-Geräts erforderlich
- Kontrolle des neuen FPGA-Standes

#### HINWEIS

#### Beschädigung des Gerätes möglich!

Das Herunterladen der Firmware auf ein EtherCAT-Gerät dürfen Sie auf keinen Fall unterbrechen! Wenn Sie diesen Vorgang abbrechen, dabei die Versorgungsspannung ausschalten oder die Ethernet-Verbindung unterbrechen, kann das EtherCAT-Gerät nur vom Hersteller wieder in Betrieb genommen werden!

### 8.4.5 Gleichzeitiges Update mehrerer EtherCAT-Geräte

Die Firmware von mehreren Geräten kann gleichzeitig aktualisiert werden, ebenso wie die ESI-Beschreibung. Voraussetzung hierfür ist, dass für diese Geräte die gleiche Firmware-Datei/ESI gilt.

| General | Adapter E                  | therCAT Online                                  | e CoE - Online                                                                                                    |
|---------|----------------------------|-------------------------------------------------|----------------------------------------------------------------------------------------------------|
|         |                            |                                                 |                                                                                                    |
| No      | Addr                       | Name                                            | State                                                                                                    |
| 1       | 1001                       | Term 5 (EK11)                                   | 01) INIT                                                                                                    |
|         | 2 1002                     | Term 6 (EL310                                   | 02) INIT                                                                                                    |
|         | 3 1003<br>4 1004<br>5 1005 | Term 7 (EL31)<br>Term 8 (EL31)<br>Term 9 (EL31) | 02       Request 'INIT' state         02       Request 'PREOP' state         Request 'SAFEOP' state       Request 'OP' state         Request 'BOOTSTRAP' state       Clear 'ERROR' state         EEPROM Update       Firmware Update |

Abb. 68: Mehrfache Selektion und FW-Update

Wählen Sie dazu die betreffenden Slaves aus und führen Sie das Firmware-Update im BOOTSTRAP Modus wie o.a. aus.

## 8.5 Support und Service

Beckhoff und seine weltweiten Partnerfirmen bieten einen umfassenden Support und Service, der eine schnelle und kompetente Unterstützung bei allen Fragen zu Beckhoff Produkten und Systemlösungen zur Verfügung stellt.

#### Beckhoff Support

Der Support bietet Ihnen einen umfangreichen technischen Support, der Sie nicht nur bei dem Einsatz einzelner Beckhoff Produkte, sondern auch bei weiteren umfassenden Dienstleistungen unterstützt:

- Support
- Planung, Programmierung und Inbetriebnahme komplexer Automatisierungssysteme
- umfangreiches Schulungsprogramm für Beckhoff Systemkomponenten

| Hotline: | +49(0)5246/963-157   |
|----------|----------------------|
| Fax:     | +49(0)5246/963-9157  |
| E-Mail:  | support@beckhoff.com |

#### **Beckhoff Service**

Das Beckhoff Service-Center unterstützt Sie rund um den After-Sales-Service:

- Vor-Ort-Service
- Reparaturservice
- · Ersatzteilservice
- Hotline-Service

| Hotline: | +49(0)5246/963-460   |
|----------|----------------------|
| Fax:     | +49(0)5246/963-479   |
| E-Mail:  | service@beckhoff.com |

Weitere Support- und Serviceadressen finden Sie auf unseren Internetseiten unter http://www.beckhoff.de.

#### Beckhoff Firmenzentrale

Beckhoff Automation GmbH & Co. KG

Hülshorstweg 20 33415 Verl Deutschland

| Telefon: | +49(0)5246/963-0   |
|----------|--------------------|
| Fax:     | +49(0)5246/963-198 |
| E-Mail:  | info@beckhoff.com  |

Die Adressen der weltweiten Beckhoff Niederlassungen und Vertretungen entnehmen Sie bitte unseren Internetseiten:

http://www.beckhoff.de

Dort finden Sie auch weitere Dokumentationen zu Beckhoff Komponenten.

# Abbildungsverzeichnis

| Abb. 1  | EL5021 EL-Klemme, Standard IP20-IO-Gerät mit Seriennummer/ Chargennummer und Revi-<br>sionskennzeichnung (seit 2014/01) |
|---------|----------------------------------------------------------------------------------------------------|
| Abb. 2  | EK1100 EtherCAT Koppler, Standard IP20-IO-Gerät mit Seriennummer/ Chargennummer 11                                      |
| Abb. 3  | CU2016 Switch mit Seriennummer/ Chargennummer                                                                           |
| Abb. 4  | EL3202-0020 mit Seriennummer/ Chargennummer 26131006 und eindeutiger ID-Nummer 204418                                   |
| Abb. 5  | EP1258-00001 IP67 EtherCAT Box mit Chargennummer/ DateCode 22090101 und eindeuti-<br>ger Seriennummer 158102       12   |
| Abb. 6  | EP1908-0002 IP67 EtherCAT Safety Box mit Chargennummer/ DateCode 071201FF und ein-<br>deutiger Seriennummer 00346070    |
| Abb. 7  | EL2904 IP20 Safety Klemme mit Chargennummer/ DateCode 50110302 und eindeutiger Seri-<br>ennummer 00331701               |
| Abb. 8  | ELM3604-0002 Klemme mit eindeutiger ID-Nummer (QR Code) 100001051 und Seriennum-<br>mer/ Chargennummer 44160201         |
| Abb. 9  | EK1122-xxxx                                                                                                    |
| Abb. 10 | Fast-Hot-Connect Ports des EK1122-0080    15                                                                            |
| Abb. 11 | Kennzeichnung FHC-Port am EK1122-0080 bzw. EK1101-0080 17                                                               |
| Abb. 12 | Empfehlung Kombination Ethernet Ports                                                                                   |
| Abb. 13 | Konfiguration Fast-HotConnect Gruppe         18                                                                         |
| Abb. 14 | Kennzeichnung im TwinCAT Systemmanager                                                                                  |
| Abb. 15 | DC-Master-Einstellung                                                                                                   |
| Abb. 16 | EK1122-0008                                                                                                    |
| Abb. 17 | EK1521                                                                                                    |
| Abb. 18 | EK1521-0010                                                                                                    |
| Abb. 19 | EK1561                                                                                                    |
| Abb. 20 | EtherCAT Linientopologie                                                                                                |
| Abb. 21 | Linientopologie mit Erweiterungen                                                                                       |
| Abb. 22 | Datenflussrichtung im ESC                                                                                               |
| Abb. 23 | Beispielkonfiguration                                                                                                   |
| Abb. 24 | Online Topologie                                                                                                    |
| Abb. 25 | Beispielkonfiguration mit unterbrochener Leitung                                                                        |
| Abb. 26 | Topologie Anzeige bei unterbrochener Leitung       34                                                                   |
| Abb. 27 | Gegenüberstellung der Frame-Anzeigen im System Manager                                                                  |
| Abb. 28 | Systemmanager Stromberechnung                                                                                           |
| Abb. 29 | Karteireiter EtherCAT -> Erweiterte Einstellungen -> Verhalten> Watchdog                                                |
| Abb. 30 | Zustände der EtherCAT State Machine                                                                                     |
| Abb. 31 | DC-Reiter zur Anzeige der Distributed Clocks Funktion                                                                   |
| Abb. 32 | Erweiterte Einstellung Distributed Clocks im EtherCAT Master                                                            |
| Abb. 33 | TwinCAT-Einstellung, um diese Komponente als Referenzuhr zu verwenden                                                   |
| Abb. 34 | Federkontakte der Beckhoff I/O-Komponenten                                                                              |
| Abb. 35 | ZK1090-3131-0xxx                                                                                                    |
| Abb. 36 | X1 und X2 des EK1122-0008                                                                                               |
| Abb. 37 | EtherCAT Box mit M8-Steckverbindern                                                                                     |
| Abb. 38 | Korrekte Positionierung                                                                                                 |
| Abb. 39 | Inkorrekte Positionierung                                                                                               |
| Abb. 40 | Portbezeichnung beim EK1122 51                                                                                          |
|         |                                                                                                    |

| Abb. 41 | Interne und externe Portzuordnung EK1122                                        | 52 |
|---------|---------------------------------------------------------------------------------|----|
| Abb. 42 | Portbezeichnung beim EK1122-0008                                                | 53 |
| Abb. 43 | Interne und externe Portzuordnung EK1122-0008                                   | 53 |
| Abb. 44 | Portbezeichnung EK1521, EK1521-0010                                             | 54 |
| Abb. 45 | Interne und externe Portzuordnung EK1521, EK1521-0010                           | 55 |
| Abb. 46 | Portbezeichnung EK1561                                                          | 59 |
| Abb. 47 | Interne und externe Portzuordnung EK1561                                        | 59 |
| Abb. 48 | Rastnase mit Entriegelung am POF-Duplex-Stecker                                 | 61 |
| Abb. 49 | Duplex-Steckerset ZS1090-0008                                                   | 62 |
| Abb. 50 | POF-Kabel auf gleiche Länge abisoliert                                          | 63 |
| Abb. 51 | In den Steckverbinder eingelegtes Kabel                                         | 64 |
| Abb. 52 | Geschlossener Steckverbinder                                                    | 64 |
| Abb. 53 | Korrekt verbundene Optische Kanäle                                              | 64 |
| Abb. 54 | Schleiflehre mit herausragenden Faserenden                                      | 65 |
| Abb. 55 | Polieren in Form einer "8"                                                      | 65 |
| Abb. 56 | Feinpolierte Fasern im Steckverbinder                                           | 66 |
| Abb. 57 | Gerätekennung aus Name EL3204-0000 und Revision -0016                           | 73 |
| Abb. 58 | Rechtsklick auf das EtherCAT Gerät bewirkt das Scannen des unterlagerten Feldes | 74 |
| Abb. 59 | Konfiguration identisch                                                         | 74 |
| Abb. 60 | Änderungsdialog                                                                 | 74 |
| Abb. 61 | EEPROM Update                                                                   | 75 |
| Abb. 62 | Auswahl des neuen ESI                                                           | 75 |
| Abb. 63 | Anzeige FW-Stand EL3204                                                         | 76 |
| Abb. 64 | Firmware Update                                                                 | 77 |
| Abb. 65 | Versionsbestimmung FPGA-Firmware                                                | 79 |
| Abb. 66 | Kontextmenu Eigenschaften (Properties)                                          | 79 |
| Abb. 67 | Dialog Advanced settings                                                        | 80 |
| Abb. 68 | Mehrfache Selektion und FW-Update                                               | 82 |
|         |                                                                                 |    |